# ОБЩЕСТВО С ОГРАНИЧЕННОЙ ОТВЕТСТВЕННОСТЬЮ «РТ КИС»

123290, Российская Федерация, г. Москва, ул. 2-я Магистральная, д. 8А, стр. 2 ОГРН 1207700233806, ИНН 7714461666, КПП 771401001

> УТВЕРЖДАЮ Генеральный директор ООО «РТ КИС»

\_\_\_\_\_ С.В. Пчелинцева «\_\_» \_\_\_\_ 20\_\_ г.

# МОБИЛЬНОЕ ПРИЛОЖЕНИЕ ВЫЕЗДНОЙ БРИГАДЫ СКОРОЙ МЕДИЦИНСКОЙ ПОМОЩИ ДЛЯ ОПЕРАЦИОННОЙ СИСТЕМЫ АВРОРА

Шифр: МП ВБ СМП ОС АВРОРА

Инструкция по эксплуатации

Листов 116

2025

# АННОТАЦИЯ

Данный документ содержит информацию, необходимую для эксплуатации программного обеспечения.

Оформление и содержание документа выполнено в соответствии с «Методическими рекомендациям по работе с Федеральной государственной информационной системой «Реестры программ для электронных вычислительных машин и баз данных» (ФГИС Реестры ПО).

# Содержание

| АННОТАЦИЯ<br>1 ВВЕЛЕНИЕ                                                                                                    | . 2               |
|----------------------------------------------------------------------------------------------------|-------------------|
| <ul> <li>1.1 Область применения</li> <li>1.2 Краткое описание возможностей</li> <li>1.3 Уровень подготовки пользователя</li> <li>1.4 Перечень эксплуатационной документации, с которой необходимо</li> </ul> | . 5<br>. 5<br>. 5 |
| ознакомиться пользователю                                                                                                    | . 5               |
| 2 НАЗНАЧЕНИЕ И УСЛОВИЯ ПРИМЕНЕНИЯ                                                                                                    | . 6               |
| <ul><li>2.1 Назначение</li><li>2.2 Программные и аппаратные требования</li></ul>                                                                                                    | . 6<br>. 6        |
| 3 ПОДГОТОВКА К РАБОТЕ                                                                                                    | . 7               |
| <ul><li>3.1 Установка</li><li>3.1 Запуск и авторизация</li></ul>                                                                                                    | 7<br>7            |
| 4 ИНТЕРФЕЙС                                                                                                    | 12                |
| 4.1 Начальный экран<br>4.2 Режим работы офлайн                                                                                                    | 12<br>16          |
| <ul><li>4.3 Статус транспортного средства</li><li>4.4 Состояние бригады</li></ul>                                                                                                    | 17<br>20          |
| 5 ОБНОВЛЕНИЕ ПРИЛОЖЕНИЯ<br>6 РАЗДЕЛ «ВЫЗОВЫ»<br>7 РАЗДЕЛ «ПРОФИЛЬ»                                                                                                    | 24<br>25<br>29    |
| <ul><li>7.1 Синхронизация справочников</li><li>7.2 Завершение работы</li><li>7.3 Автоматическая блокировка доступа</li></ul>                                                                                 | 32<br>33<br>35    |
| 8 РЕЖИМ ОГРАНИЧЕННОЙ ФУНКЦИОНАЛЬНОСТИ<br>9 ОБСЛУЖИВАНИЕ ВЫЗОВА                                                                                                    | 36<br>37          |
| <ul><li>9.1 Уведомление о назначении вызова</li><li>9.2 Просмотр информации о новом вызове</li></ul>                                                                                                    | 37<br>39          |
| <ul><li>9.3 Прием вызова бригадой</li><li>9.4 Выезд бригады на вызов, обслуживание вызова</li></ul>                                                                                                    | 41<br>43          |
| 9.5 Статусы обслуживания вызова                                                                                                    | 47<br>51          |
| 10 ЗАПОЛНЕНИЕ КАРТЫ ВЫЗОВА                                                                                                    | 52                |
| 10.1 Разделы и вкладки карты вызова<br>10.2 Способы заполнения полей в разделах карты вызова<br>10.3 Раздел «Информация о вызове»                                                                            | 52<br>54<br>59    |
| 10.3.1 Вкладка «Контрольный талон»<br>10.3.2 Вкладка «Сведения о пациенте»<br>10.3.3 Вкладка «Удостоверение личности»                                                                                        | 59<br>60<br>61    |

| 10.3.4 Вкладка «Диагноз»                                 | 63  |
|----------------------------------------------------------|-----|
| 10.4 Раздел «Объективные данные»                         | 67  |
| 10.5 Раздел «Оказанная помощь»                           | 76  |
| 10.5.1 Вкладка «Результат выезда»                        | 77  |
| 10.5.2 Доставка в стационар для госпитализации           |     |
| 10.5.3 Доставка в травмпункт                             |     |
| 10.5.4 Заполнение результата выезда с летальным исходом  |     |
| 10.5.5 Обслуживание вызова типа «Медицинская эвакуация»  | 91  |
| 10.5.6 Вкладка «Актив на поликлинику»                    |     |
| 10.5.7 Вкладка «Смежные службы»                          |     |
| 10.5.8 Вкладка «Лекарственные препараты»                 |     |
| 10.5.9 Вкладка «Измерения»                               | 101 |
| 10.5.10 Вкладка «Медицинские мероприятия»                | 104 |
| 11 АВАРИЙНЫЕ СИТУАЦИИ                                    | 109 |
| 11.1 Действия в случаях возникновения нештатных ситуаций | 109 |
| 11.2 Контроль входа и выхода пользователей               | 109 |
| 11.3 Предупреждение аварийных ситуаций                   | 110 |
| 12 РЕКОМЕНДАЦИИ ПО ОСВОЕНИЮ                              | 112 |
| ПЕРЕЧЕНЬ ИСПОЛЬЗУЕМЫХ ТЕРМИНОВ И СОКРАЩЕНИЙ.             | 113 |
|                                                          |     |

### 1 ВВЕДЕНИЕ

#### 1.1 Область применения

Мобильное приложение применяется для обеспечения координации действий между бригадами и диспетчерской службой скорой медицинской помощи, автоматизации, повышения оперативности и качества работы выездных бригад государственных и коммерческих служб СМП.

#### 1.2 Краткое описание возможностей

Мобильное приложение позволяет выполнять следующие основные функции: прием и обработку вызовов, фиксацию этапов процесса обслуживания вызова и состояния транспортного средства, ведение электронных медицинских карт пациентов, а также работу в офлайн-режиме после получения назначенного вызова с последующей синхронизацией данных.

#### 1.3 Уровень подготовки пользователя

Пользователь должен иметь следующие практические навыки работы с мобильным устройством:

- знать основные функции мобильного устройства;
- иметь навыки работы в ОС Аврора;
- знать принципы работы с мобильными приложениями;
- иметь навыки ввода и обработки информации на мобильном устройстве;
- знать требования по технике безопасности при работе с мобильным устройством.

Для допуска к самостоятельной повседневной работе в мобильном приложении пользователю необходимо пройти инструктаж согласно своей функциональной роли.

# 1.4 Перечень эксплуатационной документации, с которой необходимо

#### ознакомиться пользователю

До начала эксплуатации пользователю необходимо ознакомиться с инструкцией по эксплуатации МП ВБ СМП ОС Аврора (настоящий документ).

# 2 НАЗНАЧЕНИЕ И УСЛОВИЯ ПРИМЕНЕНИЯ

#### 2.1 Назначение

Мобильное приложение предназначено для автоматизации и оптимизации работы выездных бригад скорой медицинской помощи

#### 2.2 Программные и аппаратные требования

Стабильная работа мобильного приложения обеспечивается на мобильном устройстве с минимальными требованиями, определенными для запуска приложений под управлением ОС Аврора:

- Релиз: 5.1.0;
- Дата: 24.05.2024;
- Версия сборки: 5.1.0.100;
- Название релиза: Петропавловск-Камчатский;
- Вариант исполнения: корпоративная, сертифицированная;
- Сертификация: ФСТЭК А4.

Должно быть обеспечено наличие у устройства одного из поколений стандартов связи 2G (GSM, GPRS, EDGE), 3G (UMTS, HSPA, HSPA+), 4G (LTE, LTE-A), устройство должно быть совместимо с сетями основных сотовых операторов в регионе использования; поддержка протокола беспроводной передачи данных Wi-Fi 802.11 a/g/n 2.4/5 ГГц; наличие встроенной системы навигации GPS и/или ГЛОНАСС.

Мобильное приложение взаимодействует с КИС ЕДЦ и КИС СМП.

# З ПОДГОТОВКА К РАБОТЕ

#### 3.1 Установка

Для установки Приложения необходимо предварительно сохранить на мобильном устройстве предоставленный администратором Системы файл в формате «.rpm» (архивный исполняемый файл-приложений для ОС Аврора). Далее следует запустить его и дождаться окончания установки. После установки на рабочем столе устройства отобразится иконка Приложения.

#### 3.1 Запуск и авторизация

Для работы в Приложении у пользователя должна быть настроенная учетная запись в Системе.

Для запуска Приложения необходимо нажать на иконку на экране мобильного устройства (рисунок 1).

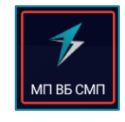

Рисунок 1 – Иконка для запуска Приложения

|       | После     | запуска | отобразится | окно | авторизации | пользователя | ( |
|-------|-----------|---------|-------------|------|-------------|--------------|---|
| \$    |           | 0       |             |      |             |              |   |
|       |           |         |             |      |             |              |   |
|       |           |         |             |      |             |              |   |
|       |           |         |             |      |             |              |   |
|       | 7         |         |             |      |             |              |   |
|       | гин* ———— |         |             |      |             |              |   |
| _ Пај | роль*     |         |             |      |             |              |   |
|       |           |         |             |      |             |              |   |
|       | Войти     |         |             |      |             |              |   |
|       |           |         |             |      |             |              |   |
|       |           |         |             |      |             |              |   |

рисунок 2 – окно авторизации пользователя

).

Для авторизации необходимо ввести логин и пароль в соответствующие поля и нажать кнопку «Войти».

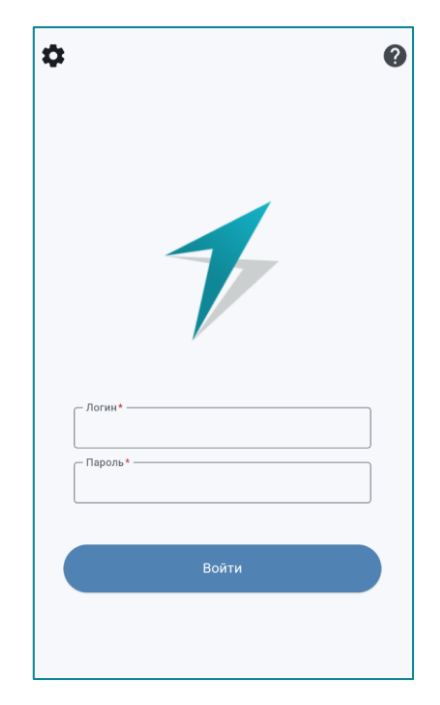

Рисунок 2 – Окно авторизации пользователя

На экране авторизации доступны кнопки:

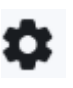

настройки – при нажатии открываются поля для ввода адресов сервера и ГИС-сервера (Ошибка! Источник ссылки не найден.);

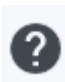

руководство пользователя – при нажатии открывается краткое руководство пользователя (Рисунок 4).

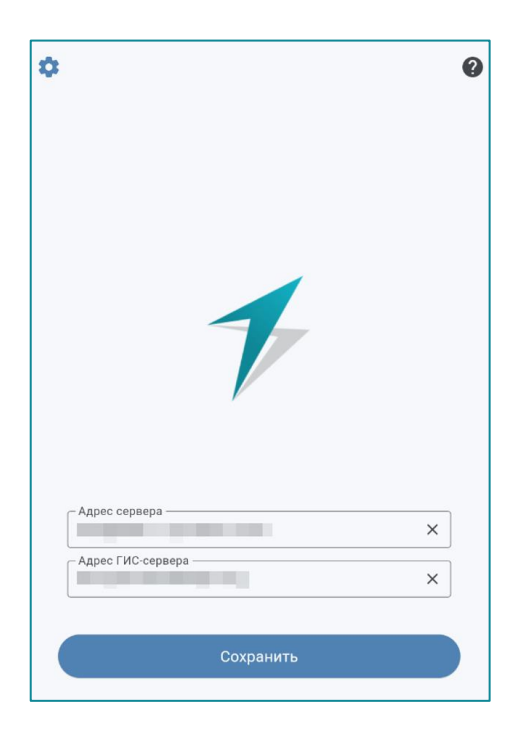

Рисунок 3 – Поля для указания адресов сервера и ГИС-сервера

| <ul> <li>Руководство пользо</li> </ul>                                                             | ователя МП ВБ СМП                                   |
|----------------------------------------------------------------------------------------------------|-----------------------------------------------------|
| 7                                                                                                  |                                                     |
| - Rorus*                                                                                           |                                                     |
| Параль*                                                                                            |                                                     |
| Войть                                                                                              |                                                     |
| Для входа в мобильное при                                                                          | пожение выполните                                   |
| следующие действия:                                                                                |                                                     |
| <ul> <li>Введите Ваш логин в поле "Логи<br/>По умолчанию логин имеет фор</li> </ul>                | <b>н"</b><br>мат - <b>ФамилияИО</b>                 |
| <ul> <li>Введите Ваш пароль в поле "Па<br/>По умолчанию пароль - 12345</li> </ul>                  | роль"                                               |
| <ul> <li>Нажмите кнопку "Войти"</li> <li>После чего будет выполнена по<br/>пользователя</li> </ul> | пытка авториации                                    |
| Проблемы со входом?                                                                                |                                                     |
| <ul> <li>Появилось сообщение</li> <li>"Неправильный логин или</li> </ul>                           | Появилось сообщение "Нет                            |
| пароль"?                                                                                           | соединения с сервером"?                             |
| Обратитесь в Техническую                                                                           | Обратитесь к системному                             |
| Поддержку компании "РТ<br>КИС" и Вам обязательно<br>помогут                                        | администратору или в ИТ-<br>отдел Вашей организации |

Рисунок 4 – Краткое руководство пользователя

После успешной авторизации откроется начальный экран, содержащий информацию о вызовах (рисунок 5).

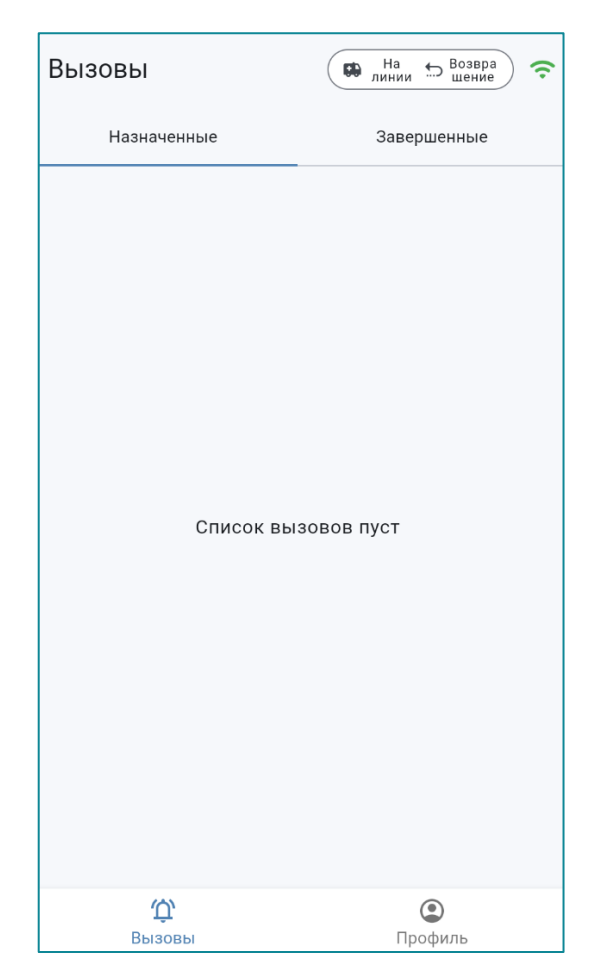

Рисунок 5 – Начальный экран Приложения

Если вход выполняется пользователем, не получившим разрешения в Системе на работу с Приложением, или ошибочно введены логин и/или пароль, то отобразится уведомление об ошибке авторизации (Рисунок 6).

Для успешной авторизации следует повторить попытку входа и ввести корректные логин и пароль. Количество попыток ограничено. В случае, когда все попытки входа были использованы, а авторизоваться не удалось, учетная запись пользователя блокируется. Для разблокировки следует обратиться к администратору Системы (Рисунок 7).

При успешной авторизации пользователя, но в отсутствии открытого наряда старшего в выпущенной бригаде, Приложение запустится в ограниченном доступе (Ошибка! Источник ссылки не найден.).

После открытия наряда старшего, появится соответствующее уведомление и пользователю будет предоставлен полный доступ (Рисунок 9)

10

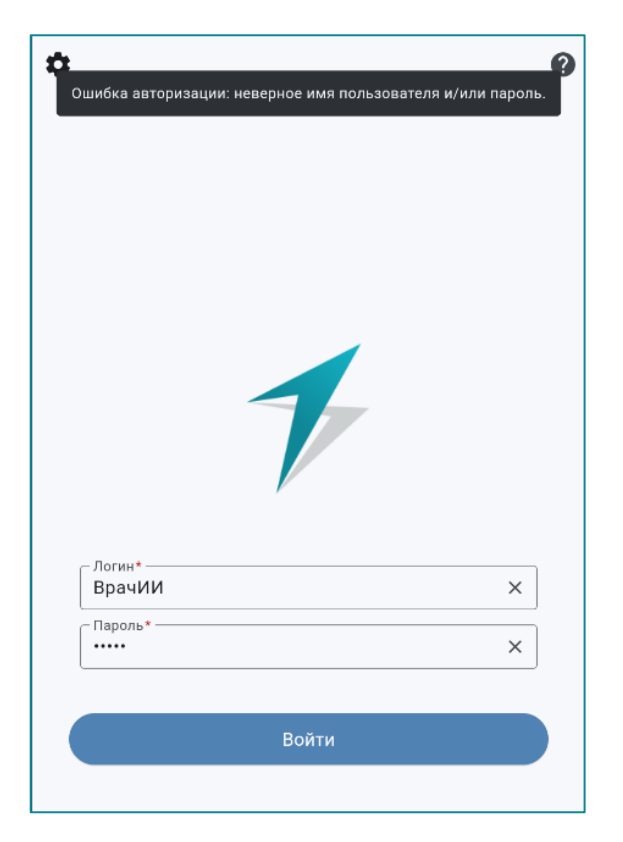

Рисунок 6 – Уведомление об ошибке авторизации

| <ul> <li>Превышено максимальное количество допусти<br/>входа, заблокировано на 15 минут</li> </ul> | ИМЫХ ПОПЫТОК |
|----------------------------------------------------------------------------------------------------|--------------|
| 1                                                                                                  |              |
| Логин*<br>ВРАЧИИ                                                                                   | ×            |
| - Пароль*                                                                                          | ×            |
| Войти                                                                                              |              |

Рисунок 7 – Блокировка при превышении количества попыток авторизации

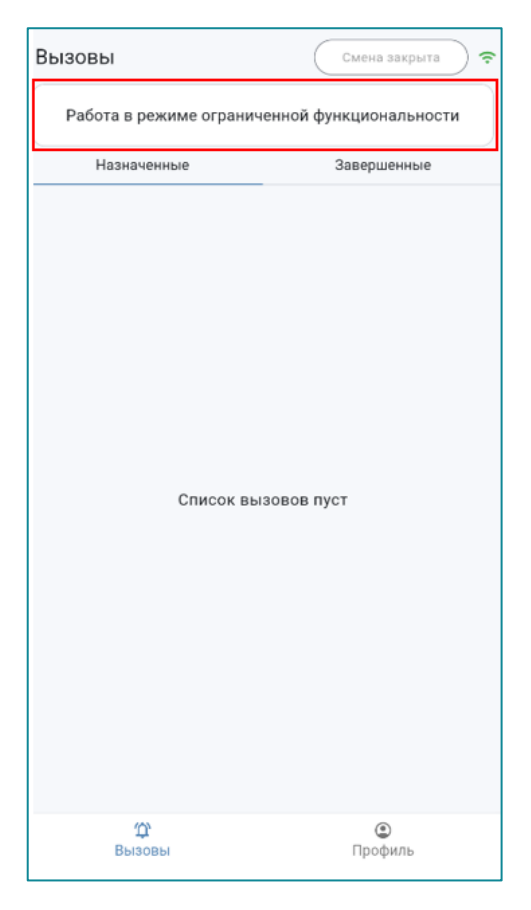

Рисунок 8 – Работа в режиме ограниченной функциональности

| Вызовы                  | 🗱 На линии 🕤 Возвращен ие |
|-------------------------|---------------------------|
| Назначенные             | Завершенные               |
|                         |                           |
|                         |                           |
|                         |                           |
|                         |                           |
|                         |                           |
|                         |                           |
|                         |                           |
|                         |                           |
| Список вы               | зовов пуст                |
|                         |                           |
|                         |                           |
|                         |                           |
|                         |                           |
|                         |                           |
|                         |                           |
|                         |                           |
| Открыт наряд старшего в | бригаде Скрыть            |
| ()<br>Вызовы            | Профиль                   |

Рисунок 9 – Уведомление об открытии наряда старшего в бригаде и полный доступ ко всем функциям Приложения

# 4 ИНТЕРФЕЙС

Интерфейс Приложения ориентирован на то, что в один момент времени на экране отображается один раздел. После успешной авторизации пользователю открывается начальный экран, содержащий информацию о вызовах.

#### 4.1 Начальный экран

Начальный экран Приложения включает в себя (Рисунок 10):

- информационную панель;
- основной экран;
- панель инструментов.

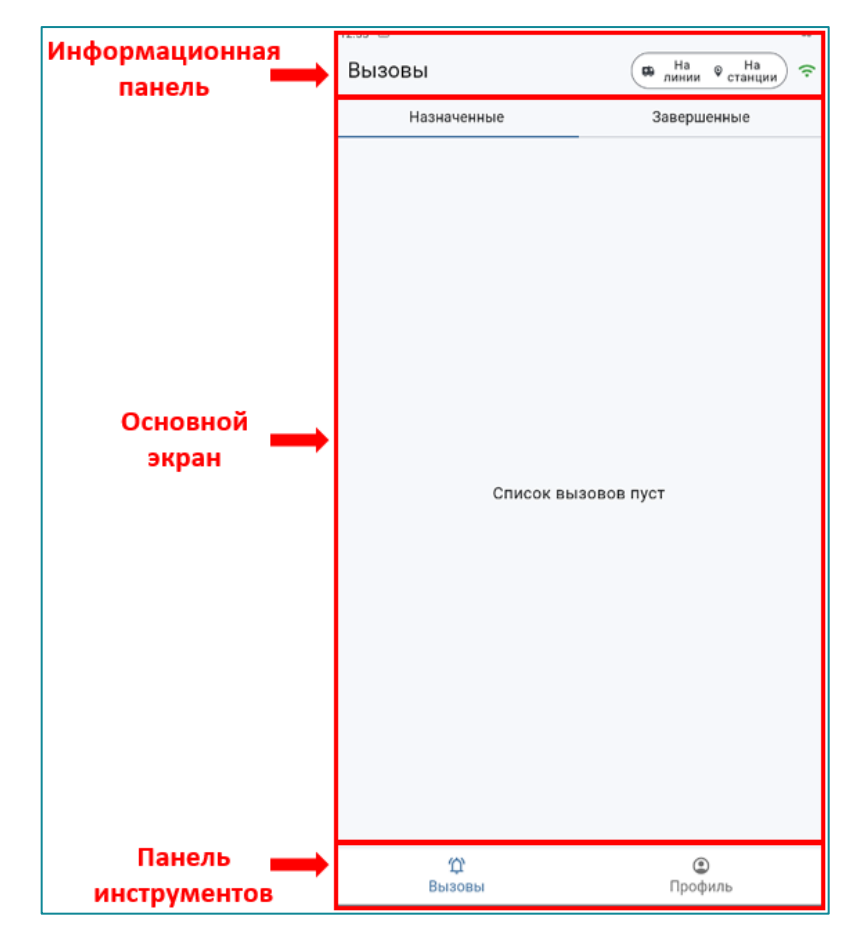

Рисунок 10 – Начальный экран

Информационная панель содержит кнопки, изменяющие свои значения (таблица 1), управляющий элемент и индикатор режима работы Приложения. Наличие их зависит от открытой на данный момент формы (Рисунок 11, Рисунок 12).

Кнопки:

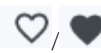

- добавление в избранное или удаление из избранного карты вызова;
- уведомления. При нажатии отображается список

уведомлений (отображается в разделе «Профиль») (Рисунок 11)

| Профиль | Ļ | На<br>линии | Возвра<br>шение | (î |
|---------|---|-------------|-----------------|----|
|         | - |             |                 |    |

Рисунок 11 – Кнопка «Уведомления» в разделе «Профиль»

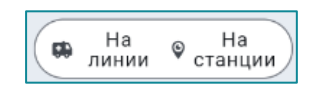

 – статус ТС и состояние бригады. При нажатии осуществляется переход к выбору статуса ТС и состояния бригады;

Управляющий элемент:

🗲 – возврат назад.

В правой части формы отображается режим работы Приложения:

🖎 – офлайн (offline);

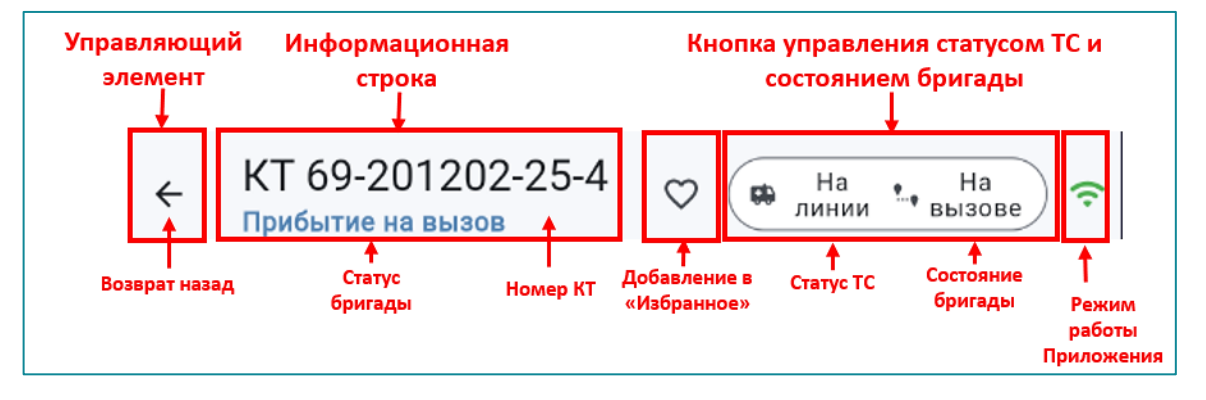

Рисунок 12 – Информационная панель в форме карты вызова

Информационная панель отображается при любой открытой форме.

На основном экране отображается форма, с которой в данный момент работает пользователь.

После авторизации на начальном экране отображается раздел «Вызовы», который содержит следующие вкладки (Рисунок 13):

 Назначенные – содержит карточки назначенных на бригаду вызовах;

- Завершенные содержит карточки завершенных вызовов;
- Избранное вкладка отображается при добавлении хотя бы одной карты вызова в избранное и содержит соответствующие карточки.

Переключение между вкладками производится путем нажатия на заголовок соответствующей вкладки.

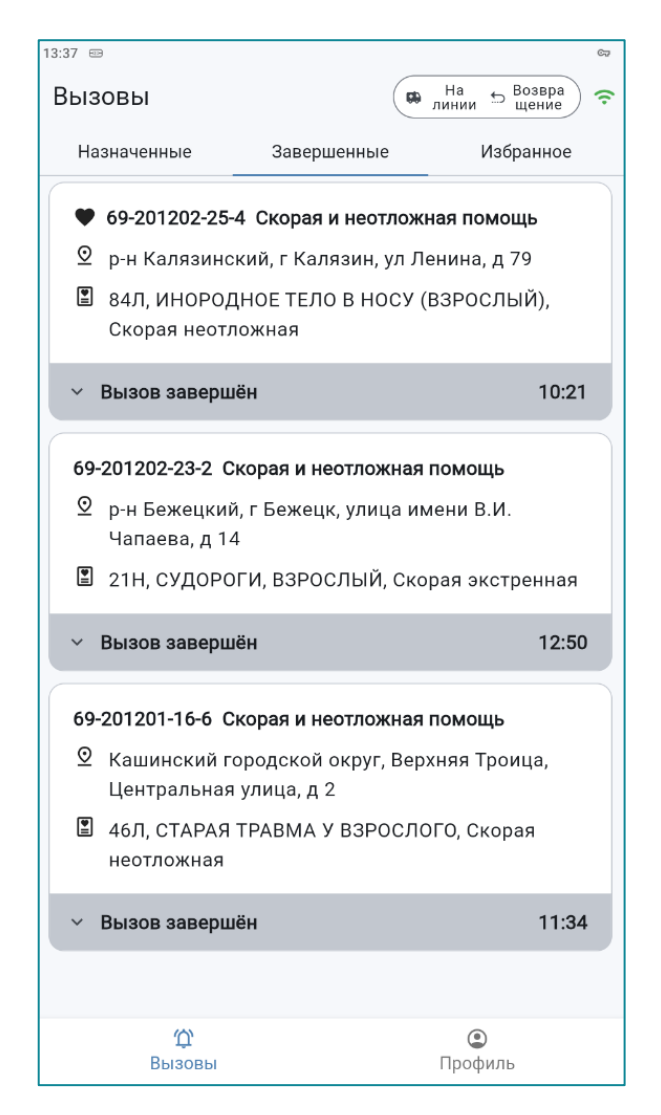

Рисунок 13 – Карточки вызовов на вкладке «Завершенные»

На панели инструментов (Рисунок 14) располагаются кнопки быстрого доступа к разделам «Вызовы» и «Профиль.

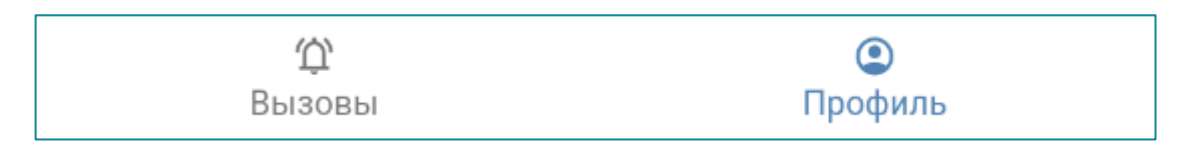

Рисунок 14 – Кнопки «Вызовы» и «Профиль»

Раздел «Профиль» (Рисунок 15) содержит подробную информацию о выпущенной бригаде, кнопку выхода из учетной записи и дополнительные возможности:

- Руководство пользователя;
- Настройки;
- Сведения о программе.

| 50 F.                                                                   | 🏚 🤇 🤀 Нал                    | инии 🗣 станции |
|-------------------------------------------------------------------------|------------------------------|----------------|
| Бригада<br>ВЛН-1403                                                     | Смена до<br>21.03.2025 08:00 | В145ТУ8        |
| Врач СМП<br>Врач Иван<br>Старший бригады                                |                              |                |
| Состав брига<br><sup>Водитель</sup><br>Водител                          | ады:<br>ь Петр               |                |
|                                                                         | Выйти из учетной записи      |                |
| -                                                                       |                              |                |
| Руководство                                                             | пользователя                 |                |
| <ul> <li>Руководство</li> <li>Настройки</li> </ul>                      | пользователя                 |                |
| Руководство Настройки                                                   | пользователя                 |                |
| <ul> <li>Руководство</li> <li>Настройки</li> <li>О программе</li> </ul> | пользователя                 |                |
| <ul> <li>Руководство</li> <li>Настройки</li> <li>О программе</li> </ul> | пользователя                 |                |
| <ul> <li>Руководство</li> <li>Настройки</li> <li>О программе</li> </ul> | пользователя                 |                |
| <ul> <li>Руководство</li> <li>Настройки</li> <li>О программе</li> </ul> | пользователя                 |                |
| <ul> <li>Руководство</li> <li>Настройки</li> <li>О программе</li> </ul> | пользователя                 |                |
| <ul> <li>Руководство</li> <li>Настройки</li> <li>О программе</li> </ul> | пользователя                 |                |

Рисунок 15 – Раздел «Профиль»

Возможные значения кнопок при переключении статусов представлены в Таблица 1.

| Наименование      | Возможные значения                                                                                                    | Краткое описание                                                                                                    |
|-------------------|----------------------------------------------------------------------------------------------------|----------------------------------------------------------------------------------------------------|
| Статус ТС         | <ul> <li>Поломка</li> <li>Обработка</li> <li>Заправка</li> <li>Застряла</li> <li>На линии</li> </ul>                                                                                   | Отражает актуальный<br>статус ТС – выделен<br>голубым цветом -<br>••••••••••••••••••••••••••••••••••••                                                                                                    |
| Состояние бригады | <ul> <li>На станции</li> <li>Автотранспорт</li> <li>На вызове</li> <li>Дежурство</li> <li>Возвращение</li> <li>Пересменка</li> <li>Заправка медикаментами</li> <li>На обеде</li> </ul> | Отражает актуальное<br>состояние бригады<br>(выделено голубым<br>цветом) - На обеде<br>Изменить состояние<br>возможно путем нажатия<br>на кнопку и выбора<br>необходимого значения.<br>Для изменения доступны<br>только состояния,<br>выделенные черным<br>цветом. |
| Режим работы      | <ul> <li>онлайн режим</li> <li>офлайн режим</li> </ul>                                                                                                    | режим работы<br>Приложения:<br>онлайн – передает данные<br>в режиме реального<br>времени;<br>офлайн – накапливает<br>данные, передача<br>состоится в момент<br>перехода в «онлайн»<br>режим.                                                                       |

Таблица 1 – Возможные значения кнопок

#### 4.2 Режим работы офлайн

Приложение может работать в двух режимах:

онлайн (online);

🗠 - офлайн (offline).

Режим, в котором в данный момент находится Приложение, отображается на информационной панели (Рисунок 16).

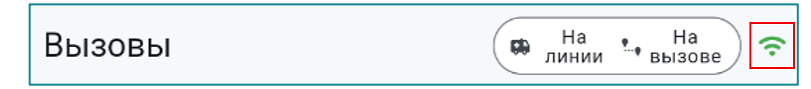

Рисунок 16 – Индикатор работы Приложения

Режим работы онлайн 🛜 – взаимодействие с Системой происходит в режиме реального времени. В этом режиме доступны все функции Приложения.

При потере соединения с сервером Приложение переходит в режим офлайн.

При этом индикатор сети изменится на 🍋.

В режиме офлайн пользователю недоступны следующие функции:

- получение назначений на новые вызовы;
- подтверждение или отклонение запросов на госпитализацию пациента и вызов смежных служб.

В режиме офлайн пользователю доступны следующие функции:

- изменение статусов обслуживания вызова. Параметры статусов будут переданы при переходе в режим онлайн;
- внесение и сохранение данных в КВ;
- создание актива на поликлинику, созданный актив будет отправлен автоматически при установке соединения с сервером;
- изменение статусов TC. Параметры статусов будут переданы при переходе в режим онлайн;
- изменение состояний бригады. Параметры состояний будут переданы при переходе в режим онлайн;
- работа с разделом «Настройки».

При восстановлении связи с сервером произойдет обмен информацией между Приложением и Системой.

Диспетчеру в Системе также видно в каком режиме в данный момент находится Приложение. Режим Приложения отображается в карточке бригады:

на станции • - онлайн; Прибыла • - офлайн.

#### 4.3 Статус транспортного средства

На 🛛 На линии 🍄 станции

При нажатии на кнопку управления статусами на информационной панели Приложения (Рисунок 17) открывается окно статусов TC.

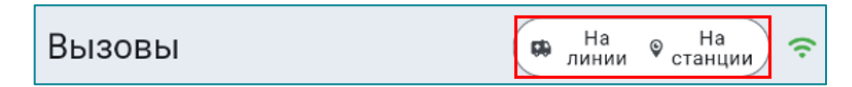

Рисунок 17 – Кнопка изменения статусов

Актуальный статус ТС обозначается голубым цветом.

Статусы, доступные для изменения – черным, недоступные – серым (Рисунок 18).

| Статус ТС   |
|-------------|
| 🗲 Поломка   |
| 📩 Обработка |
| 😰 Заправка  |
| О Застряла  |
| 🛱 На линии  |

Рисунок 18 – Актуальный статус ТС

Для смены статуса TC следует нажать на кнопку необходимого статуса. Приложение предложит подтвердить действие, после чего статус TC изменится (Рисунок 19).

| 17:39 🖨     |                                       |
|-------------|---------------------------------------|
| Вызовы      | <b>1</b> МП ВБ СМП × Закрыть          |
| Назначе     | Статус бригады                        |
|             | 🛛 На станции                          |
|             | Дислокация                            |
|             | 🗊 В точке поста                       |
|             | 💂 Автотранспорт                       |
|             | • На вызове                           |
|             | 🕹 Дежурство                           |
| Статус Т    | c                                     |
| Вы действит | ельно хотите изменить на "Обработка"? |
|             | Отменить Да                           |
|             |                                       |
|             | 🔮 На обеде                            |
|             |                                       |
|             |                                       |
|             | Поломка                               |
|             |                                       |
|             |                                       |
|             | О застряла                            |
| ф<br>Вызали | Орофиян                               |

Рисунок 19 – Подтверждение изменения статуса ТС

Варианты изменения актуального статуса ТС:

статус ТС «На линии» может быть изменен на «Обработка»,
 «Застряла», «Поломка», «Заправка» (Рисунок 20);

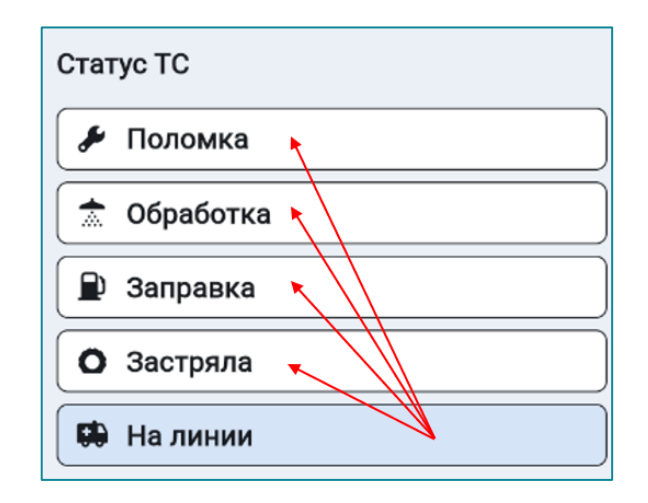

Рисунок 20 – Изменение статуса «На линии» возможно на «Поломка», «Обработка», «Заправка», «Застряла»

 статусы ТС: «Обработка», «Застряла», «Поломка», «Заправка» могут быть изменены только на статус «На линии» (пример изменения статуса «Обработка» (Рисунок 21).

| Стату    | yc TC     |
|----------|-----------|
| <b>"</b> | Поломка   |
|          | Обработка |
|          | Заправка  |
| 0        | Застряла  |
|          | На линии  |

Рисунок 21 – Пример изменения статуса «Обработка» на статус «На линии», другие статусы недоступны

Изменение статуса ТС в Приложении отобразится также и в Системе.

В случае отсутствия связи (офлайн режим) сохраняется возможность изменения статуса TC, при этом данные передадутся в Систему только при восстановлении связи с сервером.

#### 4.4 Состояние бригады

Для изменения состояния бригады необходимо нажать на кнопку управления статусами на информационной панели Приложения (Рисунок 22)

| Вызовы | на Рана<br>линии Станции |
|--------|--------------------------|
|--------|--------------------------|

Рисунок 22 – Состояние бригады

Откроется окно состояний бригады (Рисунок 23).

| Стат     | ус бригады             |
|----------|------------------------|
| <b>Q</b> | На станции             |
|          | Автотранспорт          |
| •        | На вызове              |
|          | Дежурство              |
| 5        | Возвращение            |
|          | Пересменка             |
|          | Заправка медикаментами |
|          | В резерве              |
| (4       | На обеде               |

Рисунок 23 – Окно состояний бригады

Актуальное состояние бригады обозначается голубым цветом. Состояния, доступные для изменения – черным, недоступные – серым (Рисунок 24).

| Ç | На станции | <br>Актуальный<br>статус  |
|---|------------|---------------------------|
|   | Пересменка | <br>Недоступный<br>статус |
| ¢ | На обеде   | <br>Доступный<br>статус   |

Рисунок 24 – Возможные варианты состояния бригады

Если установлено актуальное состояние бригады «На станции», изменения доступны на состояния (Рисунок 25):

- «Заправка медикаментами»;
- «На обеде».

| Стат | ус бригады             |
|------|------------------------|
| Ŷ    | На станции             |
|      | На вызове              |
|      | Дежурство              |
|      | Возвращение            |
|      | Пересменка             |
| Ø    | Заправка медикаментами |
|      | В резерве              |
| (4   | На обеде               |

Рисунок 25 – Состояние бригады «На станции» доступно изменение состояния на «Заправка медикаментами» и «На обеде»

Актуальное состояние «На обеде» и «Заправка медикаментами» возможно изменить только на состояние «На станции» (Рисунок 26).

| Стат     | Статус бригады         |  |  |  |
|----------|------------------------|--|--|--|
| <b>@</b> | На станции             |  |  |  |
|          | Автотранспорт          |  |  |  |
| Ŷ        | На вызове              |  |  |  |
|          | Дежурство              |  |  |  |
|          | Возвращение            |  |  |  |
|          | Пересменка             |  |  |  |
|          | Заправка медикаментами |  |  |  |
|          | В резерве              |  |  |  |
| (        | На обеде               |  |  |  |

Рисунок 26 – Состояние «Заправка медикаментами» возможно изменить только на состояние «На станции»

Если установлено актуальное состояние бригады «Возвращение», то изменения доступны на состояния: «На станции», «Заправка медикаментами», «На обеде» (Рисунок 27).

| Стат | ус бригады             |
|------|------------------------|
| 9    | На станции             |
|      | Автотранспорт          |
|      | На вызове              |
|      | Дежурство              |
|      | Возвращение            |
|      | Пересменка             |
| Ø    | Заправка медикаментами |
|      | В резерве              |
| (    | На обеде               |

Рисунок 27 – В состоянии бригады «Возвращение» доступны изменения состояния на «Заправка медикаментами», «На обеде», «На станции»

Некоторые состояния бригады устанавливаются автоматически. Например, состояние бригады «На вызове» – устанавливается в Приложении автоматически при приеме назначения на вызов и не может изменяться до завершения обслуживания вызова или снятия бригады с вызова (Рисунок 28).

| Статус бригады           |
|--------------------------|
| 🛛 🛛 На станции           |
| 🛱 Автотранспорт          |
| . На вызове              |
| 📥 Дежурство              |
| 🖆 Возвращение            |
| 🛱 Пересменка             |
| 🖌 Заправка медикаментами |
| 🕞 В резерве              |
| 🔇 На обеде               |

Рисунок 28 – Внесение изменений в состоянии бригады «На вызове» не доступны

Автоматически устанавливаются (и не доступны для изменения пользователем) следующие состояния бригады:

- «На вызове»
   На вызове
   устанавливается при назначении на новый вызов;
- «Дежурство» <u>Дежурство</u> устанавливается при назначении бригады на плановое дежурство;
- «Пересменка»
   пересменка состояние устанавливается диспетчером в Системе при возникновении необходимости внесения изменений в состав бригады, находящейся на смене.
- После произведенных диспетчером изменений в составе бригады, в Приложении отобразится уведомление «Состав бригады обновлен»
   Состав бригады обновлен

«Автотранспорт» — Автотранспорт – состояние бригады автоматически изменяется на «Автотранспорт», если старшим в бригаде назначен водитель.

В случае отсутствия связи (офлайн режим) пользователь может изменить состояние бригады на доступные. При переходе в режим онлайн (online) в Систему будут переданы данные о всех изменениях.

#### 5 ОБНОВЛЕНИЕ ПРИЛОЖЕНИЯ

Во время онлайн-авторизации пользователя в мобильном приложении происходит проверка на соответствие версии установленного приложения с версией доступной на сервере.

При наличии новой версии Приложения на сервере, в нижней части экрана появится информационное сообщение Загрузка обновления 14.4 о загрузке обновления. После загрузки следует нажать на кнопку Установить обновление. Нажатие на неё инициирует процесс установки обновления (Рисунок 29).

| Вызовы       | на линии 🛛 На<br>станции 🗧 |   | Вызовы      | на линии 🔮 На станции 🗢 |
|--------------|----------------------------|---|-------------|-------------------------|
| Назначенные  | Завершенные                |   | Назначенные | Завершенные             |
|              |                            |   |             |                         |
|              |                            |   |             |                         |
|              |                            |   |             |                         |
|              |                            |   |             |                         |
|              |                            |   |             |                         |
|              |                            |   |             |                         |
|              |                            |   |             |                         |
|              |                            |   |             |                         |
|              |                            |   |             |                         |
| Список вь    | изовов пуст                | ĺ | Список      | вызовов пуст            |
|              |                            |   |             |                         |
|              |                            |   |             |                         |
|              |                            |   |             |                         |
|              |                            |   |             |                         |
|              |                            |   |             |                         |
|              |                            |   |             |                         |
|              |                            |   |             |                         |
|              |                            |   |             |                         |
| Загрузка обн | ювления 7.7 %              |   | 🗹 Устано    | вить обновление         |
| Вызовы       | Срофиль                    |   | Вызовы      | С                       |

Рисунок 29 – Загрузка и установка обновления

После установки обновления Приложение автоматически перезапустится, и пользователю следует повторно пройти авторизацию.

## 6 РАЗДЕЛ «ВЫЗОВЫ»

Раздел «Вызовы» содержит следующие вкладки:

«Назначенные» – карточки вызовов, находящихся на обслуживании (с момента принятия назначения на вызов до момента завершения вызова) (Рисунок 30);

| Вызовы              | C Ha                                                                                                | линии 🏩 На вызове 🔶 🤶                 |
|---------------------|----------------------------------------------------------------------------------------------------|---------------------------------------|
| Назначенные         | Завершенные                                                                                         | Избранное                             |
| 69-250319-85-55 Ско | орая и неотложная помощь<br>ниципальный округ, Кашин,<br>Отчество, 56 лет<br>МИЧЕСКИЙ) ВЗРОСЛЫЙ, Сн | Ф<br>Пролетарская<br>корая экстренная |
| ∨ Принят            |                                                                                                    | 18:43                                 |

Рисунок 30 – Раздел «Вызовы». Вкладка «Назначенные»

 «Завершенные» – карточки обслуженных за текущую смену вызовов (Рисунок 31). Архивные вызовы также размещаются на вкладке «Завершенные».

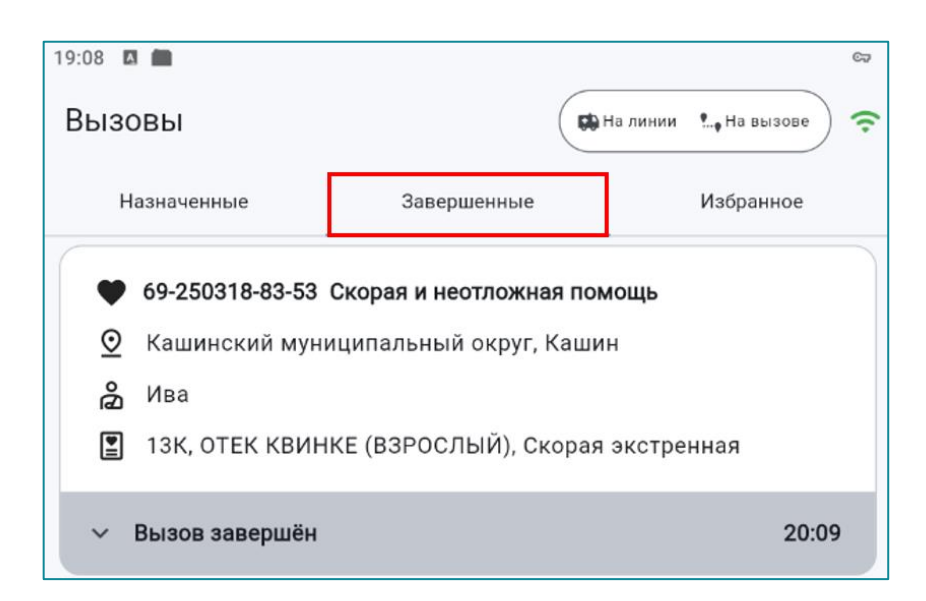

Рисунок 31 – Раздел «Вызовы». Вкладка «Завершенные»

«Избранное» – в этот раздел можно добавить завершенные вызовы,
 в которых требуется заполнение Карты вызова (объективных данных, оказанной помощи, идентификации пациента и т.п), не выполненной по каким-либо причинам (Рисунок 32).

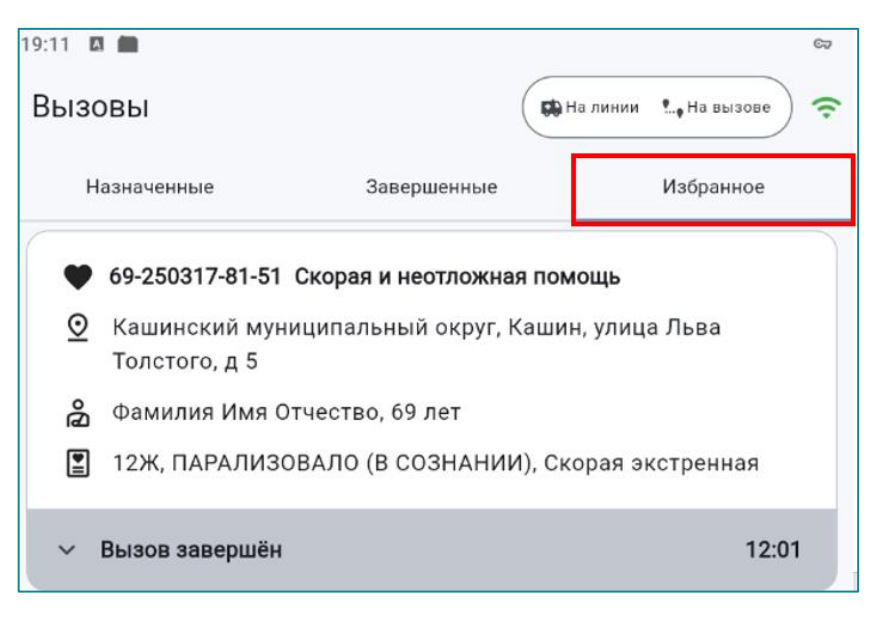

Рисунок 32 – Раздел «Вызовы». Вкладка «Избранное»

Для добавления в «Избранное» необходимо в карте вызова на панели

инструментов нажать на кнопку . При этом вид кнопки изменится на (Рисунок 33). Если в «Избранное» не добавлено ни одной КВ, то данная вкладка не отображается.

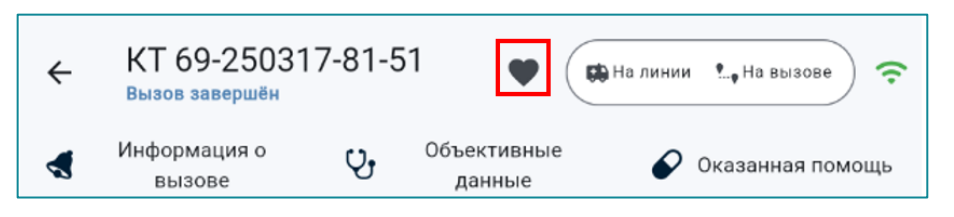

Рисунок 33 – Кнопка добавления КВ в раздел «Избранное»

Переход между вкладками выполняется нажатием на заголовок соответствующей вкладки.

Карточки вызовов в каждой вкладке расположены в хронологическом порядке.

В левой части карточки содержится следующая информация о вызове (Рисунок 34):

- номер КТ вызова;
- тип вызова;

- «На контроле» отметка отображается в случае, если она была проставлена во время приема и регистрации КТ;
- адрес места вызова;
- ФИО пациента;
- возраст пациента, дата рождения;
- повод к вызову;
- тип вызова.

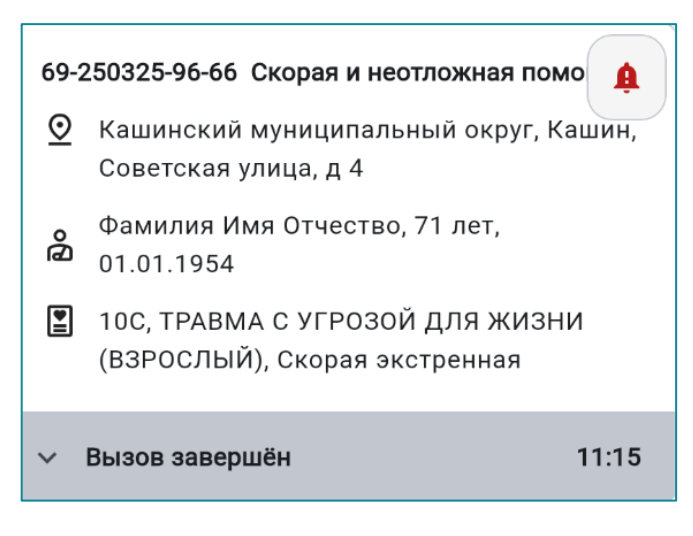

Рисунок 34 – Карточка вызова

В нижней части карточки содержится информация о текущем статусе вызова с указанием времени изменения данного статуса.

При нажатии на значок слева от статуса вызова открывается окно с историей изменения статусов. В этом окне указано время изменения каждого статуса, а также время, затраченное на обслуживание вызова (Рисунок 35).

|                                                                         |                                                                   |                   |             | Назначенные                                                                                                    | Завершенные                                                                                     | Избранное                           |
|-------------------------------------------------------------------------|-------------------------------------------------------------------|-------------------|-------------|----------------------------------------------------------------------------------------------------|-------------------------------------------------------------------------------------------------|-------------------------------------|
| Назначенные<br>69-250319-85-55 Скор<br>О Кашинский мун<br>площадь, д 23 | Завершенные<br>рая и неотложная помощь<br>иципальный округ, Кашин | Избранное         | 6<br>(<br>[ | <ul> <li><b>9-250319-85-55 Ско</b></li> <li>Скашинский мун<br/>площадь, д 23</li> <li>Фамилия Имя С</li> <li>14Н, ОЖОГ (ХИ!</li> </ul> | рая и неотложная помощь<br>иципальный округ, Кашин<br>)тчество, 56 лет<br>ИИЧЕСКИЙ) ВЗРОСЛЫЙ, С | я, Пролетарская<br>корая экстренная |
| афамилия имя О                                                          | тчество, 56 лет<br>ИИЧЕСКИЙ) ВЗРОСЛЫЙ, С                          | Скорая экстренная | ^           | Вызов завершён                                                                                                    | 3                                                                                               | <b>19:29</b>                        |
| <ul> <li>Вызов завершён</li> </ul>                                      |                                                                   | 19:29             | -           | Бригада выехала<br>На обслуживании<br>Принят<br>Бригада назначена                                                                      | на вызов                                                                                        | 19:25<br>19:25<br>18:43<br>18:41    |
|                                                                         |                                                                   |                   |             | Всего                                                                                                    |                                                                                                 | 47 мин                              |

Рисунок 35 – Информация в карточке вызова

При выборе карточки вызова осуществляется переход в КВ.

Если КВ в настоящий момент открыл другой пользователь Системы в стационарной версии, то в карточке вызова отобразится значок блокировки и ФИО Пользователя, работающего в данный момент с картой вызова (Рисунок 36). При этом у пользователя Приложения сохраняется возможность продолжить вносить изменения в данную КВ.

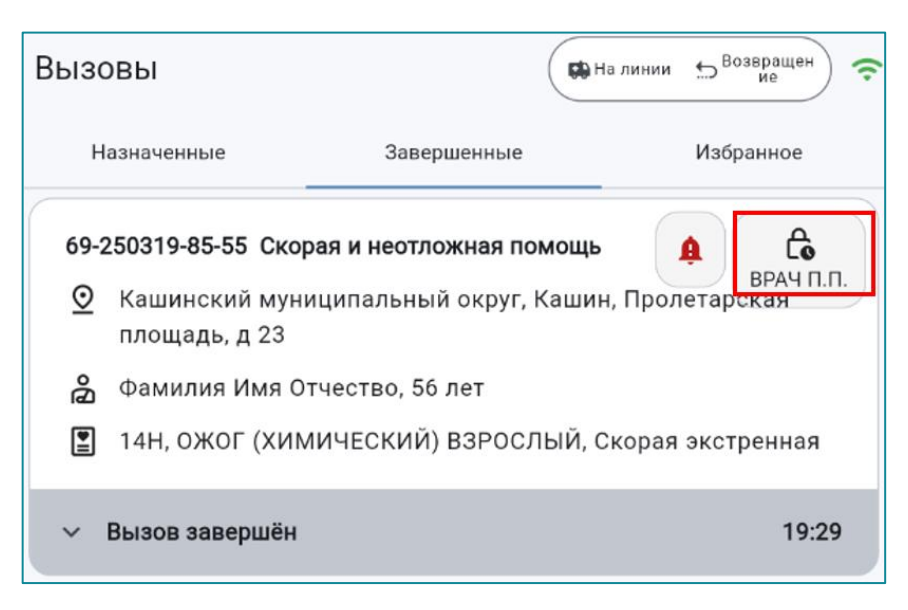

Рисунок 36 – Карточка завершенного вызова. Уведомление об открытии КВ другим пользователем

# 7 РАЗДЕЛ «ПРОФИЛЬ»

Переключение в раздел «Профиль» производится путем нажатия на кнопку «Профиль» на панели инструментов (Рисунок 37).

| Ірофиль                         |                           | линии 🕥 На |
|---------------------------------|---------------------------|------------|
| Бригада<br>ВЛН-1403             | Смена до 21.03.2025.08:00 | B145TV     |
|                                 |                           | 5110170    |
| Врач СМП                        |                           |            |
| Старший бригады                 |                           |            |
|                                 |                           |            |
| Состав бриг                     | ады:                      |            |
| Водитель Водител                | іь Петр                   |            |
|                                 |                           |            |
|                                 | Выйти из учетной записи   |            |
| Руководство                     | пользователя              |            |
| Настройки                       |                           |            |
| ·····                           |                           |            |
|                                 |                           |            |
| <ul> <li>О программо</li> </ul> | 9                         |            |
|                                 |                           |            |
|                                 |                           |            |
|                                 |                           |            |
|                                 |                           |            |
|                                 |                           |            |
|                                 |                           |            |
| (0)                             |                           | ۲          |
| 11                              |                           | <u> </u>   |

Рисунок 37 – Кнопка «Профиль». Раздел «Профиль»

В верхней части экрана отображается информация о составе бригады (Рисунок 38):

- тип и номер бригады;
- плановые дата и время окончания смены;
- государственный регистрационный номер ТС;
- состав бригады с указанием ФИО и должности каждого сотрудника, а также старшего бригады.

| Бригада         | Смена до         | TC       |
|-----------------|------------------|----------|
| ВЛН-1403        | 21.03.2025 08:00 | В145ТУ88 |
| D               |                  |          |
| Врач СМП        |                  |          |
| врач Иван       |                  |          |
| Старший бригады |                  |          |
|                 |                  |          |
| Состав брига    | ды:              |          |
| Волитоль        |                  |          |
| Водитель        | Потр             |          |
| — водител       | ынегр            |          |
|                 |                  |          |

Рисунок 38 – Информация о бригаде

Под информационной карточкой бригады расположена кнопка для выхода

Выйти из учетной записи

из Приложения

В блоке «Дополнительные возможности» пользователю доступны следующие пункты (Рисунок 39):

- «Руководство пользователя»;
- «Настройки»;
- «О программе».

|   | Руководство пользователя | ۲ |
|---|--------------------------|---|
| ¢ | Настройки                | ۲ |
|   |                          |   |
| i | О программе              | ۲ |

Рисунок 39 – Пункты раздела «Дополнительные возможности»

«Руководство пользователя» - содержит краткую инструкцию для работы в Приложении (Рисунок 40).

|                                    |   | ← Руководство пользователя МП ВБ СМП                                                                                                    |
|------------------------------------|---|----------------------------------------------------------------------------------------------------|
| Руководство пользователя Настройки | , |                                                                                                    |
| <ul> <li>О программе</li> </ul>    | • | Войти<br>Для входа в мобильное приложение выполните следующие<br>действия:                                                                                                    |
|                                    |   | Введите Ваш логин в поле "Логин"<br>По умолчанию логин имеет формат - ФамилияИО<br>Введите Ваш пароль в поле "Пароль"<br>По умолчанию пароль - 12345<br>Нажмите кнопку "Войти"<br>После чего будет выполнена попытка авториации пользователя |

Рисунок 40 – Краткое руководство пользователя в Приложении

«Настройки» - переход к настройкам Приложения (Рисунок 41):

|                                 | ← Настройки |                                                                                                    |  |  |
|---------------------------------|-------------|----------------------------------------------------------------------------------------------------|--|--|
|                                 |             | Тема приложения                                                                                            |  |  |
|                                 |             | Как в<br>системе Светлая Темная                                                                            |  |  |
| Руководство пользователя        | •           | Звук уведомления                                                                                           |  |  |
| 🏟 Настройки                     | •           | <ul> <li>Эвук 1</li> <li>Звук 2</li> <li>Звук 3</li> <li>Звук 4</li> <li>Звук 5</li> <li>Звук 6</li> </ul> |  |  |
|                                 |             | Размер шрифта                                                                                              |  |  |
| <ul> <li>О программе</li> </ul> | •           | Базовый О Большой Очень<br>большой                                                                         |  |  |
|                                 |             | Обновить справочники                                                                                       |  |  |

Рисунок 41 – Настройки Приложения

При нажатии осуществляется переход к следующим настройкам, изменения которых доступны пользователю:

- «Тема приложения» изменение цветовой схемы;
- «Мелодия уведомления» изменение звука уведомления;
- «Размер шрифта» изменение размера шрифта.
   «О программе» краткие сведения о Приложении (Рисунок 42).

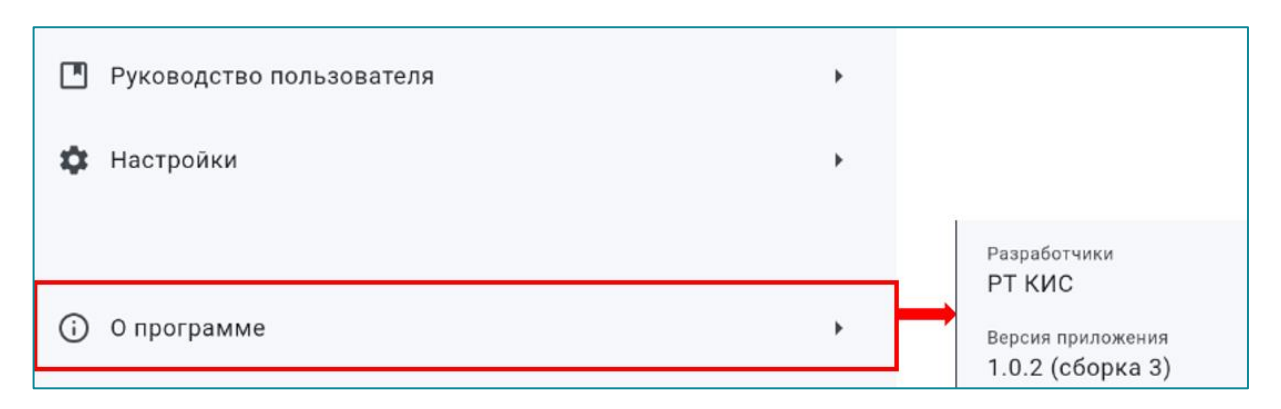

Рисунок 42 - Сведения о приложении

#### 7.1 Синхронизация справочников

В Приложении используются справочники Системы, выбор значений справочников доступен как в онлайн, так и в оффлайн режимах. Поэтому мобильное приложение хранит нормативно-справочную информацию локально. Справочники загружаются при первой авторизации в режиме онлайн, в последующие разы производится их синхронизация.

Для обновления справочников следует в разделе «Профиль» перейти в настройки и нажать кнопку «Обновить справочники» (Рисунок 43).

| Тема прило                                 | жения             |                                         |  |  |
|--------------------------------------------|-------------------|-----------------------------------------|--|--|
| Как в<br>системе                           | 🔘 Светлая         | 🔘 Темная                                |  |  |
| Звук уведомления                           |                   |                                         |  |  |
| <ul> <li>Звук 1</li> <li>Звук 4</li> </ul> | ○ Звук 2 ○ Звук 5 | <ul><li>Звук 3</li><li>Звук 6</li></ul> |  |  |
| Размер шр                                  | ифта              |                                         |  |  |
| 💿 Базовый                                  | 🔘 Большой         | О <sup>Очень</sup><br>большой           |  |  |
|                                            | Обновить справо   | чники                                   |  |  |

Рисунок 43 – Кнопка «Обновить справочники»

Далее запустится загрузка справочников (Рисунок 44).

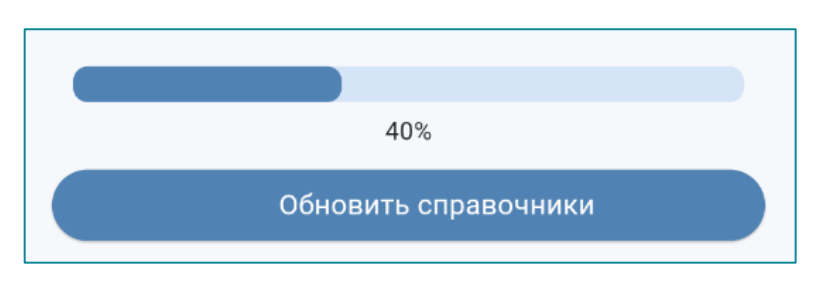

Рисунок 44 – Загрузка обновления справочников

После окончания загрузки справочники в Системе и в Приложении будут синхронизированы.

#### 7.2 Завершение работы

Завершение сеанса работы в Приложении производится нажатием кнопки «Выйти из учетной записи» в разделе «Профиль» (Рисунок 45).

| F - T ····-                  | нал                          | инии 🌚 станции |
|------------------------------|------------------------------|----------------|
| Бригада<br>ВЛН-1403          | Смена до<br>21.03.2025 08:00 | в145ТУ8        |
| Врач СМП                     |                              |                |
| Врач Иван<br>Старший бригады |                              |                |
| Состав бригад                | цы:                          |                |
| Водитель                     | <b>D</b>                     |                |
| водитель                     | Петр                         |                |
|                              | Выйти из учетной записи      |                |
|                              |                              |                |
| Руководство п                | ользователя                  |                |
| 🛱 Настройки                  |                              | 1              |
|                              |                              |                |
| О программе                  |                              |                |
| 0                            |                              |                |
|                              |                              |                |
|                              |                              |                |
|                              |                              |                |
|                              |                              |                |
|                              |                              |                |
|                              |                              |                |
|                              |                              |                |

Рисунок 45 – Выход пользователя из Приложения

После нажатия кнопки «Выход» пользователь должен подтвердить в открывшемся окне свои действия (Рисунок 46).

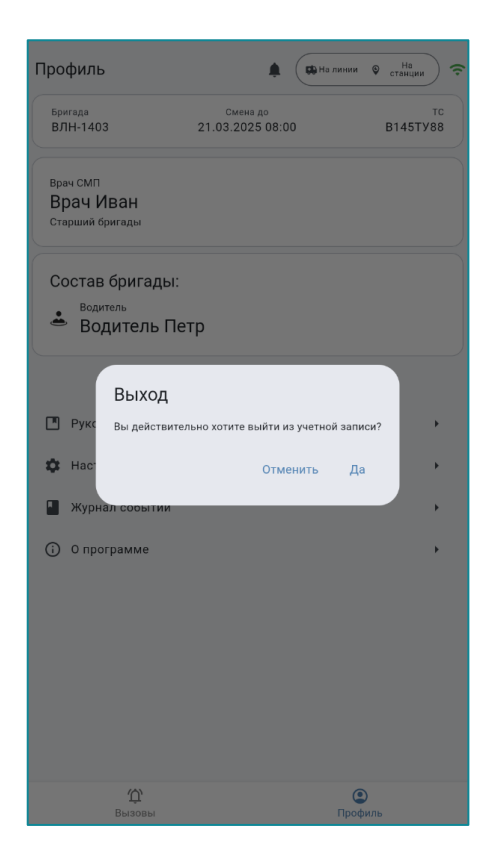

Рисунок 46 – Подтверждение выхода из Приложения

Выход пользователя из Приложения производится при завершении смены. После завершения сеанса работы в Приложении, отобразится окно авторизации (Рисунок 47).

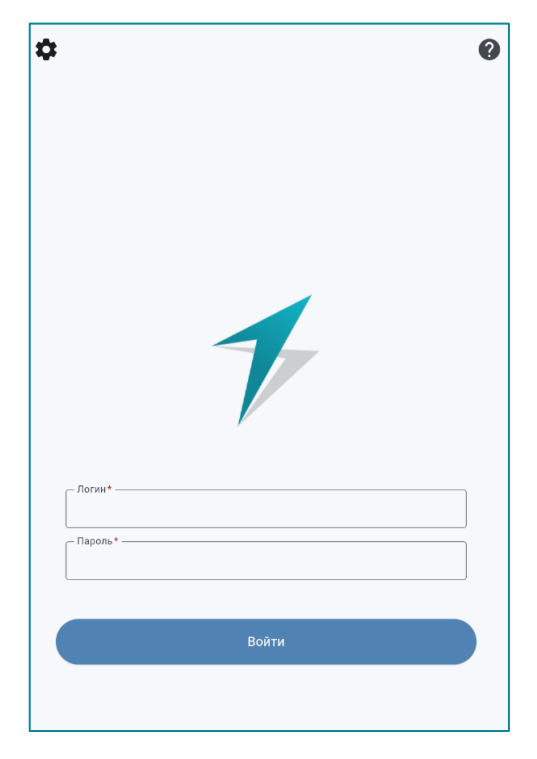

Рисунок 47 – Окно авторизации

#### 7.3 Автоматическая блокировка доступа

В случае отсутствия активности пользователя в течение времени, превышающего пороговое значение (определяется настройкой Системы), осуществляется ограничение доступа к Приложению.

Чтобы продолжить работу пользователю необходимо ввести пароль повторно и нажать кнопку «Разблокировать» (Рисунок 48).

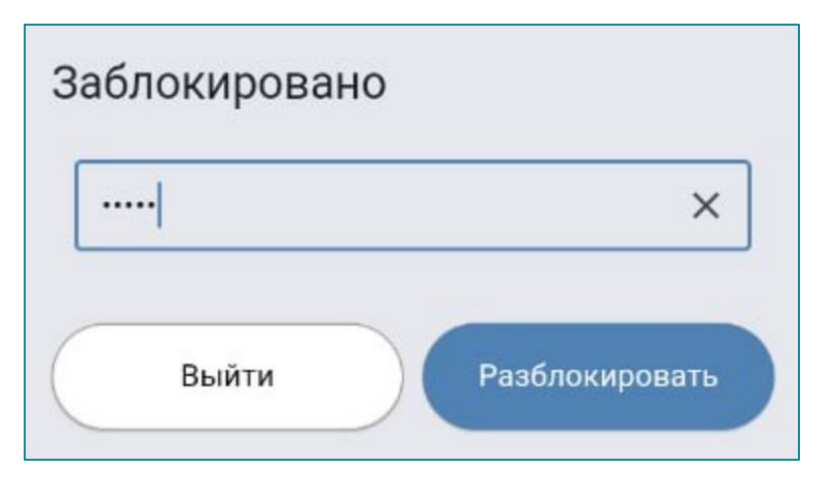

Рисунок 48 – Окно блокировки доступа к МП ВБ СМП
# 8 РЕЖИМ ОГРАНИЧЕННОЙ ФУНКЦИОНАЛЬНОСТИ

Если у авторизовавшегося пользователя не открыт наряд старшего бригады, то после авторизации ему доступен Режим ограниченной функциональности.

При этом на начальном экране отразится следующая информация (Рисунок 49):

- Предупреждение «Работа в режиме ограниченной функциональности»;
- Вызовы Смена закрыта Работа в режиме ограниченной функциональности Назначенные Завершенные
- Информация, что смена бригады закрыта.

Рисунок 49 – Начальный экран в режиме ограниченной функциональности

В режиме ограниченной функциональности доступны следующие функции:

- просмотр карточек завершенных вызовов (раздел «Вызовы», вкладка «Завершенные»), при обслуживании которых пользователь являлся старшим бригады (за период, установленный в настройках Системы);
- редактирование и заполнение полей КВ (при обслуживании которых пользователь являлся старшим в бригаде, все измененные данные отправятся в Систему);
- изменение настроек приложения;
- авторизация и выход пользователя из Приложения.

В режиме ограниченной функциональности пользователю не доступно управление статусами ТС и состояниями бригады.

## 9 ОБСЛУЖИВАНИЕ ВЫЗОВА

#### 9.1 Уведомление о назначении вызова

При назначении бригады на вызов, в Приложении отобразится уведомление со звуковым сопровождением, одновременно на информационной

панели отобразится кнопка «Новый вызов»

(Рисунок 50).

| Вызовы                                           |                                                                   | 🋱 Hossel suscel 🔰 🧟 |
|--------------------------------------------------|-------------------------------------------------------------------|---------------------|
| Назначен новый вызов<br>69-250321-88-58, 197, БЕ | З СОЗНАНИЯ (САХАРНЫЙ ДИ                                           | A.,                 |
| • 69-250321-88<br>ДИАБЕТ), Ск<br>Фамилия Им      | нза, тут, БЕЗ СОЗНАНИЯ (<br>орая экстренная<br>я Отчество, 69 лет | СКАРНЫЙ             |
| Принять                                          | Подробнее                                                         | Скрыть              |
| Назначенные                                      | Завершенные                                                       | Избранное           |
| 69-250321-88-58 Cx                               | орая и неотложная помощь                                          |                     |
| Кашинский му<br>Луначарского,                    | ниципальный округ, Каши<br>д 1                                    | н, улица Анатолия   |
| 🛔 Фамилия Имя                                    | Отчество, 69 лет                                                  |                     |
| 197, БЕЗ СОЗН<br>экстренная                      | АНИЯ (САХАРНЫЙ ДИАБЕ                                              | T), Скорая          |
| <ul> <li>Бригада назначи</li> </ul>              | гна на вызов                                                      | 11:51               |
|                                                  |                                                                   |                     |
|                                                  |                                                                   |                     |
|                                                  |                                                                   |                     |
|                                                  |                                                                   |                     |
|                                                  |                                                                   |                     |
|                                                  |                                                                   |                     |
|                                                  |                                                                   |                     |
|                                                  |                                                                   |                     |
|                                                  |                                                                   |                     |

Рисунок 50 – Уведомление о назначении на вызов. Кнопка «Новый вызов».

В уведомлении содержится следующая информация о вызове (Рисунок 51):

- номер КТ;
- повод к вызову;
- тип вызова;
- ФИО и возраст пациента;
- адрес места вызова.

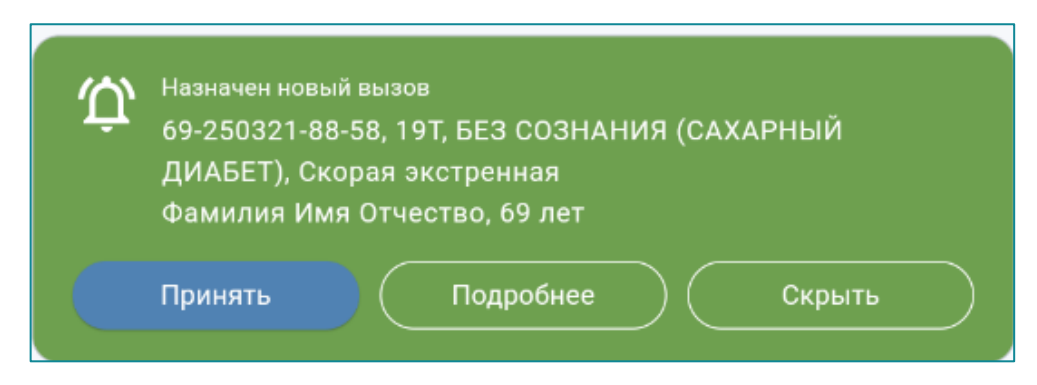

Рисунок 51 – Уведомление о назначенном вызове

Для управления используются кнопки:

- «Принять» позволяет принять вызов;
- «Подробнее» осуществляет переход к расширенной информации о вызове;
- «Скрыть» скрывает уведомление».

В случае, если Приложение свернуто, или мобильное устройство находится в спящем режиме, то уведомление о новом вызове со звуковым сопровождением отобразится на экране блокировки (Рисунок 52).

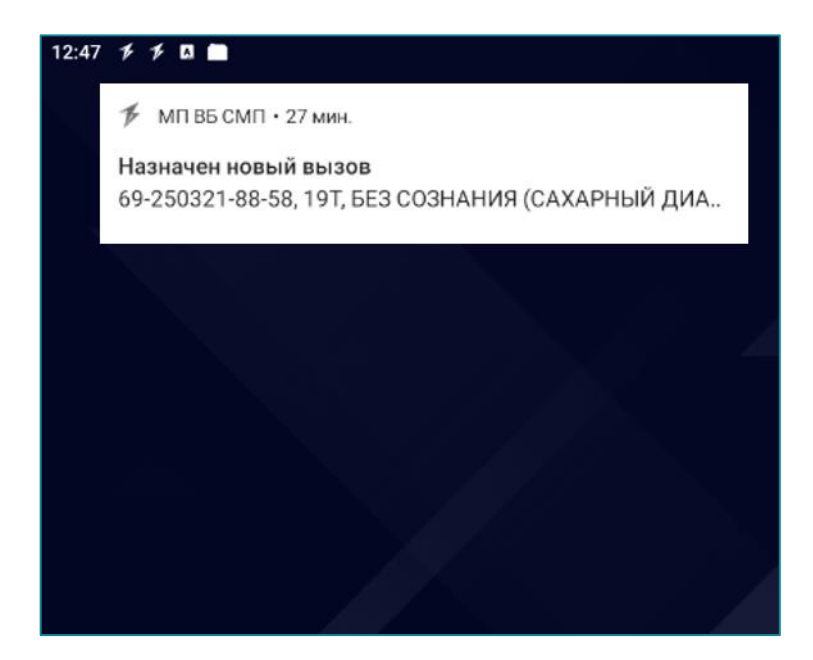

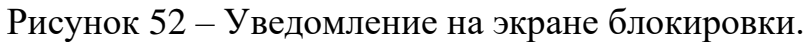

Также новый вызов отобразится в разделе «Вызовы», вкладка «Назначенные» (Рисунок 53).

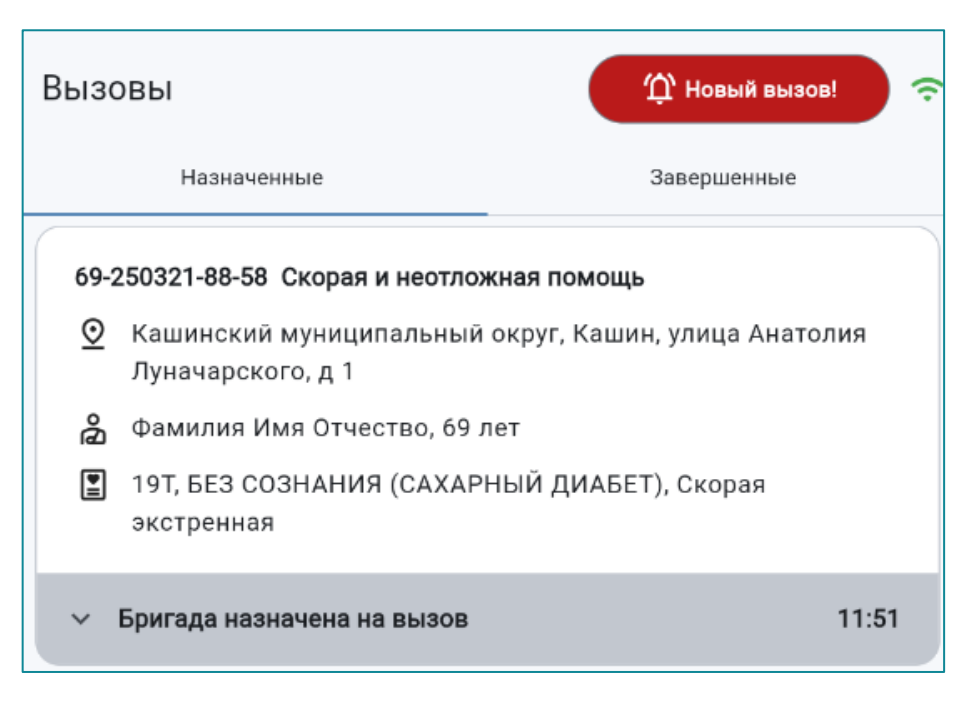

Рисунок 53 – Раздел «Вызовы». Вкладка "Назначенные»

### 9.2 Просмотр информации о новом вызове

Для перехода к просмотру информации о новом вызове используется один из способов:

- нажатие кнопки «Новый вызов» информационной панели;
- нажатие кнопки «Подробнее» в уведомлении;
- выбор карточки вызова в разделе «Вызовы» (вкладка «Назначенные»).

Информация о новом вызове содержит данные КТ, полученные во время приема вызова. На панели инструментов указывается регистрационный номер КТ.

Для просмотра всей информации о новом вызове используется вертикальная прокрутка вниз и вверх, без возможности редактирования полей (Рисунок 54).

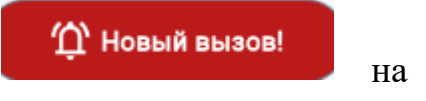

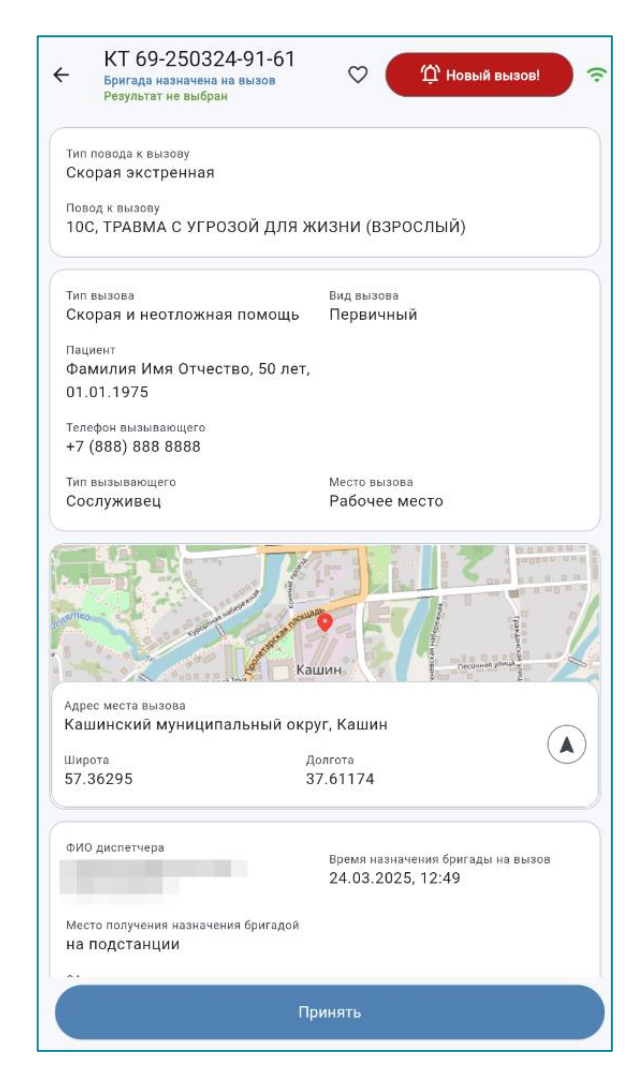

Рисунок 54 – Просмотр информации о назначенном вызове

На экране доступны следующие данные (при условии заполнения соответствующих полей диспетчером при приеме вызова в Системе):

- Номер КТ, присвоенный во время регистрации вызова (на панели инструментов);
- Повод к вызову;
- Дополнительный повод;
- Тип вызова;
- Вид вызова (первичный или попутный);
- ФИО пациента, возраст;
- Дата рождения;
- Пол пациента;
- Телефон вызывающего;
- Тип вызывающего;
- Место вызова;
- Адрес места вызова и координаты;
- Время назначения бригады на вызов;

41

- ФИО диспетчера, принявшего вызов;
- ОА принявший вызов;
- Место получения назначения бригадой;
- Отметки.

#### 9.3 Прием вызова бригадой

Принять назначение на вызов в Приложении возможно следующими способами:

– Открыть экран с информацией о новом вызове с помощью кнопки

| Результат не выбран                                                                                                    | 🗘 🍈 Новый вызов!                                                                                                    |
|----------------------------------------------------------------------------------------------------|----------------------------------------------------------------------------------------------------|
| Тип повода к вызову<br>Скорая экстренная                                                                                                    |                                                                                                    |
| Повод к вызову<br>10С, ТРАВМА С УГРОЗОЙ ДЛЯ Ж                                                                                                    | кизни (взрослый)                                                                                                    |
| Тип вызова                                                                                                    | Вид вызова                                                                                                    |
| Скорая и неотложная помощь                                                                                                    | Первичный                                                                                                    |
| Пациент                                                                                                    |                                                                                                    |
| Фамилия Имя Отчество, 50 лет,                                                                                                    |                                                                                                    |
| 01.01.1975                                                                                                    |                                                                                                    |
| Телефон вызывающего                                                                                                    |                                                                                                    |
| +7 (888) 888 8888                                                                                                    |                                                                                                    |
| Тип вызывающего                                                                                                    | Место вызова                                                                                                    |
| Сослуживец                                                                                                    | Рабочее место                                                                                                    |
|                                                                                                    |                                                                                                    |
|                                                                                                    |                                                                                                    |
| Адрес места вызова                                                                                                    |                                                                                                    |
| Адрес места вызова<br>Кашинский муниципальный окр                                                                                                    | уг, Кашин                                                                                                    |
| Адрес места вызова<br>Кашинский муниципальный окр<br>Широта Д                                                                                         | иин Рессиентация<br>уг, Кашин<br>долгота                                                                                                    |
| Адрес места вызова<br>Кашинский муниципальный окр<br>Широта р<br>57.36295 3                                                                           | ин неста<br>ин неста<br>уг, Кашин<br>Колгота<br>37.61174                                                                                                    |
| Адрес места вызова<br>Кашинский муниципальный окр<br>Широта д<br>57.36295 3<br>ФИО диспетчера                                                         | уг, Кашин<br>клата<br>в7.61174                                                                                                    |
| Адрес места вызова<br>Кашинский муниципальный окр<br>Широта р<br>57.36295 3<br>ФИО диспетчера                                                         | иин<br>уг, Кашин<br>кл. салата<br>ат. блатта<br>Время назначения бригады на вызов<br>24.03.2025, 12:49                                                                                                    |
| Адрес места вызова<br>Кашинский муниципальный окр<br>Широта д<br>57.36295 3<br>ФИО диспетчера<br>Место получения назначения бригадой<br>на подстанции | ин<br>уг, Кашин<br>кл. салата<br>ат. балта<br>Время назначения бригады на вызов<br>24.03.2025, 12:49                                                                                                    |
| Адрес места вызова<br>Кашинский муниципальный окр<br>Широта д<br>57.36295 3<br>ФИО диспетчера<br>Место получения назначения бригадой<br>на подстанции | иин и иннероссия<br>уг, Кашин<br>кат. бала<br>ат. балата<br>ат. балат. балата<br>ат. балата<br>ат. ба |
| Адрес места вызова<br>Кашинский муниципальный окр<br>Широта д<br>57.36295 3<br>ФИО диспетчера<br>Масто получения назначения бригадой<br>на подстанции | ин и инализация и инализация и инали<br>Инализация и инализация и инализация и инализация и инализация и инализация и инализация и инализация и инализац                                                                                                    |

Рисунок 55 – Кнопка «Принять» на экране информации о вызове

 Нажать кнопку «Принять» в уведомлении (Рисунок 56) или кнопку «Подробнее» для просмотра полной информации о вызове, затем нажать кнопку «Принять» в открывшемся окне.

| Вызс | ОВЫ                                                                                            | (                                                               | Ф Новый вызов      | al 📀  |
|------|------------------------------------------------------------------------------------------------|-----------------------------------------------------------------|--------------------|-------|
| ΰ    | Назначен новый вызо<br>69-250321-88-58, 19<br>ДИАБЕТ), Скорая э<br>Фамилия Имя Отче<br>Принять | в<br>ЭТ, БЕЗ СОЗНАНИ<br>кстренная<br>сство, 69 лет<br>Подробнее | ия (сахарный       |       |
| н    | азначенные                                                                                     | Завершенные                                                     | Избрани            | ное   |
| 69-2 | 250321-88-58 Скорая и                                                                          | неотложная пом                                                  | ощь                |       |
| ً⊘   | Кашинский муницип<br>Луначарского, д 1                                                         | альный округ, Ка                                                | ашин, улица Анатол | лия   |
| ශී   | Фамилия Имя Отчест                                                                             | гво, 69 лет                                                     |                    |       |
|      | 19Т, БЕЗ СОЗНАНИЯ<br>экстренная                                                                | (САХАРНЫЙ ДИ                                                    | АБЕТ), Скорая      |       |
| ~    | Бригада назначена на                                                                           | вызов                                                           |                    | 11:51 |
|      |                                                                                                |                                                                 |                    |       |

Рисунок 56 – Кнопка «Принять» в уведомлении

 В разделе «Вызовы», вкладка «Назначенные», нажать на карточку вызова, затем на кнопку «Принять» в открывшемся окне (Рисунок 57).

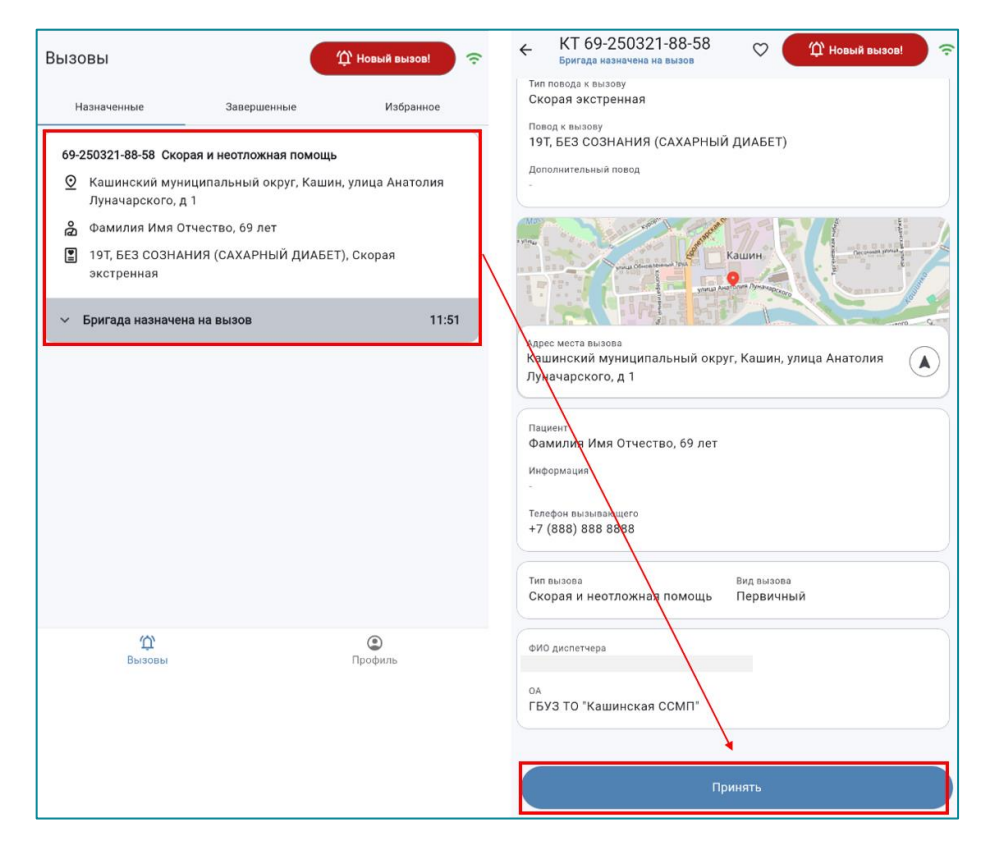

Рисунок 57 – Раздел «Вызовы», вкладка «Назначенные». Переход к экрану с информацией о вызове и кнопке «Принять»

В случае, если Приложение находится в спящем режиме, то для перехода к новому вызову, необходимо нажать «Перейти в Приложение» в уведомлении на экране блокировки (Рисунок 58), или разблокировать экран устройства, открыть Приложение и перейти к приему вызова любым, описанным выше способом.

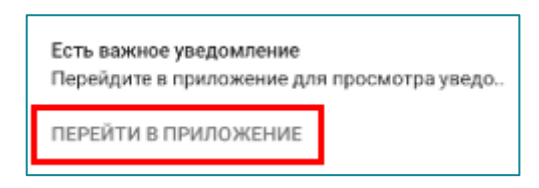

Рисунок 58 – Кнопка «Перейти в Приложение»

## 9.4 Выезд бригады на вызов, обслуживание вызова

После принятия вызова станет доступна для заполнения карта вызова. При этом на информационной панели отобразится статус вызова «Принят». Далее следует нажать кнопку «Выезд на вызов» (Рисунок 59).

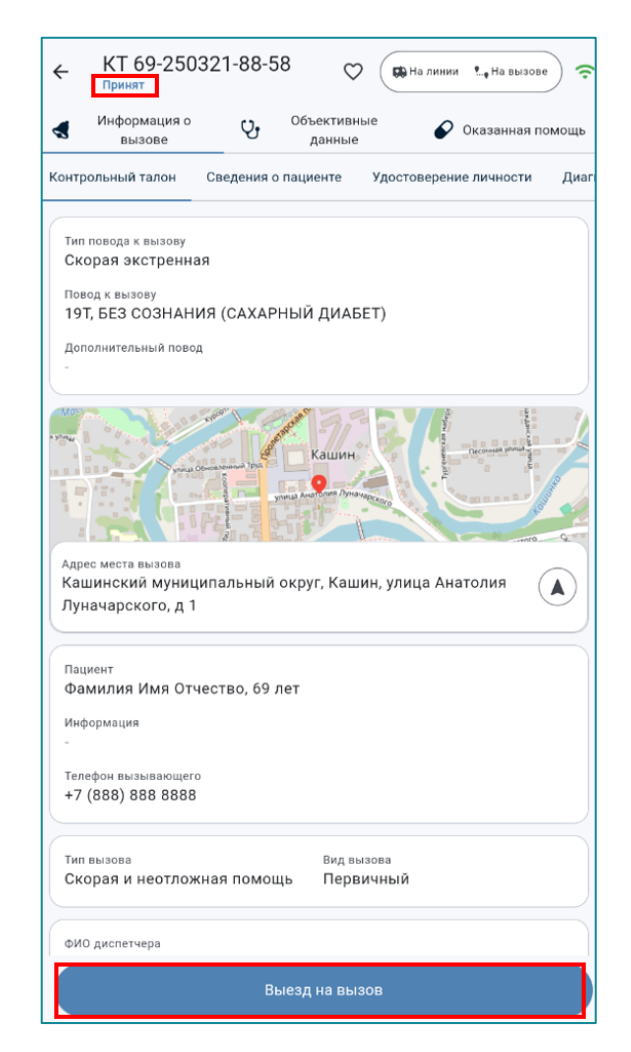

Рисунок 59 – Статус вызова «Принят». Кнопка «Выезд на вызов»

После нажатия кнопки «Выезд на вызов» статус вызова изменится на «Бригада выехала», при этом в нижней части экрана отобразятся кнопки «Остановка попутно» и «Прибытие» (Ошибка! Источник ссылки не найден.).

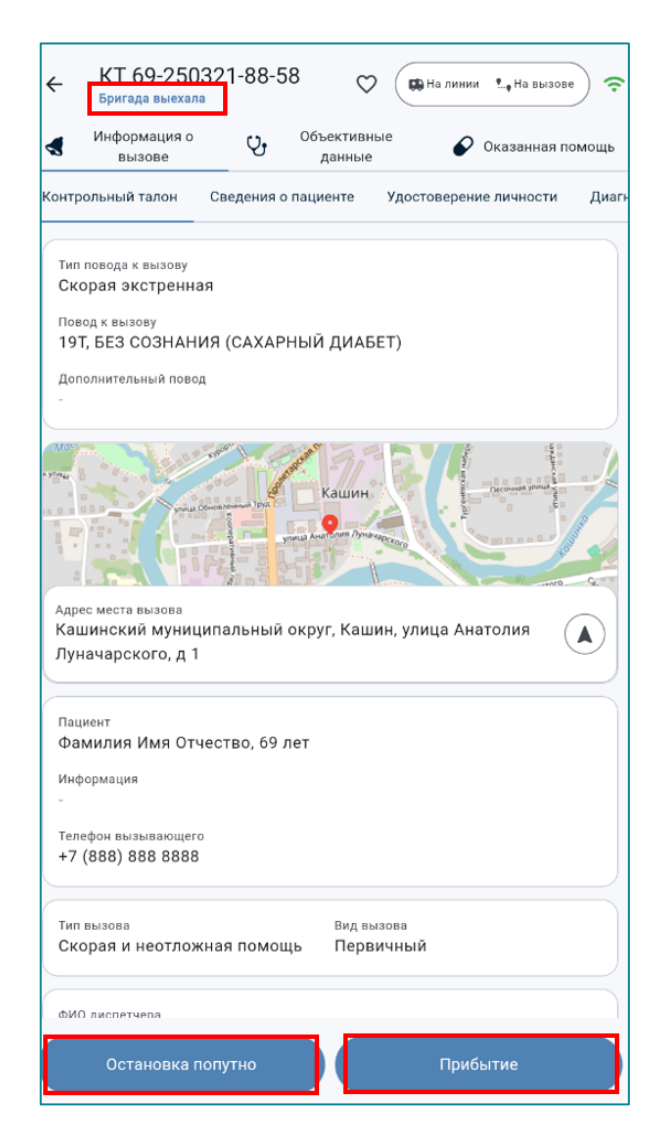

Рисунок 60 – Статус «Бригада выехала». Кнопки «Остановка попутно» и «Прибытие»

После нажатия кнопки «Прибытие» статус изменится на «Прибытие на вызов», при этом в нижней части экрана отобразится кнопка «Укажите результат выезда» (Рисунок 61).

| <ul> <li>Информация о<br/>вызове</li> <li>Объективные<br/>данные</li> <li>Оказанная помощь</li> </ul>                     |
|----------------------------------------------------------------------------------------------------|
| Контрольный талон Сведения о пациенте Удостоверение личности Диап                                                         |
| Тяп поводя к вызову<br>Скорая экстренная<br>Повод к вызову<br>197, БЕЗ СОЗНАНИЯ (САХАРНЫЙ ДИАБЕТ)<br>Дополнительный повод |
| Адес чиста вызва<br>Ящинский килипальный округ, Кашин, улица Анатолия<br>Луначарского, д 1                                |
| Пациент<br>Фамилия Имя Отчество, 69 лет<br>Информация<br>-<br>Тепефон вызывающего<br>+7 (888) 888 8888                    |
| Тип вызова<br>Скорая и неотложная помощь Первичный                                                                        |
| ФИО диспетчера                                                                                                    |
| Укажите результат выезда                                                                                                  |

Рисунок 61 – Статус «Прибытие на вызов». Кнопка «Укажите результат выезда»

Кнопка «Укажите результат выезда» позволяет перейти в раздел «Результат выезда» (Рисунок 62). Далее следует заполнить необходимые поля.

| КТ 69-250321-88-58<br>Прибытие на вызов                                                                                                    |
|----------------------------------------------------------------------------------------------------|
| <ul> <li>Информация о<br/>вызове</li> <li>Объективные<br/>данные</li> <li>Оказанная помощь</li> </ul>                                         |
| Результат выезда Актив на поликлинику Смежные службы Лекарствен                                                                               |
| Ссновной диагноз<br>Не выбрано •                                                                                                    |
| Доставка<br>В стационар Домой Доставлен в травм. пункт<br>Транспортировка по месту назначения                                                 |
| Выполненный выезд<br>Без пострадавших Оказана помощь, больной оставлен на месте<br>Отказ от госпитализации Передан специализированной бригаде |
| Смерть В присутствии бригады СМП В присутствии бригады СМП                                                                                    |
| Выполнен выезд на констатацию                                                                                                    |
| Смерть до приезда бригады СМП                                                                                                    |
| Безрезультатный выезд                                                                                                    |
| Адрес не найден Больной не найден на месте                                                                                                    |
| Больной обслужен врачом поликлиники Больной увезен до 03                                                                                      |
| Укажите результат выезда                                                                                                    |

Рисунок 62 – Заполнение результата выезда. Кнопка «Укажите результат выезда»

46

После выбора результата выезда, на панели инструментов отобразится указанный Результат выезда (РВ). Далее следует нажать кнопку «Завершить» (Рисунок 63).

| КТ 69-250321-88-58<br>Прибытие на вызов<br>Домой                                              |
|-----------------------------------------------------------------------------------------------|
| Информация о<br>вызове           Объективные<br>данные         Осказанная помощь              |
| Результат выезда Актив на поликлинику Смежные службы Лекарственн                              |
| Основной диагноз<br>Е10.7, Инсулинозависимый сахарный диабет с<br>множественными осложнениями |
| Результат выезда<br>Доставка: Домой                                                           |
| Способ доставки пациента в автомобиль СМП                                                     |
| Другое На каталке На носилках На руках                                                        |
| Передвигался самостоятельно                                                                   |
|                                                                                               |
|                                                                                               |
|                                                                                               |
| Завершить                                                                                     |

Рисунок 63 – Кнопка «Завершить»

Статус вызова изменится на «Вызов завершён» (Рисунок 64)

| ÷     | КТ 69-25<br>Вызов заверши<br>Домой | 0321-88-5<br>"" | 58 C                |       | Налинии   | На вызове 🙃  |
|-------|------------------------------------|-----------------|---------------------|-------|-----------|--------------|
|       | Информация с<br>вызове             | ý ý             | Объективн<br>данные | ные   | 🖌 Оказ    | анная помощь |
| Резул | выезда                             | Актив на пол    | иклинику            | Смежн | ые службы | Лекарственны |
|       |                                    | Выз             | ов завер            | ошен  |           |              |

Рисунок 64 – Вызов завершен

При снятии диспетчером бригады с вызова, в Приложении появится уведомление «Бригада снята с вызова», состояние бригады автоматически изменится на «Возвращение», статус вызова на «Вызов снят», результат вызова на «Вызов отменен» (Рисунок 65).

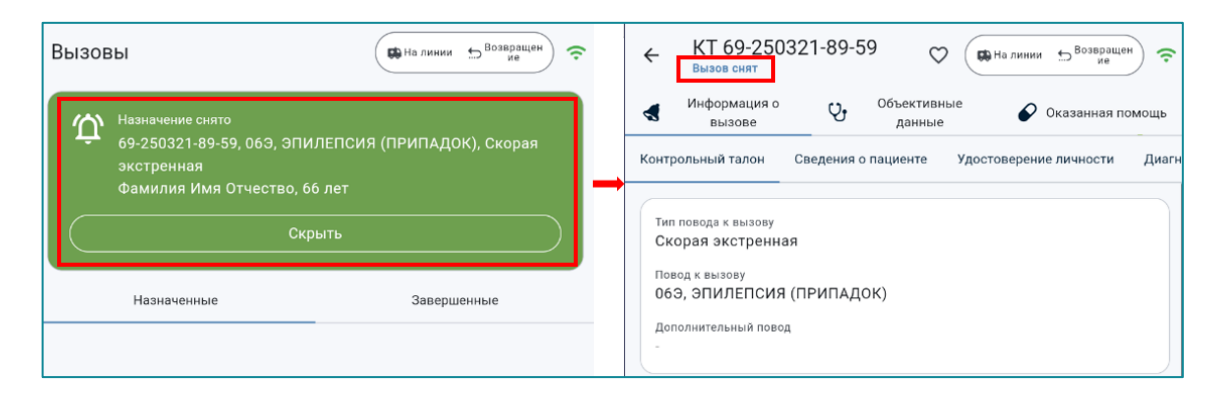

Рисунок 65 – Уведомление о снятии бригады с вызова, статус вызова «Вызов снят»

### 9.5 Статусы обслуживания вызова

Статус обслуживания вызова отображается на панели инструментов и изменяется автоматически в зависимости от нажатия кнопки ключевого действия, расположенной в нижней части экрана (Рисунок 66).

| КТ 69-250321-88-58<br>Бригада высхала ♥ → На вызове ?                                                                      |
|----------------------------------------------------------------------------------------------------|
| Информация о<br>вызове Оказанная помощь                                                                                    |
| Контрольный талон Сведения о пациенте Удостоверение личности Диагн                                                         |
| Тип певода к вызову<br>Скорая экстренная<br>Певода к вызову<br>19т, БЕЗ СОЗНАНИЯ (САХАРНЫЙ ДИАБЕТ)<br>Дополнительный повод |
| Адес места вызова<br>Кашинский муниципальный округ, Кашин, улица Анатолия<br>Луначарского, д 1                             |
| Пациент<br>Фамилия Имя Отчество, 69 лет<br>Информация                                                                      |
| Телефон вызывающего<br>+7 (888) 888 8888                                                                                   |
| Кнопки ключевого действия                                                                                                  |
| бИО лиспетиела                                                                                                    |
| Остановка попутно приовтие                                                                                                 |

Рисунок 66 – Отображение статуса вызова и кнопки ключевого действия

Некоторые сценарии обслуживания вызова приведены в Ошибка! Источник ссылки не найден.

Изменение статуса обслуживания вызова производится после нажатия с удержанием кнопки ключевого действия.

| Текущий статус<br>обслуживания вызова                                                              | Способ перехода в текущий<br>статус<br>(нажатие кнопки ключевого<br>действия) | Следующий статус                                                                                                    |
|----------------------------------------------------------------------------------------------------|-------------------------------------------------------------------------------|----------------------------------------------------------------------------------------------------|
| «Принят»<br>КТ 69-250324-91-61<br>Бригада назначена на вызов<br>Результат не выбран                | Нажать кнопку «Принять»<br>Принять                                            | «Бригада выехала»<br>КТ 69-250324-91-61<br>Принят<br>Результат не выбран                                                                                                    |
| «Бригада выехала»<br>КТ 69-250324-91-61<br>Бригада выехала<br>Результат не выбран                  | Нажать кнопку «Выезд на<br>вызов»<br>Выезд на вызов                           | «Прибытие на вызов»<br>КТ 69-250324-91-61<br>Прибытие на вызов<br>Результат не выбран<br>«Остановка попутно»<br>КТ 69-250324-91-61<br>Остановка попутно<br>Результат не выбран |
| «Остановка попутно»<br>КТ 69-250324-91-61<br>Остановка попутно<br>Результат не выбран              | Нажать кнопку «Остановка<br>попутно»<br>Остановка попутно                     | «Бригада выехала»<br>КТ 69-250324-91-61<br>Бригада выехала<br>Результат не выбран                                                                                              |
| «Прибытие на вызов»<br>КТ 69-250324-91-61<br>Прибытие на вызов<br>Результат не выбран              | Нажать кнопку «Прибытие»<br>Прибытие                                          | Переход к указанию<br>результата вызова (PB)<br>Укажите результат выезда                                                                                                    |
| РВ «В травмпункт»<br>КТ 69-250324-90-60<br>Прибытие на вызов<br>Доставлен в травм. пункт           | Выбрать результат вызова<br>Доставлен в травм. пункт                          | «Доставка в травмпункт»<br>КТ 69-250324-91-61<br>Доставка в травмпункт<br>Доставлен в травм. пункт                                                                             |
| «Доставка в травмпункт»<br>КТ 69-250324-91-61<br>Доставка в травмпункт<br>Доставлен в травм. пункт | Нажать кнопку «Доставка в<br>травмпункт»<br>Доставка в травмпункт             | «Прибыл в травмпункт»<br>КТ 69-250324-91-61<br>Прибытие в травмпункт<br>Доставлен в травм. пункт                                                                               |
| КТ 69-250324-90-60<br>Вызов завершён<br>Доставлен в травм. пункт                                   | Нажать кнопку «Прибыл в<br>травмпункт»<br>Прибыл в травмпункт                 | «Вызов завершен»<br>КТ 69-250324-91-61<br>Вызов завершён<br>Доставлен в травм. пункт                                                                                           |

Таблица 2 – Изменение статусов обслуживания вызова

| Текущий статус<br>обслуживания вызова                                                            | Способ перехода в текущий<br>статус<br>(нажатие кнопки ключевого<br>действия)                                          | Следующий статус                                                                                                    |
|--------------------------------------------------------------------------------------------------|----------------------------------------------------------------------------------------------------|----------------------------------------------------------------------------------------------------|
| КТ 69-250324-91-61<br>Вызов завершён<br>Доставлен в травм. пункт                                 | Завершить                                                                                                    |                                                                                                    |
| В стационар<br>РВ<br>«В стационар»<br>КТ 69-250321-89-59<br>Прибытие на вызов<br>В стационар     | Выбрать результат вызова «В<br>стационар»; «Запрос на<br>госпитализацию»<br>Запрос на госпитализацию                   | «Запрос на госпитализацию»<br>КТ 69-250321-89<br>Запрос на госпитализацию<br>В стационар                                                                                                    |
| «Запрос на<br>госпитализацию»<br>КТ 69-250321-89<br>Запрос на госпитализацию<br>В стационар      | Запрос отправится<br>автоматически. Далее нажать<br>кнопку «В стационар»<br>В стационар                                | «Доставка в стационар»<br>КТ 69-250321-89-59<br>Доставка в стационар<br>В стационар                                                                                                    |
| «Прибытие в стационар»<br>КТ 69-250321-89-59<br>Прибытие в стационар<br>В стационар              | Прибыл в стационар                                                                                                    | Завершение вызова<br>КТ 69-250321-89-59<br>Вызов завершён<br>в стационар                                                                                                    |
| «Вызов завершен»<br>КТ 69-250321-89-59<br>Вызов завершён<br>в стационар                          | Нажать кнопку «Завершить»<br>Завершить                                                                                 |                                                                                                    |
| «Отклонение» - после<br>указания причины<br>отклонения возвращает к<br>выбору результата выезда  | «Отклонение»<br>Отклонение                                                                                             |                                                                                                    |
| «Ожидание смежных<br>служб»<br>КТ 69-250324-92-62<br>Ожидание спецбригады<br>Результат не выбран | Сформировать запрос на вызов<br>смежных служб и нажать<br>кнопку «Ожидание смежных<br>служб»<br>Ожидание смежных служб | «Запрос на госпитализацию»<br>КТ 69-250324-92-62<br>Запрос на госпитализацию<br>В стационар<br>«Вызов завершен»<br>КТ 69-250324-92-62<br>Вызов завершён<br>Оказана помощь, больной оставлен |

| Текущий статус<br>обслуживания вызова                                                           | Способ перехода в текущий<br>статус<br>(нажатие кнопки ключевого<br>действия)                                                                                | Следующий статус                                                                                                    |
|-------------------------------------------------------------------------------------------------|----------------------------------------------------------------------------------------------------|----------------------------------------------------------------------------------------------------|
| «Ожидание спецбригады»<br>КТ 69-250324-93-63<br>Прибытие на вызов<br>Передан специализированной | РВ «Передан<br>специализированной бригаде»<br>Передан специализированной бригаде<br>Нажать кнопку «Ожидание<br>спецбригады»<br>Ожидание спецбригады          | «Ожидание спецбригады»<br>КТ 69-250324-93-63<br>Ожидание спецбригады<br>Передан специализированной<br>КТ 69-250324-92-62<br>Запрос на госпитализацию<br>В стационар |
| «Запрос на<br>госпитализацию»<br>КТ 69-250324-92-62<br>Запрос на госпитализацию<br>в стационар  | Нажать кнопку «Запрос на<br>госпитализацию»<br>Запрос на госпитализацию                                                                                      | Дальнейшие действия<br>аналогичны РВ «В<br>стационар»                                                                                                    |
| «Вызов завершен»<br>КТ 69-250324-92-62<br>Вызов завершён<br>Передан специализированной          | Нажать кнопку «Завершить»<br>Завершить                                                                                                    |                                                                                                    |
| КТ 69-250324-92-62<br>Вызов завершён<br>Передан специализированной                              | При передаче пациента<br>смежным службам, поставить<br>отметку в соответствующем<br>поле<br>Передан смежной службе<br>Нажать кнопку «Завершить»<br>Завершить |                                                                                                    |
| «Вызов завершен»<br>КТ 69-250324-92-62<br>Вызов завершён<br>Оказана помощь, больной оставлен    | В общем случае для<br>завершения вызова, указать<br>результат вызова и нажать<br>кнопку «Завершить»<br>Завершить                                             |                                                                                                    |
| Вызов снят<br>КТ 69-250320-86-56<br>Вызов снят<br>Вызов отменен                                 | Получение сообщения о<br>снятии бригады с вызова,<br>проставляется автоматически.                                                                            |                                                                                                    |

#### 9.6 Обслуживание вызова типов «Медицинская эвакуация»

При поступлении нового вызова типа «Медицинская эвакуация» на МП ВБ СМП в карточке вызова указывается информация о данном типе вызова (Рисунок 67 – Информация о новом вызове типа «Медицинская эвакуация»).

| Вызо | ВЫ 🏠 Новый вызов! ᅙ                                                                                                    |
|------|----------------------------------------------------------------------------------------------------|
| Û    | Назначен новый вызов<br>69-250327-100-70, 41Л, МЕДЭВАКУАЦИЯ<br>ДЛЯ ВРАЧЕБНОЙ БРИГАДЫ, Скорая<br>экстренная<br>Фамилия Имя Отчество, 69 лет,<br>01.01.1956<br>Подробнее Скрыть |
| ŀ    | Назначенные Завершенные                                                                                                    |
| 69-2 | 50327-100-70 Медицинская эвакуация                                                                                                    |
| ً⊘   | р-н Кашинский, д Верхняя Троица, Ленина,<br>д 58                                                                                                    |
| മ    | Фамилия Имя Отчество, 69 лет,<br>01.01.1956                                                                                                    |
|      | 41Л, МЕДЭВАКУАЦИЯ ДЛЯ ВРАЧЕБНОЙ<br>БРИГАДЫ, Скорая экстренная                                                                                                    |
| ~ E  | бригада назначена на вызов 19:09                                                                                                    |

Рисунок 67 – Информация о новом вызове типа «Медицинская эвакуация»

Прохождение статусной модели обслуживания вызовов с такими типами не отличается от прохождения статусной модели обслуживания вызова с типом «Скорая неотложная помощь».

## 10 ЗАПОЛНЕНИЕ КАРТЫ ВЫЗОВА

#### 10.1 Разделы и вкладки карты вызова

Карта вызова в Приложении содержит три раздела: «Информация о вызове», «Объективные данные» и «Оказанная помощь» (Рисунок 68). Переход в необходимый раздел выполняется путем нажатия на его заголовок.

| ← КТ 69-25032<br>Бригада выехала<br>Результат не выбра                           | 24-95-0<br><sup>H</sup>   | <sup>65</sup> 🗢                       | С Нал                   | инии 👷 Навызо           | Be ?   |
|----------------------------------------------------------------------------------|---------------------------|---------------------------------------|-------------------------|-------------------------|--------|
| Информация о<br>вызове                                                           | ý,                        | Объективнь<br>данные                  | le                      | 🖌 Оказанная             | помощь |
| Контрольный талон С                                                              | ведения                   | о пациенте                            | Удостове                | рение личности          | Диагн  |
| Тип повода к вызову<br>Скорая экстренная<br>Повод к вызову<br>13К, ОТЕК КВИНКЕ ( | ВЗРОСЛ                    | лый)                                  |                         |                         |        |
| Тип вызова<br>Скорая и неотложна<br>Пациент<br>Фамилин Имя Отчес<br>01.01.1956   | ая помо<br>ство, 69       | <sup>Вид вы</sup><br>щь Перви<br>лет, | зова<br>1ЧНЫЙ           |                         |        |
|                                                                                  | Contraction of the second |                                       |                         |                         | de la  |
| Адрес места вызова<br>Кашинский мунициг                                          | іальныі                   | й округ, Каші                         | ин, Прол                | етарская                |        |
| Широта<br>57.36328                                                               |                           | Долгота<br>37.61432                   | 2                       |                         |        |
| ФИО диспетчера                                                                   |                           | <sub>Время 1</sub><br>24.03           | назначения<br>.2025, 16 | бригады на вызон<br>:40 | в      |
| Место получения назначе<br>на планшет                                            | ния брига                 | дой                                   |                         |                         |        |

Рисунок 68 – Разделы карты вызова

В каждом разделе информация сгруппирована по вкладкам (Рисунок 69, Рисунок 70, Рисунок 71).

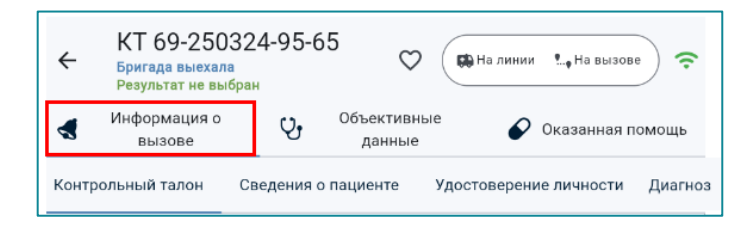

Рисунок 69 – Вкладки раздела «Информация о вызове»

| ÷     | КТ 69-250324<br>Бригада выехала<br>Результат не выбран | 4-95-65   |                       | а линии 🐧 На вызове 🔶 奈         |                     |                       |                    |
|-------|--------------------------------------------------------|-----------|-----------------------|---------------------------------|---------------------|-----------------------|--------------------|
| 4     | Информация о<br>вызове                                 | Ŷ         | Объективные<br>данные | 🔗 Оказанная помощь              |                     |                       |                    |
| Состо | ояние пациента Ко                                      | жные покр | оовы Нервная си       | -<br>истема Дыхательная система | Мочеполовая система | Органы кровообращения | Органы пищеварения |

Рисунок 70 – Вкладки раздела «Объективные данные»

| ÷     | КТ 69-250324-95<br>Прибытие на вызов<br>Результат не выбран | 5-65 🗢 🕬              | łа линии 🛛 🔩 На вызове            |           |                         |
|-------|-------------------------------------------------------------|-----------------------|-----------------------------------|-----------|-------------------------|
| -     | Информация о У                                              | Объективные<br>данные | 🔗 Оказанная помощь                |           |                         |
| Резул | іьтат выезда — Актив на і                                   | поликлинику Смежн     | ые службы Лекарственные препараты | Измерения | Медицинские мероприятия |

Рисунок 71 – Вкладки раздела «Оказанная помощь»

Переход между вкладками осуществляется путем нажатия на заголовок вкладки. Заголовок активной вкладки подчеркнут синей линией. При переходе на вкладку отобразятся кнопки и поля для ввода информации (Рисунок 72).

| Информация<br>вызове                                                                                                    | ۰<br>پ <sup>06</sup> | ьективн<br>данные          | ые 🔗 Ок         | азанная пом |
|----------------------------------------------------------------------------------------------------|----------------------|----------------------------|-----------------|-------------|
| онтрольный талон                                                                                                    | Сведения о паці      | иенте                      | Удостоверение л | ичности     |
| Сведения о                                                                                                    | пациенте             |                            |                 |             |
| — Фамилия ———                                                                                                    |                      | — Им                       | 19              |             |
| Фамилия                                                                                                    | ×                    | И                          | мя              | ×           |
|                                                                                                    |                      |                            |                 |             |
| Отчество                                                                                                    |                      |                            |                 | ×           |
| _                                                                                                    |                      |                            |                 |             |
| Пол                                                                                                    |                      |                            |                 |             |
|                                                                                                    |                      |                            |                 |             |
| Женский                                                                                                    | Мужской Неи          | звестно                    | <b>b</b>        |             |
| Женский                                                                                                    | Мужской Неи          | ізвестно                   |                 |             |
| Женский<br>Дата рождения –                                                                                                    | Мужской Неи          | ізвестно                   |                 | _           |
| Женский<br>Дата рождения —<br>01.01.1956                                                                                                    | Мужской Неи          | ізвестно                   |                 |             |
| Женский<br>Дата рождения —<br>01.01.1956<br>Возраст —                                                                                                    | Мужской Неи          | ізвестно                   | n               | Ē           |
| Женский<br>Дата рождения –<br>01.01.1956<br>Возраст<br>69                                                                                                    | Мужской Неи          | азвестно<br>Павестно<br>Ле | n               |             |
| Женский<br>Дата рождения —<br>01.01.1956<br>Возраст —<br>69<br>Место вызова —                                                                                                    | Мужской Нен          | азвестно<br>Павестно<br>Ле | n               |             |
| Женский<br>Дата рождения —<br>01.01.1956<br>Возраст —<br>69<br>Место вызова —<br>Не выбрано                                                                                             | Мужской Нен          | азвестно<br>Ги<br>Ле       | n               |             |
| Женский<br>Дата рождения –<br>01.01.1956<br>Возраст —<br>69<br>Место вызова —<br>Не выбрано<br>– Аллес места выз                                                                        | Мужской Неи          | ти<br>Ги                   | n<br>er         | •           |
| Женский           Дата рождения –           01.01.1956           Возраст —           69           Место вызова —           Не выбрано           Адрес места выза           Кашин, Кашин | Мужской Неи<br>Х     | ти<br>Ла<br>льный          | округ,          | •           |
| Женский<br>Дата рождения –<br>01.01.1956<br>Возраст<br>69<br>Место вызова —<br>Не выбрано<br>Адрес места выз<br>Кашин, Каши<br>Пролетарска                                              | Мужской Нен<br>Х     | ти<br>Ла<br>льный          | округ,          | •<br>•      |

Рисунок 72 – Активная вкладка «Сведения о пациенте» раздела «Информация о вызове»

При нажатии на кнопку «Назад» на панели инструментов происходит возвращение к разделу «Вызовы» (Рисунок 73).

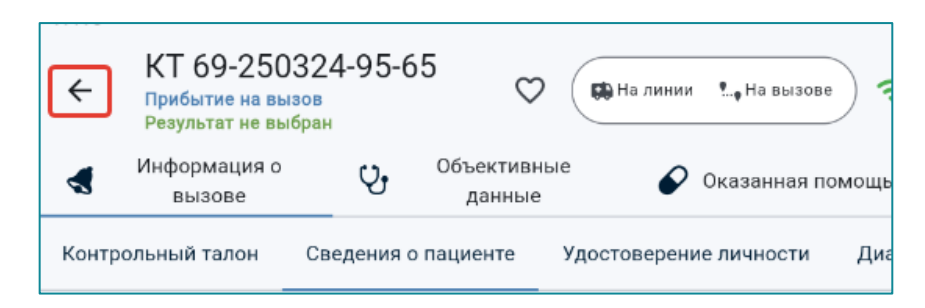

Рисунок 73 – Кнопка «Назад» в разделе КВ «Информация о вызове»

#### 10.2 Способы заполнения полей в разделах карты вызова

Доступны следующие способы заполнения полей карты вызова:

Свободный текстовый ввод данных. Для ввода текста необходимо нажать на выбранное поле. После этого поле будет выделено рамкой, появится курсор, а в нижней части экрана откроется клавиатура для ввода текста (Рисунок 74).

| нтрол   | іьный '           | талон                 | C    | ведени | ия о па | ациент        | re                | Удос <sup>-</sup> | говере | ние л |
|---------|-------------------|-----------------------|------|--------|---------|---------------|-------------------|-------------------|--------|-------|
|         | Све <b>ј</b>      | <b>дени</b><br>илия — | 1я о | паці   | иен     | ге<br>- Имя - |                   |                   | ~      |       |
|         | Фам<br>Отче<br>От | ство —                | 1    | ×      |         | имя           |                   |                   | ×      |       |
|         | Пол<br>Же         | нский                 |      | Мужск  | юй      | Не            | извест            | гно               |        |       |
|         |                   |                       |      |        |         |               |                   |                   |        | Ų     |
| й       | 2<br>Ц            | у <sup>3</sup>        | K    | e      | H       | <sup>7</sup>  | <sup>8</sup><br>Ш | 9<br>Щ            | 3      | Х     |
| ф       | Ы                 | В                     | а    | п      | р       | 0             | Л                 | д                 | ж      | Э     |
| <b></b> | я                 | Ч                     | С    | М      | И       | т             | Ь                 | б                 | Ю      | ×     |
| ?12     | 3                 | ,                     |      |        | Рус     | ский          |                   |                   |        | >     |

Рисунок 74 – Текстовый ввод данных

**Выбор значения из справочника или списка.** Для перехода к справочнику или списку следует нажать на поле, в котором указано «Не выбрано». Далее выбрать необходимое значение (Рисунок 75).

| энтрольный талон             | Сведения о пациенте                        | Удостоверение | ← ⊓  | оиск                         |
|------------------------------|--------------------------------------------|---------------|------|------------------------------|
| Отчество                     |                                            | ×             | О ул | ица                          |
| Пол                          |                                            |               | 🖲 Кв | артира                       |
| Женский                      | Мужской Неизве                             | стно          | O Pa | бочее место                  |
| Дата рождения<br>01.01.1956  |                                            |               | 0 06 | щественное место             |
| Возраст —                    | Х Лип-                                     |               | О Бо | льница                       |
| - Место вызова -             |                                            |               | О⊓∘  | ликлиника                    |
| Не выбрано                   | зова —                                     | •             | Оди  | агностический центр          |
| Кашин, Каш<br>округ, Проле   | инский муниципальн<br>етарская площадь, д' | ЫЙ<br>I       | О Др | угая медицинская организация |
| Социальный ста<br>Не выбрано | матус Место рабо                           | ты            | ОШк  | сола                         |
|                              |                                            |               | Од∘  | школьное учреждение          |

Рисунок 75 – Заполнение поля «Место вызова» путем выбора значения из списка

В справочниках и списках доступен контекстный поиск (Рисунок 76).

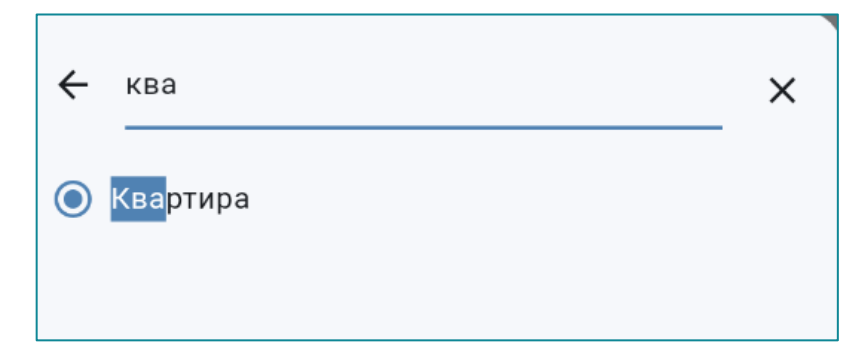

Рисунок 76 – Контекстный поиск в списке «Место вызова»

Если значение указано ошибочно, то следует повторно нажать на поле и выбрать другой вариант.

**Выбор значения из предложенных вариантов кнопок.** Для ввода данных следует нажать на одну или несколько кнопок с необходимыми значениями. Выбранное одно или несколько значений маркируются голубым цветом (Рисунок 77).

| ожные покровы | Нервная система     | Дыхательна  |
|---------------|---------------------|-------------|
| Нервная си    | истема              |             |
| Поведение     |                     |             |
| Агрессивное   | Амнезия             | Атаксия     |
| Возбужденно   | е Депрессивно       | be          |
| Контактен     | Неконтактен         | Спокойное   |
| Речь          |                     |             |
| Афазия        | Внятная Дизај       | ртрия       |
| Дисфазия      |                     |             |
| Нечленоразде  | ельная речь (непоня | тные звуки) |
| Отсутствие ре | чевой продукции     |             |
| Правильная р  | Спутанная           | а речь      |

Рисунок 77 – Заполнение данных путем выбора одной и нескольких кнопок со значениями

Установка отметки. Используется для отметки какого-либо параметра в KB.

После установки отметки возможно открытие дополнительных полей для заполнения свободным вводом или выбором кнопок со значениями (Рисунок 78).

| Кожные покровы Нервная система Дыхательная с                          |
|-----------------------------------------------------------------------|
| OD=OS OD≠OS Анизокория                                                |
| Нормальные Узкие Широкие                                              |
| Реакция на свет                                                       |
| Вялая Живая Отсутствует                                               |
| Менингеальные знаки<br>Менингеальные симптомы<br>Брудзинского Кернига |
| Ригидность затылочных мышц                                            |
| Иистагм                                                               |
| Критерии нистагма                                                     |
| Очаговые симптомы                                                     |

Рисунок 78 – Заполнение полей путем установки отметки и дальнейшем заполнением выбором кнопки со значением и свободным вводом

**Ввод даты при помощи календаря**. Чтобы ввести дату в соответствующее поле, следует нажать на условное обозначение календаря в этом поле.

По умолчанию откроется поле для ввода даты свободным вводом, используя клавиатуру. Следует ввести дату в формате дд.мм.гггг и нажать ОК (Рисунок 79).

| атрольн      | Выберите           | дату | annoic |    | рени       |
|--------------|--------------------|------|--------|----|------------|
| C            | чт, 1              | янв. |        |    | :          |
|              | Введите<br>01.01.1 | дату |        |    |            |
|              |                    |      | Отмена | ок |            |
| - Bosj<br>77 | раст ———           | ×    | Лет    |    | •          |
| Mec          | то вызова -        |      |        |    | <b>~</b> ] |
| 1            |                    | 2    | 3      |    | -          |
| 4            |                    | 5    | 6      |    | •          |
| 7            |                    | 8    | 9      |    | ×          |
| /:           | i<br>              | 0    | Русски | ій | 0          |

Рисунок 79 – Заполнение даты свободным вводом

59

Данное поле также возможно заполнить установкой даты при помощи календаря. Для этого следует в открывшемся окне нажать значок , откроется календарь. Далее с помощью стрелок «<» «>» выбрать месяц и установить число. Для изменения значения года следует нажать на треугольник январь 1948 г. в верхней строке календаря и выбрать из списка требуемый год (используя при необходимости вертикальную прокрутку). Для сохранения введенной даты следует нажать кнопку «ОК» (Рисунок 80).

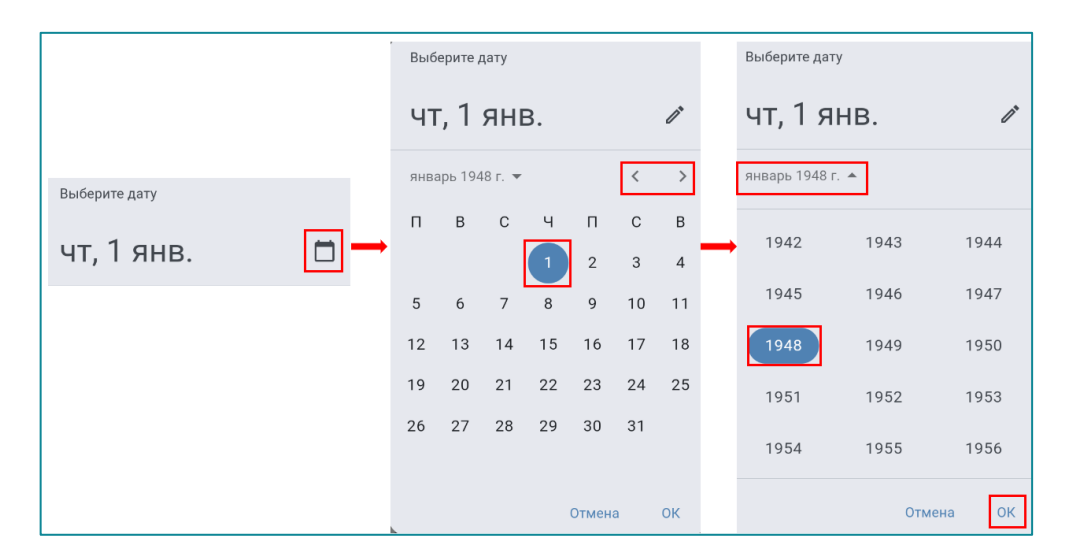

Рисунок 80 – Установка числа, месяца и года при помощи календаря

Возвращение к свободному вводу при помощи клавиатуры производится нажатием на значок

В тех полях, где требуется указать точное время, например, при констатации смерти, в открывшемся окне доступен выбор даты и времени. Установка даты и времени осуществляется путём прокрутки значений до нужных часов и минут (Рисунок 81).

| Результ<br>Смерть:<br>бригады | ат выезда<br>Смерть до пј<br>СМП                                   | оиезд                               | la (n                          | Ізмени<br>ть |
|-------------------------------|--------------------------------------------------------------------|-------------------------------------|--------------------------------|--------------|
|                               |                                                                    |                                     |                                |              |
| Дата и в                      | время конст                                                        | атац                                | ии см                          | ерти         |
| Дата и і                      | время конст                                                        | атац<br>па                          | ИИ CM                          | ерти         |
| Дата и і                      | время конст<br><i>со, 22</i> мар.<br>вс, 23 мар.                   | атац<br>та<br>17                    | ии см<br>42<br>43              | ерти         |
| Дата и і                      | время конст<br><i>со, 22 мар.</i><br>вс, 23 мар.<br>Сегодня        | атац<br>те<br>17<br>18              | ии см<br>42<br>43<br><b>44</b> | іерти        |
| Дата и н                      | время конст<br>с. 22 мар.<br>вс, 23 мар.<br>Сегодня<br>вт, 25 мар. | атац<br>те<br>17<br><b>18</b><br>19 | ии см<br>43<br>44<br>45        | ерти         |

Рисунок 81 – Указание даты и времени при помощи прокрутки

Введенные любым из перечисленных способов данные сохраняются автоматически.

### 10.3 Раздел «Информация о вызове»

Раздел «Информация о вызове» предназначен для просмотра информации о вызове, полученной при оформлении контрольного талона, заполнения данных о пациенте и указания диагноза.

### 10.3.1 Вкладка «Контрольный талон»

Вкладка «Контрольный талон» содержит информацию о полученном вызове (Рисунок 82). Данные доступны только для просмотра.

| КТ 69-25.<br>Вызов завершё<br>Оказана помощ                                                      | н 🗘 💭 На 🕁 Возвра<br>дь,                   |    |
|--------------------------------------------------------------------------------------------------|--------------------------------------------|----|
| Информаци<br>я о вызове                                                                          | Объективны<br>е данные Объективны<br>омощь |    |
| Контрольный талон                                                                                | Сведения о пациенте Удостовере             | ни |
| Тип повода к вызову<br>Скорая экстренн<br>Повод к вызову<br>10С, ТРАВМА С У<br>(ВЗРОСЛЫЙ)        | ая<br>7ГРОЗОЙ ДЛЯ ЖИЗНИ                    |    |
| Тип вызова<br>Скорая и неотло<br>помощь<br><sup>Пациент</sup><br>Фамилия Имя<br>Отчество, 71 лет | жная <sup>Вид вызова</sup><br>Первичный    |    |
| 01.01.1954<br>Телефон вызывающе<br>+7 (888) 888 888                                              | ro<br>B                                    |    |
| Тип вызывающего<br>Жена                                                                          | Место вызова<br>Квартира                   |    |
|                                                                                                  | советская улица                            |    |

Рисунок 82 – Вкладка «Контрольный талон»

#### 10.3.2 Вкладка «Сведения о пациенте»

Поля вкладки «Сведения о пациенте» автоматически заполняются информацией из контрольного талона и доступны для корректировки и заполнения (Рисунок 83).

|                                                   | 25<br>ершён 🗢<br>мощь,                        | на На На лини     | и 🕁 Возвра и ние |
|---------------------------------------------------|-----------------------------------------------|-------------------|------------------|
| <ul> <li>Информаци</li> <li>я о вызове</li> </ul> | Объе<br>ед;                                   | ктивны<br>анные   | Оказанная помощь |
| нтрольный талон                                   | Сведения о                                    | пациенте          | Удостоверение    |
| Сведения                                          | о пацие                                       | нте               |                  |
| _ Фамилия ——                                      |                                               | — Имя ——          |                  |
| Фамилия                                           | ×                                             | Имя               | ×                |
| — Отчество ——                                     |                                               |                   |                  |
| Отчество                                          |                                               |                   | ×                |
| Пол                                               |                                               |                   |                  |
| Женский                                           | Мужской                                       | Неизве            | естно            |
| — Дата рождени                                    | я ———                                         |                   |                  |
| 01.01.1954                                        |                                               |                   |                  |
| — Возраст ——                                      |                                               | _ Тип             |                  |
| 71                                                | ×                                             | Лет               | -                |
| — Место вызова                                    |                                               |                   |                  |
| Квартира                                          |                                               |                   | ×                |
| Адрес места в<br>Кашин, Каш<br>округ, Сове        | <sup>ызова</sup><br>Шинский му<br>етская улиц | ниципалы<br>а, д4 | ный              |
| Социальный с                                      | татус                                         | _ Место раб       | оты              |

Рисунок 83 – Заполненный данными КТ раздел «Сведения о пациенте»

Персональные данные пациента (фамилия, имя, отчество, пол, дата рождения, возраст) заполняются данными из КТ.

«Дата рождения» - заполняется при помощи календаря или свободным вводом.

«Возраст пациента» - изменяется автоматически при заполнении/изменении даты рождения или заполняется свободным вводом.

«Пол» - путем выбора соответствующей кнопки.

«Место вызова» - заполняется выбором значения из справочника.

«Социальный статус» - заполняются выбором значения из справочника.

«Место работы» - заполняется свободным вводом.

«Адрес места вызова» - автоматически заполняется данными из КТ и доступно для редактирования. Для этого следует нажать на поле и в открывшейся форме заполнить необходимые поля и нажать кнопку «Закрыть». Введенные данные сохранятся автоматически (Рисунок 84).

| Фамилия Имя Имя Имя Имя Имя    | ×   | ×<br>Тип населенного пункта   |   |
|--------------------------------|-----|-------------------------------|---|
| Отчество —                     |     | Город Село                    |   |
| Отчество                       | ×   | — Населенный пункт —          |   |
| Пол                            |     | Гайон                         | × |
| Женский Мужской Неизвестно     |     | Кашинский муниципальный округ | × |
|                                | )   | Советская улица               | × |
| СДата рождения —               |     | А Корпус                      |   |
| 01.01.1954                     |     | Строение Квартира Квартира    |   |
| Возраст Тип<br>71 X Лет        | •   | Copora                        |   |
| Место вызова                   |     |                               |   |
| Квартира                       | ×   |                               |   |
| — Адрес места вызова —         |     |                               |   |
| Кашин, Кашинский муниципальный | . / |                               |   |
| округ, Советская улица, д4     |     | Закрыть                       |   |

Рисунок 84 – Заполнение поля «Адрес места вызова»

## 10.3.3 Вкладка «Удостоверение личности»

На вкладке «Удостоверение личности» заполняются следующие поля (Рисунок 85):

- «Тип полиса» выбором значения из списка;
- «Серия полиса» зависит от типа полиса. При значении «Полис ОМС единого образца» это поле будет скрыто;
- «Номер полиса» путем свободного ввода числового значения;
- «Дата выдачи полиса» выставляется с помощью календаря или свободным вводом;

- Затем последовательно заполняются поля «Регион» (где выдан документ) и «Страховая компания» путем выбора значения из списка. Указать наименование страховой компании можно только после выбранного региона;
- «СНИЛС» заполняется свободным вводом числового значения.
- «Тип документа, удостоверяющего личность» выбором значения из списка;
- «Серия документа» и «Номер документа» заполняется свободным вводом;
- «Дата выдачи документа» дата устанавливается с помощью календаря или свободным вводом.
- «Адрес регистрации пациента» по умолчанию заполняется адресом вызова, поле доступно для редактирования, если адреса не совпадают;
- «Житель по прописке» (место регистрации) устанавливается одно из значений нажатием на соответствующую кнопку. При выборе значения «Гражданин государства» следует указать государство из открывающегося списка.

| ÷     | КТ 69-25<br>Вызов заверш<br>Оказана помо               | ен 💟 🕼 На 🕤<br>ць,                                   | Возвра<br>шение 🤅   |
|-------|--------------------------------------------------------|------------------------------------------------------|---------------------|
| -     | Информаци<br>я о вызове                                | Объективны<br>е данные                               | Оказанная<br>помощь |
| Сведе | ния о пациенте                                         | Удостоверение личности                               | Диагноз             |
|       | Удостоверение личности<br>Тип страхового свидетельства |                                                      |                     |
|       | – Номер страховог                                      | о свидетельства —                                    | ^                   |
|       | – Дата выдачи стра                                     | хового свидетельства ————                            |                     |
|       | - <sup>Регион</sup>                                    | ий край                                              | ×                   |
|       | – Страховая компа<br>ГК "ЗАБАЙКА                       | ния<br>ЛМЕДСТРАХ"                                    | •                   |
|       | – снилс ————————————————————————————————————           |                                                      |                     |
|       | – Тип документа, у,<br>Не выбрано                      | остоверяющего личность ——                            | ł                   |
|       | – Адрес регистраци<br>Кашин, Каши<br>округ, Советс     | <sup>и</sup><br>нский муниципальный<br>кая улица, д4 | ▶                   |

Рисунок 85 – Заполнение полей в разделе «Удостоверение личности»

### 10.3.4 Вкладка «Диагноз»

На вкладке «Диагноз» (Рисунок 86) указывается информация о начале и характере течения заболевания. В соответствии с МКБ-10 кодируются основное и сопутствующее заболевания (состояния), указывается, при развитии, вид осложнения и оценивается эффективность оказания скорой медицинской помощи.

| ÷     | КТ 69-25<br>Вызов заверн<br>Оказана пом | <b>)</b><br>⊔ён<br>ощь, | ♥ (8                   | На 🕁 Во<br>линии 🗂 ш | озвра<br>ение 🗢    |
|-------|-----------------------------------------|-------------------------|------------------------|----------------------|--------------------|
| 4     | Информаци<br>я о вызове                 | Ŷ,                      | Объективны<br>е данные | ✓ <sup>0</sup>       | казанная<br>помощь |
| Сведе | ния о пациенте                          | Уį                      | достоверение           | личности             | Диагноз            |
|       | Диагноз                                 |                         |                        |                      |                    |
|       | Когда заболел                           | I                       |                        |                      |                    |
|       | до часа                                 | от 1 д                  | цо 3 от 3              | до б                 |                    |
|       | от 6 до 12 от 12 до 24 свыше суток      |                         |                        | к                    |                    |
|       | неизвестно                              |                         |                        |                      |                    |
|       | — Основной диагн                        | оз —                    |                        |                      |                    |
|       | Не выбрано                              |                         |                        |                      | •                  |
|       | — Сопутствующий                         | диагн                   | 03                     |                      |                    |
|       | Не выбрано                              |                         |                        |                      | •                  |
|       | — Уточнение ———                         |                         |                        |                      |                    |
|       | — Причина несчас                        | гного                   | случая ———             |                      |                    |
|       | Не выбрано                              |                         |                        |                      | •                  |
|       | Эффект оказа                            | ния                     | медицинск              | ой помощи            | 1                  |
|       | Без эффекта                             |                         | Улучшение              | Ухудшен              | ие                 |

Рисунок 86 – Вкладка «Диагноз»

Поля заполняются следующим образом:

- «Когда заболел» выбором из предложенных значений;
- «Основной диагноз» вводится один статистический код с расшифровкой по справочнику МКБ 10. Предусмотрен контекстный поиск по ключевому слову или статистическому коду диагноза (Рисунок 87).

- «Сопутствующий диагноз» заполняется аналогично «Основному диагнозу». В этом поле допускается выбор нескольких статистических кодов, удаление и редактирование значений;
- «Уточнение» текстом можно ввести дополнительную информацию к диагнозу СМП.
- «Причина несчастного случая» заполняется выбором значения из списка;
- «Эффект оказания медицинской помощи» заполняются выбором кнопки с необходимым значением (Рисунок 88).

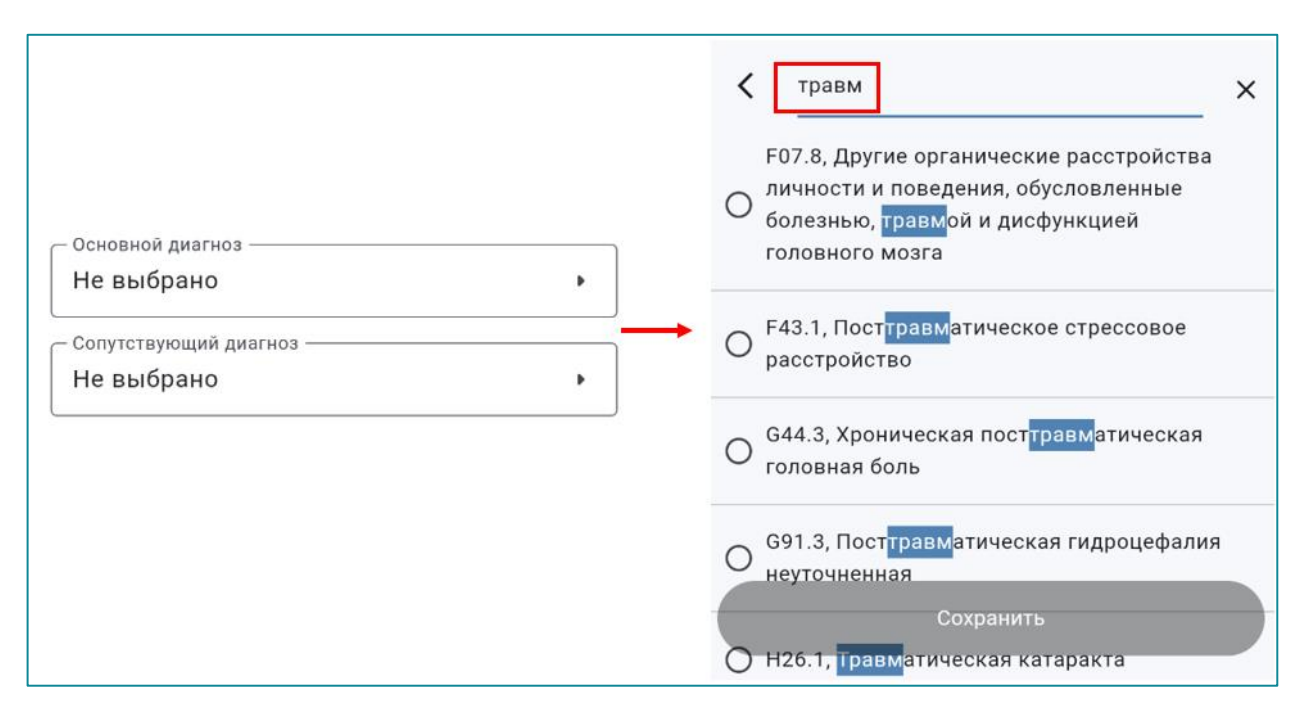

Рисунок 87 – Заполнение полей диагноза с использованием контекстного поиска

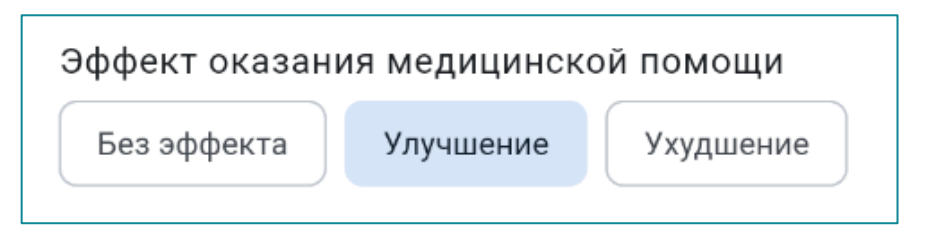

Рисунок 88 – Пример заполнения поля «Эффект оказания медицинской помощи»

Способы заполнения полей в разделе «Информация о вызове» приведены в Таблица 3.

| Наименование раздела (вкладки)                                           |                                                                                                    |  |  |
|--------------------------------------------------------------------------|----------------------------------------------------------------------------------------------------|--|--|
| Наименование поля Способ заполнения поля                                 |                                                                                                    |  |  |
|                                                                          | Раздел «Контрольный талон»                                                                                                    |  |  |
| Поля в разделе автомат<br>вызова. Заполненные п<br>полях отображаются во | сически заполняются сведениями, внесенными при регистрации КТ<br>оля доступны для просмотра, без возможности редактирования. В<br>се данные из КТ, полученные во время приема вызова                                                                                          |  |  |
|                                                                          | Раздел «Сведения о пациенте»                                                                                                    |  |  |
| Некоторы                                                                 | е поля могут быть заполнены информацией из КТ вызова                                                                                                    |  |  |
| Фамилия пациента                                                         | ФИО автоматически переносится из КТ вызова. При                                                                                                    |  |  |
| Имя пациента                                                             | необходимости редактирования записи нажать на область поля (выделенного рамкой) для установки курсора.                                                                                                    |  |  |
| Отчество пациента                                                        | Пустые поля заполняются свободным вводом                                                                                                    |  |  |
| Пол пациента                                                             | Автоматически переносится из КТ вызова. Если поле не заполнено, то опционально выбирается значение «Женский» или «Мужской»                                                                                                    |  |  |
| Возраст пациента                                                         | Заполняется свободным вводом. В случае если поле «Дата<br>рождения» заполнено, то возраст пациента пересчитывается и<br>устанавливается в поле автоматически                                                                                                    |  |  |
| Дата рождения                                                            | Заполнение поля с помощью вызываемого календаря. Выбор даты<br>в календаре подтверждается нажатием кнопки «ОК». Для вызова<br>списка годов с вертикальной прокруткой нажать на год в верхнем<br>поле календаря                                                                |  |  |
| Место вызова                                                             | Автоматически переносится из КТ вызова. Для редактирования записи необходимо нажать на строку поля. Сохранение внесенной информации производится автоматически                                                                                                    |  |  |
| Адрес места вызова                                                       | Автоматически переносится из КТ вызова. Для редактирования значения установленного в поле необходимо нажать на заполненную строку, вызвав дополнительное окно «Адрес места вызова» с набором полей для заполнения. Сохранение внесенной информации производится автоматически |  |  |
| Социальный статус                                                        | По нажатию на выделенную строку «Не выбрано» из раскрывшегося списка выбирается необходимое значение (возможен контекстный поиск по списку)                                                                                                    |  |  |
| Место работы                                                             | Информация автоматически переносится из КТ вызова или заполняется свободным вводом                                                                                                    |  |  |

# Таблица 3 – Заполнение полей в разделе «Информация о вызове»

| Наименование раздела (вкладки)                |                                                                                                    |  |
|-----------------------------------------------|----------------------------------------------------------------------------------------------------|--|
| Наименование поля Способ заполнения поля      |                                                                                                    |  |
|                                               | Раздел «Удостоверение личности»                                                                                                    |  |
| Полис                                         | Выбор значения из раскрывшегося списка (с контекстным поиском)                                                                                                    |  |
| Номер полиса<br>Серия полиса                  | Свободный ввод числового значения. Сохранение внесенной записи производится автоматически. При выборе значения поля «Полис», предусматривающее введение серии, открывается дополнительное поле «Серия полиса». Заполняется свободным вводом |  |
| Дата выдачи полиса                            | Заполнение поля с помощью календаря. Выбор даты в календаре подтверждается нажатием кнопки «ОК». Для вызова списка годов с вертикальной прокруткой нажать на год в верхнем поле календаря                                                   |  |
| Регион (где выдан<br>полис)                   | Выбор значения из раскрывшегося списка (с контекстным поиском)                                                                                                    |  |
| Страховая компания                            | Наименование компании выбирается из раскрывающегося списка в соответствии с выбранным выше регионом                                                                                                    |  |
| СНИЛС                                         | Путем свободного ввода числового значения                                                                                                    |  |
| Тип документа,<br>удостоверяющего<br>личность | При нажатии на выделенную строку «Не выбрано» в раскрывшемся списке пользователь выбирает искомое значение (при необходимости используется контекстный поиск)                                                                               |  |
| Серия документа                               | Дополнительное поле заполняется свободным вводом<br>(используется 4-ехсимвольнаямаска). Поле доступно только при<br>ранее выбранном значении «Паспорт гражданина РФ» в поле<br>«Тип документа, удостоверяющего личность»                    |  |
| Номер документа                               | Дополнительное поле заполняется свободным вводом<br>(используется шестисимвольная маска). Поле доступно только<br>при ранее выбранном значении «Паспорт гражданина РФ» в поле<br>«Тип документа, удостоверяющего личность»                  |  |
| Организация выдачи<br>документа               | Дополнительное поле ввода номера документа. Заполняется<br>свободным вводом. Поле доступно после выбора значения<br>документа                                                                                                    |  |
| Дата выдачи<br>документа                      | Поле заполняется с помощью календаря. Выбор даты в календаре подтверждается нажатием кнопки «ОК». Для вызова списка годов с вертикальной прокруткой нажать на год в верхнем поле календаря                                                  |  |

| Наименование раздела (вкладки)            |                                                                                                    |  |
|-------------------------------------------|----------------------------------------------------------------------------------------------------|--|
| Наименование поля                         | Способ заполнения поля                                                                                                    |  |
| Код подразделения                         | Дополнительное поле ввода номера документа. Заполняется<br>свободным вводом. Поле доступно после выбора значения<br>документа                                                                                                    |  |
| Адрес регистрации<br>пациента             | Поле автоматически заполняется сведениями, внесенными при регистрации КТ вызова. Для редактирования записи необходимо нажать на область поля (выделенного рамкой). Сохранение внесенной информации производится автоматически                                                                                                    |  |
| Житель по прописке                        | Устанавливается одно из значений нажатием на<br>соответствующую кнопку                                                                                                    |  |
|                                           | Раздел «Диагноз»                                                                                                    |  |
| Когда заболел                             | Устанавливается одно из значений нажатием на<br>соответствующую кнопку                                                                                                    |  |
| Основной диагноз                          | При нажатии на выделенную строку «Не выбрано» вызывается                                                                                                    |  |
| Сопутствующий<br>диагноз                  | 10» (поиск ведется по ключевому слову и по коду диагноза). При выборе диагноз происходит движение от классов диагнозов, к группам рубрик и к рубрикам диагнозов. После выбора диагноза происходит автоматическое сохранение выбранного значения в поле. Предусмотрена возможность редактирования поля и изменения ранее выбранного значения диагноза |  |
| Уточнение                                 | Поле заполняется свободным вводом                                                                                                    |  |
| Причина несчастного<br>случая             | По нажатию на выделенную строку «Не выбрано» из раскрывшегося списка выбирается значение (вид происшествия)                                                                                                    |  |
| Тип осложнения                            | Устанавливается одно из значений нажатием на<br>соответствующую кнопку                                                                                                    |  |
| Эффект оказания<br>медицинской<br>помощи: | Для установки одного из значений следует нажать<br>соответствующую кнопку: «Без эффекта», «Улучшение»,<br>«Ухудшение»                                                                                                    |  |

## 10.4 Раздел «Объективные данные»

Для заполнения объективных данных о состоянии пациента необходимо перейти в раздел «Объективные данные» (Рисунок 89).

| ← КТ 69-2<br>Вызов завер<br>Оказана пом | 5<br>ощён<br>кощь,                           |  |  |
|-----------------------------------------|----------------------------------------------|--|--|
| Информаци<br>я о вызове                 | С Объективны<br>е данные Оказанная<br>помощь |  |  |
| Состояние пациента                      | а Кожные покровы Нервная систем              |  |  |
| Состояние                               | е пациента                                   |  |  |
| — Признаки                              | алкогольного опьянения                       |  |  |
| — Признаки                              | Признаки наркотического опьянения            |  |  |
| Общее состо                             | яние                                         |  |  |
| Смерть                                  | Смерть Средней степени тяжести               |  |  |
| Терминально                             | Терминальное Тяжелое                         |  |  |
| Удовлетвори                             | тельное                                      |  |  |
| Положение п                             | ациента                                      |  |  |
| Активное Вынужденное Пассивное          |                                              |  |  |
| — Жалобы ———                            |                                              |  |  |
| Анамнез —                               |                                              |  |  |

Рисунок 89 – Раздел «Объективные данные»

На вкладках раздела «Объективные данные» фиксируются сведения, полученные при обследовании пациента на вызове (Рисунок 90, Рисунок 91, Рисунок 92, Рисунок 93, Рисунок 94, Рисунок 95, Рисунок 96).

| КТ 69-25<br>Вызов завершён<br>Оказана помощь, ♥ на на возвра<br>линии ⇒ Возвра<br>линии ⇒ Возвра<br>с то на на возвра          | КТ 69-25 Вызов завершён     Оказана помощь,     Оказана помощь,     Оказа |
|----------------------------------------------------------------------------------------------------|----------------------------------------------------------------------------------------------------|
| <ul> <li>Информаци</li> <li>у Объективны</li> <li>я о вызове</li> <li>Объективны</li> <li>Оказанная</li> <li>помощь</li> </ul> | Информаци<br>я о вызове           У         Объективны<br>е данные         Оказанная           помощь         Оказанная         Помощь                                                                                                    |
| Состояние пациента Кожные покровы Нервная систе                                                                                | Состояние пациента Кожные покровы Нервная систе                                                                                                    |
| Состояние пациента                                                                                                    | 8 Х                                                                                                    |
| 🗹 Обострение хронического заболевания                                                                                          | Не выбрано 🕨                                                                                                    |
| Признаки алкогольного опьянения                                                                                                | Положение пациента                                                                                                    |
| Признаки наркотического опьянения                                                                                              | Активное Вынужденное Пассивное                                                                                                    |
| Общее состояние                                                                                                    | Особенности вынужденного положения                                                                                                    |
| Смерть Средней степени тяжести                                                                                                 |                                                                                                    |
| Терминальное Тяжелое                                                                                                    | — Жалобы ————                                                                                                    |
| Удовлетворительное                                                                                                    | Анамнез                                                                                                    |
| Баллов ШКГ                                                                                                    |                                                                                                    |
| 8 ×                                                                                                    | Аллергологический (эпидемиологический)                                                                                                    |
| Сознание                                                                                                    | анамнез                                                                                                    |
| Не выбрано 🕨                                                                                                    | Не отягощен Отягощен                                                                                                    |
| Положение пациента                                                                                                    | Дополнительные данные, локальный статус —                                                                                                    |
| Активное Вынужденное Пассивное                                                                                                 |                                                                                                    |

Рисунок 90 – Вкладка «Состояние пациента»

| ← КТ 69-2<br>Вызов завер<br>Оказана пом | 5<br><sup>шён</sup> ♡<br>ощь, | 🔀 На 🕁 Возв<br>линии 🕁 шен | pa<br>Ne 🗢       |
|-----------------------------------------|-------------------------------|----------------------------|------------------|
| Информаци<br>я о вызове                 | Объект<br>е данн              | ивны 🖌 Ока                 | азанная<br>омощь |
| остояние пациента                       | Кожные пок                    | ровы Нервная               | система          |
| Кожные по                               | Кожные покровы                |                            |                  |
| Не увеличень                            | Увеличе                       | ены                        |                  |
| Видимые сли<br>Бледно-розов             | изистые Друго                 | ре Розовые                 |                  |
| Тургор тканен<br>Снижен                 | й<br>Сохранен                 |                            |                  |
| Сыпь                                    |                               |                            |                  |
| Кожные покровы                          |                               |                            |                  |
| Акроцианоз                              | Бледные                       | Влажные                    |                  |
| Гиперемиров                             | анные Ж                       | елтушные                   |                  |
| Мраморности                             | Сухие                         | Теплые                     |                  |

Рисунок 91- Вкладка «Кожные покровы»

| КТ 69-25<br>Вызов завершён<br>Оказана помощь,                                                                                    | КТ 69-25<br>Вызов завершён<br>Оказана помощь,                                                                              |
|----------------------------------------------------------------------------------------------------|----------------------------------------------------------------------------------------------------|
| <ul> <li>Информаци у объективны я о вызове</li> <li>Объективны объективны объективны объективны объективны объективны</li> </ul> | <ul> <li>Информаци</li> <li>я о вызове</li> <li>Объективны</li> <li>е данные</li> <li>Оказанная</li> <li>помощь</li> </ul> |
| Кожные покровы Нервная система Дыхательная сис                                                                                   | Кожные покровы Нервная система Дыхательная сис                                                                             |
| Нервная система<br>Поведение                                                                                                    | Правильная речь Спутанная речь<br>Членораздельная речь (отдельный набор слов)                                              |
| Агрессивное Амнезия Атаксия                                                                                                    | Зрачки                                                                                                    |
| Возбужденное Депрессивное                                                                                                    | ОD=OS ОD≠OS Анизокория                                                                                                    |
| Контактен Неконтактен Спокойное                                                                                                  | Нормальные Узкие Широкие                                                                                                   |
| Речь                                                                                                    | Реакция на свет                                                                                                    |
| Афазия Внятная Дизартрия                                                                                                    | Вялая Живая Отсутствует                                                                                                    |
| Дисфазия                                                                                                    | 🖌 Менингеальные знаки                                                                                                    |
|                                                                                                    | Менингеальные симптомы                                                                                                    |
| нечленораздельная речь (непонятные звуки)                                                                                        | Брудзинского Кернига                                                                                                    |
| Отсутствие речевой продукции                                                                                                    | Ригидность затылочных мышц                                                                                                 |
| Правильная речь Спутанная речь                                                                                                   | - Нистагм                                                                                                    |
| Членораздельная речь (отдельный набор слов)                                                                                      | - Очаговые симптомы                                                                                                    |

Рисунок 92 – Вкладка «Нервная система»

| КТ 69-25<br>Вызов завершён<br>Оказана помощь, ♥ ➡ Ha ➡ Bosspa<br>_линии ➡ Bosspa<br>€          | КТ 69-25<br>Вызов завершён<br>Оказана помощь, ♥ Вызов завершён                       |
|------------------------------------------------------------------------------------------------|--------------------------------------------------------------------------------------|
| <ul> <li>Информаци</li> <li>у Объективны<br/>е данные</li> <li>Оказанная<br/>помощь</li> </ul> | Информаци<br>я о вызове           У         Объективны<br>е данные         Оказанная |
| Нервная система Дыхательная система Мочеполовая с                                              | Нервная система Дыхательная система Мочеполовая с                                    |
|                                                                                                |                                                                                      |
| Дыхательная система                                                                            | Хрипы                                                                                |
| Носовое дыхание                                                                                | Влажные Крупнопузырчатые                                                             |
| Затруднено Отсутствует Свободное                                                               | Мелкопузырчатые Нет                                                                  |
| 🗸 Отделяемое из носовых ходов                                                                  | Среднепузырчатые Сухие                                                               |
| 😑 Шум трения плевры                                                                            | Хрип в                                                                               |
| Зев                                                                                            |                                                                                      |
| В норме Гиперемирован Налет                                                                    | Кашель, мокрота                                                                      |
| Одышка                                                                                         | Влажный Другое Лающий                                                                |
| Инспираторная Нет                                                                              | С мокротой Сухой                                                                     |
| Патологическое дыхание Смешанная                                                               | Миндалины                                                                            |
| Экспираторная                                                                                  | Гиперемированные Другое Налёт                                                        |
| Аускультативно                                                                                 | Не увеличены Рыхлые Увеличены                                                        |
| Бронхиальное Везикулярное Жесткое                                                              | Фолликулы Чистые                                                                     |
|                                                                                                |                                                                                      |

Рисунок 93 – Вкладка «Дыхательная система»

| ← КТ 69-<br>Вызов зав<br>Оказана п      | 25<br>ершён<br>омощь, Ф на е На станции т       |
|-----------------------------------------|-------------------------------------------------|
| Информаци<br>я о вызове                 | Сбъективны<br>е данные Оказанная<br>помощь      |
| ательная система                        | Мочеполовая система Органы кровооб              |
| Мочепол<br>Диурез<br>Анурия<br>Полиурия | ОВАЯ СИСТЕМА<br>Гематурия Достаточный<br>Снижен |
| С-м поколачи<br>Положите.               | вания —                                         |
| Слева<br>Menses                         | Справа                                          |
| Задержка —                              |                                                 |

Рисунок 94 – Вкладка «Мочеполовая система»
| КТ 69-25<br>Вызов завершён<br>Оказана помощь, ♥ ➡ Ha<br>Эмний ♥ Ha<br>Эмний ♥ станций                       | КТ 69-25<br>Вызов завершён<br>Оказана помощь, ♥ № На № На<br>ЛИНИИ № СТАНЦИИ                                          |
|----------------------------------------------------------------------------------------------------|----------------------------------------------------------------------------------------------------|
| <ul> <li>Информаци<br/>я о вызове</li> <li>Объективны<br/>е данные</li> <li>Оказанная<br/>помощь</li> </ul> | <ul> <li>Информаци</li> <li>я о вызове</li> <li>Объективны</li> <li>е данные</li> <li>Оказанная<br/>помощь</li> </ul> |
| повая система Органы кровообращения Органы пище                                                             | оловая система Органы кровообращения Органы пищев                                                                     |
| Органы кровообращения<br>Шум трения перикарда<br>Сердечные сокращения<br>Аритмичные Ритмичные Ясные         | Шум<br>Акцент Диастолический<br>Систолический<br>Характер шумов                                                       |
| Тоны сердца                                                                                                 | Пульс                                                                                                    |
| Глухие Звучные Приглушены                                                                                   | Аритмичный Напряженный                                                                                                |
| Шум                                                                                                    | Нитевидный Нормальный Отсутствует                                                                                     |
| Акцент Диастолический<br>Систолический                                                                      | Ритмичный Слабого наполнения<br>Удовлетворительного наполнения                                                        |
| Характер шумов                                                                                              | Дефицит пульса                                                                                                    |
| Пульс                                                                                                    | Есть Нет                                                                                                    |
| Аритмичный Напряженный                                                                                      | Привычное АД — Максимальное АД —                                                                                      |
| Нитевидный Нормальный Отсутствует                                                                           |                                                                                                    |

Рисунок 95 – Вкладка «Органы кровообращения»

| <ul> <li>Информаци</li> <li>у объективны</li> <li>я о вызове</li> <li>Объективны</li> <li>е данные</li> <li>Оказанная</li> <li>помощь</li> </ul> | Информаци<br>я о вызове       У     Объективны<br>е данные     Объективны       Объективны     Объективны |
|----------------------------------------------------------------------------------------------------|----------------------------------------------------------------------------------------------------|
| истема Органы кровообращения Органы пищеварения                                                                                                  | система Органы кровообращения Органы пищеварения                                                          |
| Органы пищеварения                                                                                                    | Болезненный Мягкий Напряжен                                                                               |
| Положительные симптомы<br>Валя Грекова Мейо-Робсона                                                                                              | Форма живота —                                                                                            |
| Мерфи Образцова Ортнера                                                                                                    | Печень                                                                                                    |
| Ситковского Склярова Спижарского                                                                                                    | Не увеличена Увеличена Печеночная тулость                                                                 |
| Щеткина-Блюмберга                                                                                                    |                                                                                                    |
| Язык                                                                                                    | Селезенка Пальпируется                                                                                    |
| Влажный Обложен Сухой<br>Состояние языка                                                                                                    | Состояние селезенки                                                                                       |
| Живот                                                                                                    | - Тошнота                                                                                                 |
| Болезненный Мягкий Напряжен<br>Состояние живота                                                                                                  | Рвота                                                                                                    |

Рисунок 96 – Вкладка «Органы пищеварения»

Подробные комментарии к заполнению разделов при описании в функциональном блоке объективных данных представлены в Таблица 4 – Способы заполнения полей в разделе КВ «Объективные данные».

Таблица 4 – Способы заполнения полей в разделе КВ «Объективные данные»

| Заполнение раздела «Объективные данные»                                              |                                                              |  |
|--------------------------------------------------------------------------------------|--------------------------------------------------------------|--|
| Наименование поля Способы заполнения поля                                            |                                                              |  |
|                                                                                      | Вкладка «Состояние пациента»                                 |  |
| Обострение хронического<br>заболевания                                               | Проставлением отметки                                        |  |
| Признаки алкогольного опьянения                                                      | Проставлением отметки                                        |  |
| Признаки наркотического опьянения                                                    | Проставлением отметки                                        |  |
| Общее состояние                                                                      | Выбором кнопки со значением                                  |  |
| Баллов ШГТ                                                                           | Дополнительное поле для заполнения путем свободного<br>ввода |  |
| Положение пациента                                                                   | Выбором кнопки со значением                                  |  |
| Особенности                                                                          | Поле является дополнительным (уточняющим) и                  |  |
| вынужденного положения                                                               | отображается в случае, если установлено значение             |  |
|                                                                                      | «Вынужденное» в предыдущем поле «Положение пациента»         |  |
| Жалобы                                                                               | Путем свободного ввода                                       |  |
| Анамнез                                                                              | Путем свободного ввода                                       |  |
| Аллергологический<br>(эпидемиологический)<br>анамнез<br>- не отягощен;<br>- отягощен | Выбором кнопки со значением                                  |  |
| Описание                                                                             | Поле является дополнительным (уточняющим) и                  |  |
|                                                                                      | отображается в случае, если установлено значение             |  |
|                                                                                      | «Отягощен» в предыдущем поле «Аллергологический              |  |
|                                                                                      | анамнез». Поле заполняется свободным вводом с                |  |
|                                                                                      | последующим автоматическим сохранением текста                |  |
| Дополнительные данные,<br>локальный статус                                           | Свободный ввод информации                                    |  |
|                                                                                      | Вкладка «Кожные покровы»                                     |  |
| Лимфоузлы:                                                                           | Выбором кнопки со значением                                  |  |
| • не увеличены;                                                                      |                                                              |  |
| • увеличены                                                                          |                                                              |  |
| Видимые слизистые:                                                                   | Выбором кнопки со значением                                  |  |
| • бледно-розовые;                                                                    |                                                              |  |
| • другое;                                                                            |                                                              |  |
| • розовые                                                                            |                                                              |  |
| Тургор тканей:                                                                       | Выбором кнопки со значением                                  |  |

| Заполнение раздела «Объективные данные» |                                                                                                    |  |  |
|-----------------------------------------|----------------------------------------------------------------------------------------------------|--|--|
| Наименование поля                       | Способы заполнения поля                                                                                                    |  |  |
| снижен;                                 |                                                                                                    |  |  |
| сохранен                                |                                                                                                    |  |  |
|                                         | Установить или снять отметку рядом с выбранным                                                                                                    |  |  |
| Course                                  | значением.                                                                                                    |  |  |
| Сынь                                    | Установка флага открывает дополнительное поле группу                                                                                                    |  |  |
|                                         | «Вид сыпи»                                                                                                    |  |  |
|                                         | Поле со значениями отображается в случае, если                                                                                                    |  |  |
| Burn or your                            | установлена отметка для предыдущего значения «Сыпь».                                                                                                    |  |  |
| Видсыни                                 | Значение устанавливается выбором соответствующей                                                                                                    |  |  |
|                                         | кнопки                                                                                                    |  |  |
| Локализация сыпи                        | Свободным вводом                                                                                                    |  |  |
|                                         | Установить или снять отметку рядом с выбранным                                                                                                    |  |  |
| Отоки                                   | значением.                                                                                                    |  |  |
| Отеки                                   | Установка отметки открывает дополнительное поле                                                                                                    |  |  |
|                                         | «Локализация отеков», заполняемое свободным вводом                                                                                                    |  |  |
|                                         | Поле является дополнительным (уточняющим) и                                                                                                    |  |  |
|                                         | отображается в случае, если установлена отметка для                                                                                                    |  |  |
| Локализация отеков                      | предыдущего значения «Отеки». Поле заполняется                                                                                                    |  |  |
|                                         | свободным вводом описания локализации отеков с                                                                                                    |  |  |
|                                         | последующим автоматическим сохранением текста                                                                                                    |  |  |
| Кожные покровы                          | Выбором кнопки со значением                                                                                                    |  |  |
| Видимые слизистые:                      | Значение видимых слизистых задается нажатием на одну из                                                                                                    |  |  |
| • бледно-розовые;                       | кнопок: «Бледно-розовые», «Другое», «Розовые»                                                                                                    |  |  |
| • другое;                               |                                                                                                    |  |  |
| • розовые                               |                                                                                                    |  |  |
|                                         | Hawathen up but a second of the but for the second second |  |  |
|                                         | пажатием на выделенную строку «не выбрано» для                                                                                                    |  |  |
| Видимые слизистые                       | раскрытия выпадающего списка, в котором выорать                                                                                                    |  |  |
|                                         |                                                                                                    |  |  |
|                                         |                                                                                                    |  |  |
|                                         | в прелыцущем поле «Вилимые слизистые». Поле                                                                                                    |  |  |
| Описание                                | в предыдущем поле «Видимые слизистые». Поле                                                                                                    |  |  |
|                                         |                                                                                                    |  |  |
|                                         | сохранением текста                                                                                                    |  |  |
|                                         | Вклалка «Нервная система»                                                                                                    |  |  |
| Повеление                               | Выбором кнопки со значением                                                                                                    |  |  |
| Речь                                    | Выбором кнопки со значением                                                                                                    |  |  |
| Зрачки                                  | Выбором кнопки со значением                                                                                                    |  |  |
| OD=OS;                                  | 1                                                                                                    |  |  |
| OD/OS;                                  |                                                                                                    |  |  |
| нормальные;                             |                                                                                                    |  |  |
| узкие;                                  |                                                                                                    |  |  |

| Заполнение раздела «Объективные данные» |                                                          |  |
|-----------------------------------------|----------------------------------------------------------|--|
| Наименование поля                       | Способы заполнения поля                                  |  |
| широкие                                 |                                                          |  |
| Реакция на свет:                        | Выбором кнопки со значением                              |  |
|                                         | Установка отметки открывает группу кнопок со значениями  |  |
| испині сальные знаки                    | «Менингеальные симптомы»                                 |  |
| Менингеальные симптомы:                 | Группа со значениями отображается в случае, если         |  |
| • Брудзинского;                         | установлена отметка для предыдущего значения             |  |
| • Кернига;                              | «Менингеальные знаки». В группе устанавливается одно или |  |
| • Ригидность                            | несколько значений нажатием на соответствующие кнопки с  |  |
| затылочных мышц                         | этими значениями                                         |  |
| Нистгам                                 | Поле заполняется путем проставления отметки              |  |
|                                         | Дополнительное поле для свободного ввода; отображается   |  |
| Критерии нистгама                       | при установке отметки в поле «Нистгам                    |  |
| 0                                       | Установить или снять отметку рядом с выбранным           |  |
| Очаговые симптомы                       | значением                                                |  |
|                                         | Поле является дополнительным (уточняющим) и              |  |
| Описание очаговых                       | отображается в случае, если установлена отметка для      |  |
| симптомов                               | значения «Очаговые симптомы». Поле заполняется           |  |
|                                         | свободным вводом                                         |  |
|                                         | Вкладка «Дыхательная система»                            |  |
| Носовое дыхание                         | Выбором кнопки со значением                              |  |
| Отделяемое из носовых                   | Установка или снятие отметки рядом с выбранным           |  |
| ходов                                   | значением                                                |  |
| Шум трения плевры                       | Установка или снятие отметки рядом с выбранным           |  |
|                                         | значением                                                |  |
| Зев                                     | Выбором кнопки со значением                              |  |
| Одышка»                                 | Выбором кнопки со значением                              |  |
| Аускультативно                          | Выбором кнопки со значением                              |  |
| Хрипы:                                  | Выбором кнопки со значением                              |  |
| Хрип в                                  | Свободный ввод информации в поле с выделенной рамкой     |  |
| Кашель, мокрота                         | Выбором кнопки со значением                              |  |
| Описание                                | Выбором кнопки со значением                              |  |
|                                         | Нажатием на выделенную строку «Не выбрано» для           |  |
| Миндалины:                              | раскрытия выпадающего списка, в котором следует выбрать  |  |
|                                         | одно или несколько необходимых значений                  |  |
|                                         | Поле является дополнительным (уточняющим) и              |  |
| Описание                                | отображается после выбора значения в предыдущем поле     |  |
|                                         | «Миндалины». Поле заполняется свободным вводом           |  |
| ЧДД                                     | Свободный ввод информации в поле с выделенной рамкой     |  |
| Перкуторныи звук:                       |                                                          |  |
| • коробочный;                           | Установить одно или несколько значений из группы         |  |
| • легочный;                             | нажатием на соответствующие кнопки с этими значениями    |  |
| • тимпанический;                        |                                                          |  |

| Заполнение раздела «Объективные данные» |                                                          |  |  |
|-----------------------------------------|----------------------------------------------------------|--|--|
| Наименование поля                       | Способы заполнения поля                                  |  |  |
| • тупой;                                |                                                          |  |  |
| • укорочен                              |                                                          |  |  |
| Описание                                | Свободный ввод информации в поле, выделенном рамкой      |  |  |
|                                         | Вкладка «Мочеполовая система»                            |  |  |
| Диурез                                  | Выбором кнопки со значением                              |  |  |
| Почки                                   | Свободный ввод информации в поле с выделенной рамкой     |  |  |
| С-м поколачивания:                      |                                                          |  |  |
| • положительный;                        | Значение «С-м поколачивания» выбирается одно значение из |  |  |
| • отрицательный                         | выпадающего списка: «Положительный», «Отрицательный»     |  |  |
| Споро                                   |                                                          |  |  |
| Слева                                   | стображаются в слушае, если в предылицием поле «С м      |  |  |
| Справа                                  | поконанирания» выбрано значение «Положительный»          |  |  |
| Mansas                                  | поколачивания» выорано значение «положительныи»          |  |  |
| A HERNER                                | Свободный ввод информации в полях с выделенной рамкой    |  |  |
| Задержка                                | Вкладка «Органы кровообрашения»                          |  |  |
|                                         | Установка или сиятие отметки рядом с рибранним           |  |  |
| Шум трения перикарда                    | значением                                                |  |  |
| Сердечные сокращения                    | Выбором кнопки со значением                              |  |  |
| Тоны сердца                             | Выбором кнопки со значением                              |  |  |
| Шум                                     | Выбором кнопки со значением                              |  |  |
| Характер шумов                          | Свободный ввод информации в поле с выделенной рамкой     |  |  |
| Пульс:                                  | Выбором кнопки со значением                              |  |  |
| Дефицит пульса                          | Выбором кнопки со значением                              |  |  |
| Привычное АД (мм.рт.ст.)                |                                                          |  |  |
| Максимальное АД                         | Свободный ввод числового значения                        |  |  |
| (мм.рт.ст).                             |                                                          |  |  |
|                                         | Вкладка «Органы пищеварения»                             |  |  |
| Положительные симптомы                  | Выбором кнопки со значением                              |  |  |
| Язык                                    | Выбором кнопки со значением                              |  |  |
| Состояние языка                         | Свободный ввод информации в поле с выделенной рамкой     |  |  |
| Живот                                   | Выбором кнопки со значением                              |  |  |
| Состояние живота                        | га Свободный ввод информации в полях с выделенной рамкой |  |  |
| Форма живота                            |                                                          |  |  |
| Печень:                                 | Выбором кнопки со значением                              |  |  |
|                                         | Поле является дополнительным (уточняющим) и              |  |  |
|                                         | отображается в случае, если установлено значение         |  |  |
| Печеночная тупость                      | «Увеличена» в предыдущем поле «Печень». Поле             |  |  |
|                                         | заполняется свободным вводом описания состояния печени с |  |  |
|                                         | последующим автоматическим сохранением текста            |  |  |
| Селезенка: Выбором кнопки со значением  |                                                          |  |  |

| Заполнение раздела «Объективные данные»   |                                                     |  |
|-------------------------------------------|-----------------------------------------------------|--|
| Наименование поля Способы заполнения поля |                                                     |  |
|                                           | Значение для селезенки задается нажатием на одну из |  |
| Состояние селезенки                       | кнопок: «Не пальпируется», «Пальпируется»           |  |
| Топшота                                   | Установить или снять отметку рядом с выбранным      |  |
| Тошнота                                   | значением                                           |  |
| Рвота                                     | Установить или снять отметку рядом с выбранным      |  |
|                                           | значением                                           |  |
|                                           | Поле является дополнительным (уточняющим) и         |  |
| Периодичность рвоты                       | отображается в случае, если установлен флаг для     |  |
|                                           | предыдущего значения «Рвота». Поле заполняется      |  |
|                                           | свободным вводом описания периодичности рвоты с     |  |
|                                           | последующим автоматическим сохранением текста       |  |
| Стул:                                     | Выбором кнопки со значением                         |  |
| Примечания к стулу                        | Свободный ввод информации                           |  |

# 10.5 Раздел «Оказанная помощь»

Для указания результата выезда и заполнения данных об оказанной на вызове медицинской помощи и использованных при этом медикаментах, следует перейти в раздел «Оказанная помощь» (Рисунок 97).

| ← КТ 69-25<br>Прибытие на<br>Результат не | Б 🗘 🗰 На 🐂 На<br>линии 🐂 вызове            |
|-------------------------------------------|--------------------------------------------|
| Информаци<br>я о вызове                   | Сбъективны<br>е данные Оказанная<br>помощь |
| Результат выезда                          | Актив на поликлинику Смежные сл            |
| Основной диагноз —<br>Не выбрано          | Þ                                          |
| Доставка                                  |                                            |
| В стационар                               | Домой                                      |
| Доставлен в т                             | гравм. пункт                               |
| Транспортиро                              | овка по месту назначения                   |
| Выполненн<br>Без пострада                 | ный выезд<br>вших                          |
| Оказана помо                              | ощь, больной оставлен на месте             |
| Отказ от госп                             | итализации                                 |
| _                                         |                                            |
|                                           |                                            |

Рисунок 97 – Выбор раздела «Оказанная помощь»

Кроме этого, в этом разделе производится оформление Карточки вызова смежных служб (вкладка «Смежные службы») и Карточки нового актива на поликлинику (вкладка «Актив на поликлинику»).

Информация о мониторинге состояния и об оказанной на вызове скорой медицинской помощи заполняется на вкладках: «Измерения», «Медицинские мероприятия»,

На вкладке «Лекарственные препараты» - указываются лекарственные препараты, использованные на вызове.

Для открытия необходимой вкладки следует нажать на заголовок этой вкладки.

Способы заполнения полей в разделе «Информация о вызове» приведены в Таблица 5.

### 10.5.1 Вкладка «Результат выезда»

Своевременное заполнение данных на вкладке «Результат выезда» важно для регистрации изменения состояния бригады, связанного с обслуживанием вызова (состояние «На вызове» изменится на «Возращение»).

Оперативный переход на эту вкладку возможен из любой другой вкладки нажатием на кнопку «Укажите результат выезда», расположенную внизу экрана. Данная кнопка отображается после прибытия бригады на вызов и до нажатия кнопки «Завершить».

| ÷         | КТ 69-25<br>Прибытие на<br>Результат не       |
|-----------|-----------------------------------------------|
|           | Информаци у Объективны Оказанная помощь       |
| Резу      | ильтат выезда Актив на поликлинику Смежные сл |
| - 0a<br>H | новной диагноз е выбрано •                    |
| -         | Доставка                                      |
|           | В стационар Домой                             |
|           | Доставлен в травм. пункт                      |
|           | Транспортировка по месту назначения           |
|           | Выполненный выезд<br>Без пострадавших         |
|           | Оказана помощь, больной оставлен на месте     |
|           | Отказ от госпитализации                       |
|           |                                               |

Рисунок 98 – Кнопка «Укажите результат выезда»

Поле «Основной диагноз» - заполняется на вкладке «Результат выезда» или на вкладке «Диагноз» в разделе «Информация о вызове».

Кнопки со значениями результатов выезда сгруппированы следующим образом (Рисунок 99):

- результаты, связанные с выполнением бригадой медицинской эвакуации или доставкой по социальным показаниям маломобильных пациентов домой или по месту назначения;
- другие результативные выезды, связанные с обслуживанием вызова или дежурством;
- результаты выезда при летальных исходах, в том числе при выполнении неотложных вызовов для констатации смерти.
- безрезультатные выезды.

| <ul> <li>Информаци</li> <li>у о вызове</li> <li>Объективны<br/>е данные</li> <li>Оказанная<br/>помощь</li> </ul> | Смерть                                                                 |
|----------------------------------------------------------------------------------------------------|------------------------------------------------------------------------|
| Результат выезда Актив на поликлинику Смежные сл                                                                 | В машине СМП                                                           |
| Основной диагноз<br>J30.4, Аллергический ринит неуточненный •                                                    | В присутствии бригады СМП                                              |
|                                                                                                    | Выполнен выезд на констатацию                                          |
| Доставка                                                                                                    | Смерть до приезда бригады СМП                                          |
| В стационар Домой<br>Доставлен в травм. пункт<br>Транспортировка по месту назначения                             | Безрезультатный выезд<br>Адрес не найден<br>Больной не найден на месте |
| Выполненный выезд                                                                                                | Больной обслужен врачом поликлиники                                    |
| Без пострадавших                                                                                                 | Больной увезен до 03 Ложный вызов                                      |
| Оказана помощь, больной оставлен на месте                                                                        | Отказ от осмотра                                                       |
| Отказ от госпитализации                                                                                          | Пациент практически здоров                                             |

Рисунок 99 – Группировка кнопок со значениями результатов выезда

Для отображения всех кнопок с результатами выезда на экране необходимо прокрутить его вниз.

После выбора необходимого значения результата выезда следует подтвердить действие нажатием кнопки «Завершить» (Рисунок 100).

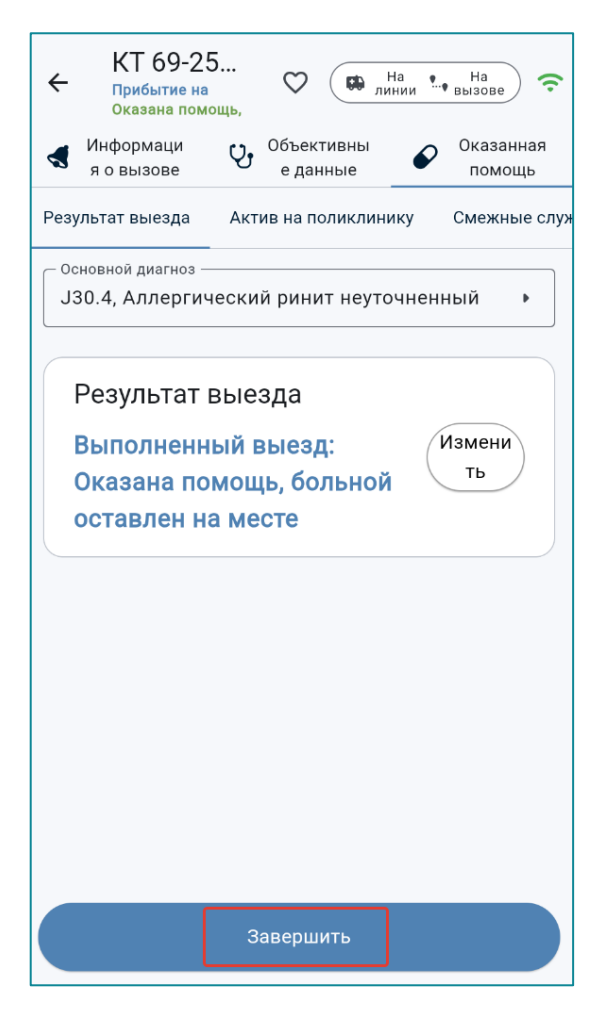

Рисунок 100 – Кнопка «Завершить» для подтверждения результата выезда

Пользователь имеет возможность изменить результат выезда, нажав кнопку «Изменить» справа от указанного результата (Рисунок 101). После этого снова откроется вкладка «Результат выезда», где можно будет заново указать результат.

Изменить ошибочно введенное значения результата выезда возможно только до нажатия кнопки «Завершить». После выбора другого значения, соответствующее результату выезда, нажать кнопку «Завершить».

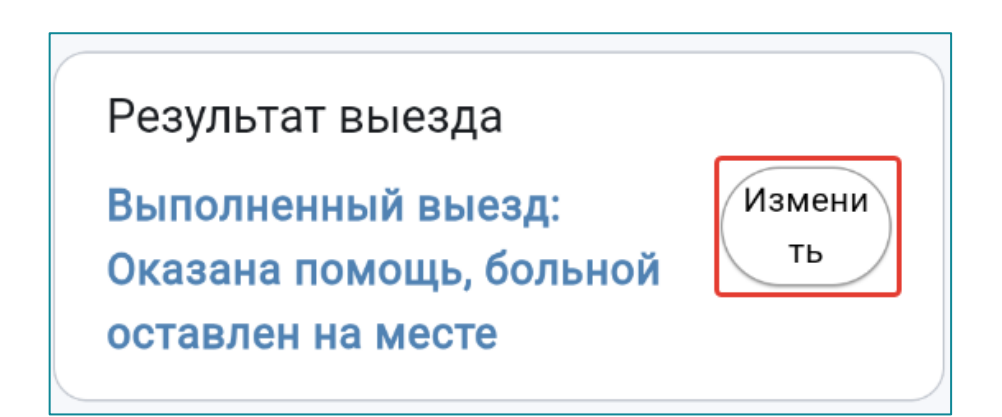

Рисунок 101– Кнопка «Изменить» - для возврата к выбору результата вызова

После нажатия на кнопку «Завершить» на панели инструментов Приложения статус вызова изменится на «Вызов завершен» и на панели инструментов отобразится выбранный результат (РВ) (Рисунок 102).

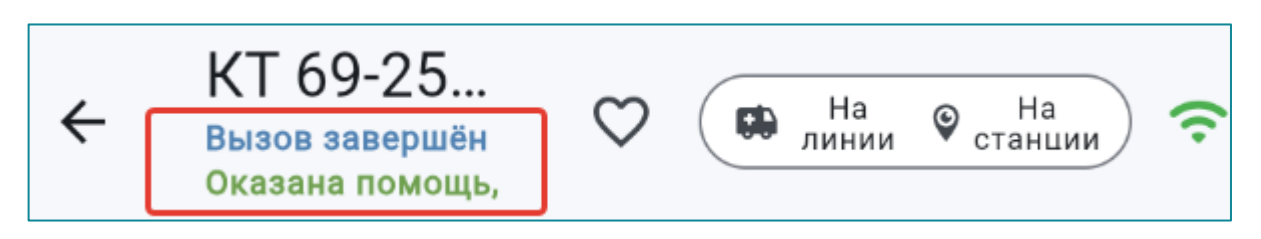

Рисунок 102 – Информация о статусе завершения вызова и результате выезда

После завершения обслуживания вызова отобразится поле «Километраж», которое заполняется свободным вводом или автоматически (согласно данным навигационного оборудования).

Результаты «В стационар» или «В травмпункт» отмечаются при выполнении бригадой медицинской эвакуации (Рисунок 103).

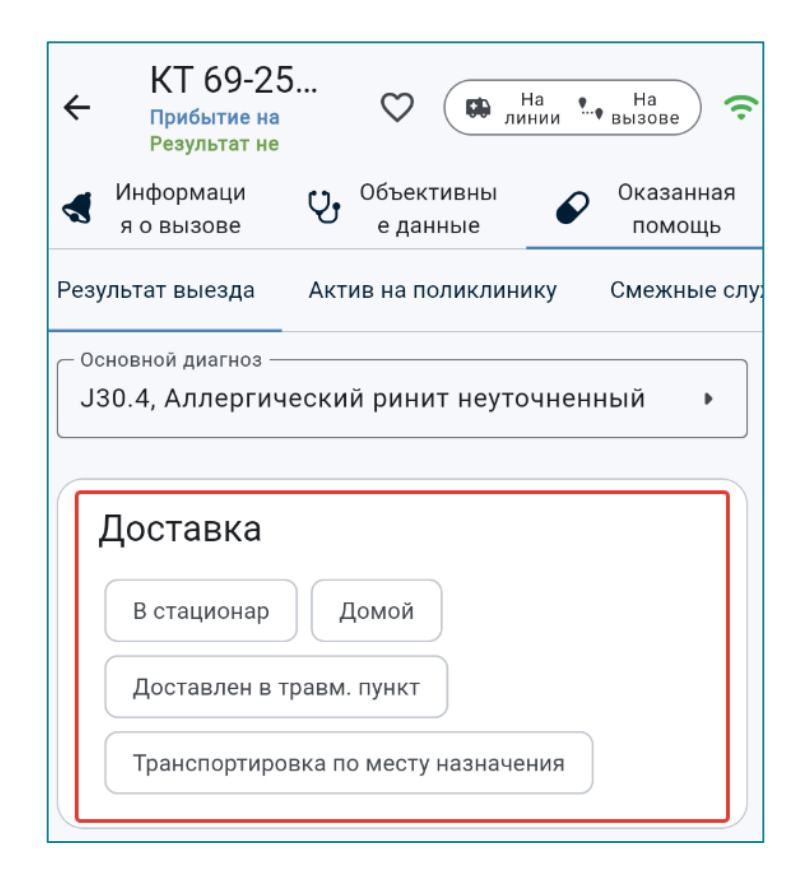

Рисунок 103 – Кнопки с результатами выезда группы «Доставка»

## 10.5.2 Доставка в стационар для госпитализации

Если пациента требуется доставить в стационар для госпитализации, то на вкладке «Результат выезда», в группе «Доставка» необходимо нажать кнопку со значением «В стационар» (Рисунок 104).

| В стационар Домой<br>Доставлен в травм. пункт |        |               | Доставка       |
|-----------------------------------------------|--------|---------------|----------------|
| Доставлен в травм. пункт                      |        | Домой         | В стационар    |
|                                               |        | авм. пункт    | Доставлен в тр |
| Транспортировка по месту назначения           | ачения | ка по месту н | Транспортиров  |

Рисунок 104 – Выбор значения «В стационар» на вкладке «Результат выезда»

При выборе значения «В стационар», появится кнопка «Запрос на госпитализацию».

Для отправки запроса указать способ доставки пациента в автомобиль СМП и выбрать из выпадающего списка следующие данные:

- «Стационар» выбрать значение из справочника;
- «Отделение стационара» выбрать отделение нажатием соответствующей кнопки;
- «Адрес стационара» и «Телефон стационара» значения полей автоматически подгружаются из справочника стационаров.

После заполнения всех необходимых полей следует нажать кнопку «Запрос на госпитализацию» (Рисунок 105).

При выборе результата вызова «В стационар», открывается вкладка «Сопроводительный лист».

На вкладке «Сопроводительный лист» заполняются следующие поля:

- «Дата и время несчастного случая»;
- «Обстоятельства несчастного случая»;
- «Особенности транспортировки и оказания медпомощи»;
- «Комментарий» (Рисунок 106).

| КТ 69-25<br>Прибытие на<br>в стационар ♥ ➡ Ha<br>Линии ➡ Bassee                                                                                                    |
|----------------------------------------------------------------------------------------------------|
| <ul> <li>Информаци</li> <li>Объективны</li> <li>я о вызове</li> <li>Собъективны</li> <li>Собъективны</li> <li>Оказанная</li> <li>Собъективны</li> <li>Собъективны</li> <li>Оказанная</li> <li>Собъективны</li> <li>Оказанная</li> <li>Оказанная</li> <li>Собъективны</li> <li>Оказанная</li> <li>Собъективны</li> <li>Оказанная</li> <li>Оказанная</li> <li>Оказанна</li></ul> |
| Результат выезда Актив на поликлинику Смежные слу                                                                                                    |
| Доставка: В стационар ть                                                                                                    |
| Способ доставки пациента в автомобиль СМП                                                                                                    |
| Другое На каталке На носилках                                                                                                    |
| На руках Передвигался самостоятельно                                                                                                    |
| Признаки тяжелого больного                                                                                                    |
| Стационар<br>ГБУЗ ТО "Кашинская ЦРБ"                                                                                                    |
| <sub>Адрес</sub><br>р-н Кашинский, г <sub>Телефон</sub> ▶                                                                                                    |
| Кашин, ул -<br>Советская, 83                                                                                                    |
| Отделение стационара                                                                                                    |
| Травматология Хирургия                                                                                                    |
| Запрос на госпитализацию                                                                                                    |

Рисунок 105 – Данные стационара, кнопка «Запрос на госпитализацию».

| ÷        | КТ 69-<br>Запрос на<br>В стацион | -25<br>Iap      | $\heartsuit$        | С Н<br>лин  | а 🚛     | На<br>вызове     | (;        |
|----------|----------------------------------|-----------------|---------------------|-------------|---------|------------------|-----------|
| 4        | Информаци<br>я о вызове          | Ų,              | Объект<br>е дан     | ивны<br>ные | P       | Оказанн<br>помош | іая<br>ць |
| Резу     | ильтат выезда                    | а Акт           | ив на по            | ликлини     | ку      | Смежны           | е слу     |
|          | Сопров                           | одите           | ельнь               | ый ли       | ст      |                  |           |
|          | 🦳 Дата и вре                     | мя несчас       | тного слу<br>4 мар. | чая         | 25      |                  |           |
|          |                                  | вт, 25          | бмар.               | 14          | 26      |                  |           |
|          |                                  | Сег             | одня                | 15          | 27      |                  |           |
|          |                                  | чт, 27          | , мар.              | 16          | 28      |                  |           |
|          |                                  | TT, 28          | в мар.              | 17          | 29      |                  |           |
|          | — Обстоятели                     | ьства несч      | настного (          | случая —    |         |                  |           |
|          | Особеннос                        | ти трансп       | ортировк            | и и оказаі  | ния пом | ющи —            |           |
|          | - Комментар                      | рий ———         |                     |             |         |                  |           |
|          |                                  |                 |                     |             |         |                  |           |
| За<br>За | апрос на гос<br>прос отправл     | спитали:<br>пен | зацию               | 2           | 26.03.2 | 025, 15:2        | 7         |
|          | Отклоне                          | ение            |                     | В           | стацио  | онар             |           |

Рисунок 106 – Вкладка «Сопроводительный лист»

Далее следует нажать кнопку «В стационар» (Рисунок 107).

| ÷        | КТ 69-25<br>Запрос на<br>В стационар | 5              | $\heartsuit$     | н лин       | а<br>нии | На<br>вызове        | (ŗ |
|----------|--------------------------------------|----------------|------------------|-------------|----------|---------------------|----|
| -        | Информаци<br>я о вызове              | Ų,             | Объект<br>е дан  | ивны<br>ные | P        | Оказанная<br>помощь | 1  |
| Резу     | ильтат выезда                        | Акт            | ив на по         | ликлини     | ку       | Смежные с           | лу |
|          | Сопровод                             | ците           | ельнь            | ый ли       | ст       |                     |    |
|          | Дата и время н                       | несчас         | тного слу        | чая         | 04       |                     |    |
|          | BI                                   | r, 25          | б мар.           | 16          | 05       |                     |    |
|          | (                                    | Сег            | одня             | 17          | 06       |                     |    |
|          | ЧТ                                   | r, 27          | имар.            | 18          | 07       |                     |    |
|          | 06                                   | 1, 20          | s map.           | 19          | 08       |                     |    |
|          | Наезд на п                           | а несч<br>ешех | астного (<br>ода | лучая —     |          | ×                   |    |
|          | Особенности т                        | рансп          | ортировк         | и и оказан  | ния пом  | ющи                 |    |
|          | Комментарий                          |                |                  |             |          |                     |    |
| За<br>За | апрос на госпи<br>прос отправлен.    | гали:          | зацию            | 2           | 26.03.2  | 025, 15:27          |    |
|          | Отклонени                            | е              |                  | В           | стаци    | онар                |    |

Рисунок 107 – Кнопка «В стационар»

При подтверждении запроса в Приложение приходит соответствующее уведомление (Рисунок 108).

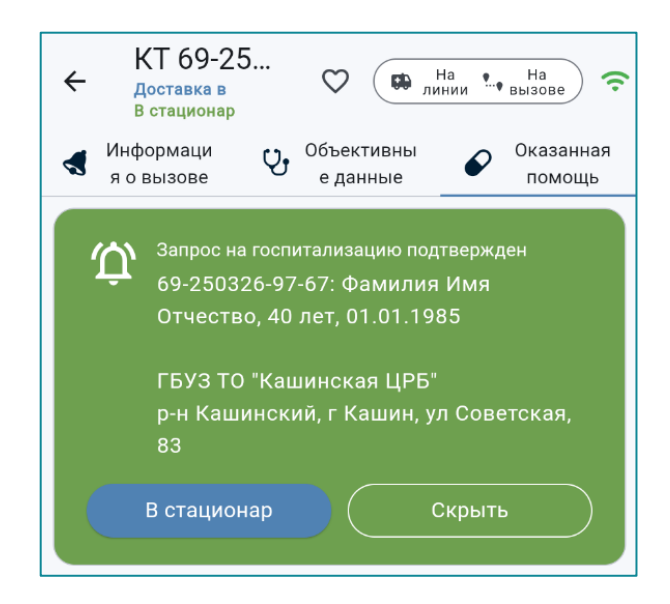

Рисунок 108 – Подтверждение запроса стационаром

В целях корректного отображения состояний бригады необходимо своевременно нажать кнопку «Прибыл в стационар» (статус вызова изменится на «Прибытие в стационар») и отобразится кнопка «Завершить» (Рисунок 109).

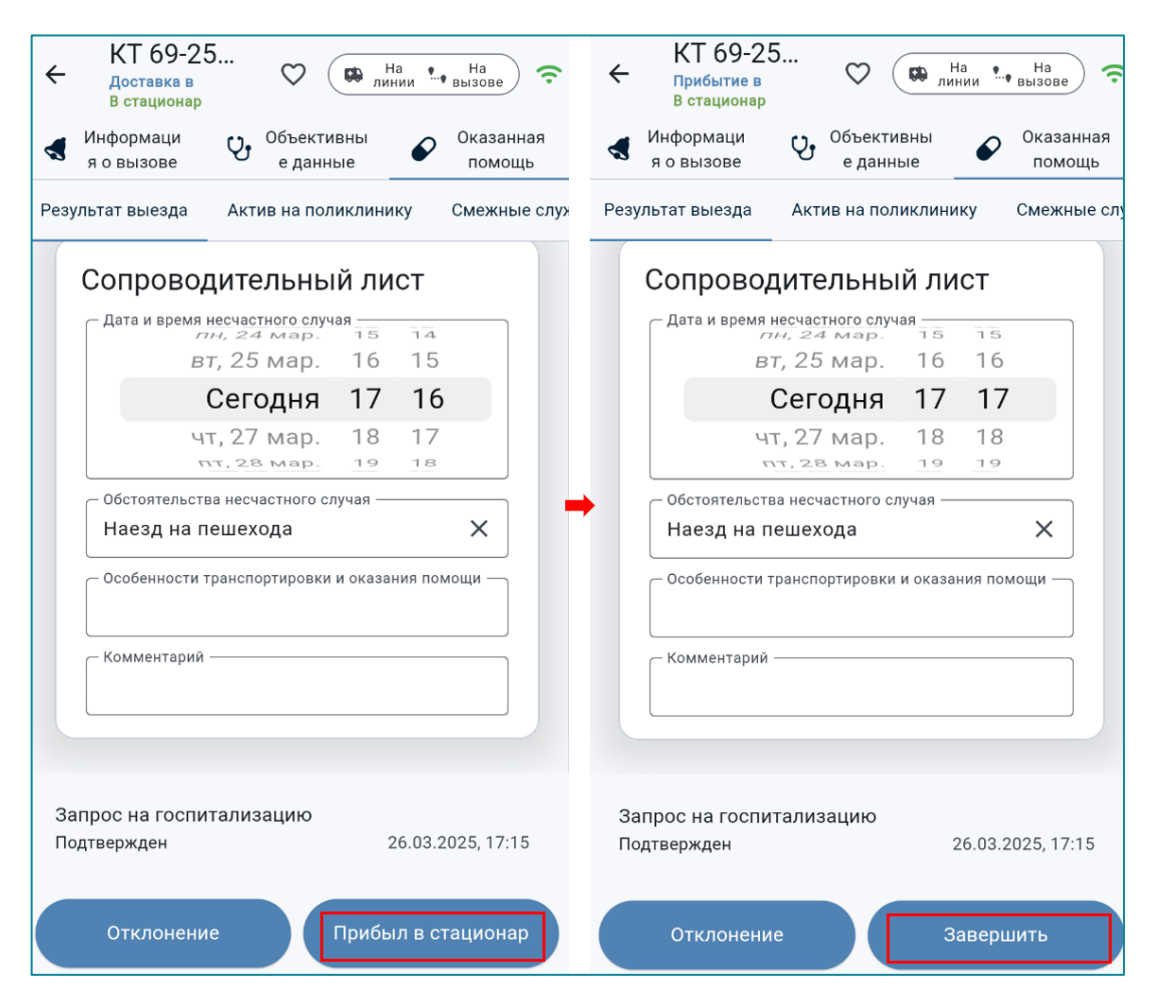

Рисунок 109 – Кнопки «Прибыл в стационар» и «Завершить»

После завершения вызова, его статус изменится на «Вызов завершен» с результатом вызова - «В стационар», а состояние бригады изменится на «Возвращение» (Рисунок 110).

В случаях, если пациент не был госпитализирован, следует нажать кнопку «Отклонение» и указать причину отказа при получении данных о госпитализации от стационаров, в соответствии с установленными в регионе правилами. Причина, по которой пациент не был госпитализирован, выбирается из соответствующей группы кнопок - «Отказ пациента» или «Отказ стационара» (Рисунок 111).

| <ul> <li>↓</li> <li>▼</li> </ul> | КТ 69-2<br>Вызов завер<br>В стационар<br>Информаци<br>я о вызове | 5<br><sup>ршён</sup>               | 💟 (<br>Объекти<br>е данни | С Н.<br>лин<br>вны<br>ые | а<br>ин 🕤 | Возвра<br>шение<br>Оказан<br>помог | ) <b>रू</b><br>Іная<br>щь |
|----------------------------------|------------------------------------------------------------------|------------------------------------|---------------------------|--------------------------|-----------|------------------------------------|---------------------------|
| Резу                             | льтат выезда                                                     | Акти                               | в на пол                  | иклини                   | ку        | Смежны                             | ые служ                   |
|                                  | E                                                                | вызое                              | з заве                    | ршен                     | 4         |                                    |                           |
|                                  | Сопрово                                                          | дите                               | льны                      | й ли                     | ст        |                                    |                           |
|                                  | — Дата и время<br>/<br>Е                                         | несчаст<br><i>тн, 24</i><br>8т, 25 | ного случ<br>мар.<br>Мар. | ая<br>15<br>16           | 56<br>57  |                                    |                           |
|                                  |                                                                  | Сегс                               | дня                       | 17                       | 58        |                                    |                           |
|                                  | U.                                                               | IT, 27                             | мар.<br>мар.              | 18<br>19                 | 59<br>00  |                                    |                           |
|                                  | Обстоятельст                                                     | ва несча                           | астного сл                | іучая —                  |           |                                    |                           |
|                                  | — Особенности                                                    | транспо                            | ртировки                  | и оказан                 | ия пом    | иощи —                             |                           |
|                                  | Комментарий                                                      | i                                  |                           |                          |           |                                    |                           |
|                                  |                                                                  |                                    |                           |                          |           |                                    |                           |

Рисунок 110 – Изменение статуса и результата вызова при доставке пациента в стационар для госпитализации

| КТ 69-25<br>Прибытие в<br>В стационар                       | на на На<br>линии вызове 🔶                  | <ul> <li>Причина отказа от госпитализа.</li> </ul> |
|-------------------------------------------------------------|---------------------------------------------|----------------------------------------------------|
| Информаци<br>я о вызове У Объекти<br>е данн                 | ые Оказанная<br>помощь                      | Отказ пациента                                     |
| зультат выезда Актив на пол                                 | иклинику Смежные слу                        | <ul> <li>Отменена госпитализация</li> </ul>        |
| Сопроводительнь                                             | ій лист                                     | Отменена перевозка                                 |
| Дата и время несчастного случ<br>пн. 24 мар.<br>вт, 25 мар. | ая<br>т <u>з</u> тз<br>16 16                | Смерть в автомобиле СМП Уход больного              |
| Сегодня                                                     | 17 17                                       | Ушёл в неизвестном направлении                     |
| чт, 27 мар.<br>пт. 28 мар.                                  | 18 18<br>19 19                              | Отказ стационара                                   |
| Обстоятельства несчастного с Наезд на пешехода              | пучая — — — — — — — — — — — — — — — — — — — | Непрофильный диагноз                               |
| Особенности транспортировки                                 | и оказания помощи —                         | Отсутствие койко-места Отсутствие показаний        |
| Комментарий ————                                            |                                             |                                                    |
|                                                             |                                             |                                                    |
| Запрос на госпитализацию                                    |                                             |                                                    |
| Тодтвержден                                                 | 26.03.2025, 17:15                           |                                                    |
|                                                             |                                             | Сохранить                                          |
| Отклонение                                                  | Завершить                                   |                                                    |

Рисунок 111 – Выбор причины из группы «Отказ пациента»

После выбора причины отказа от госпитализации в Приложении появится соответствующее уведомление (Рисунок 112) и откроется вкладка «Результат выезда», в котором следует указать соответствующий результат.

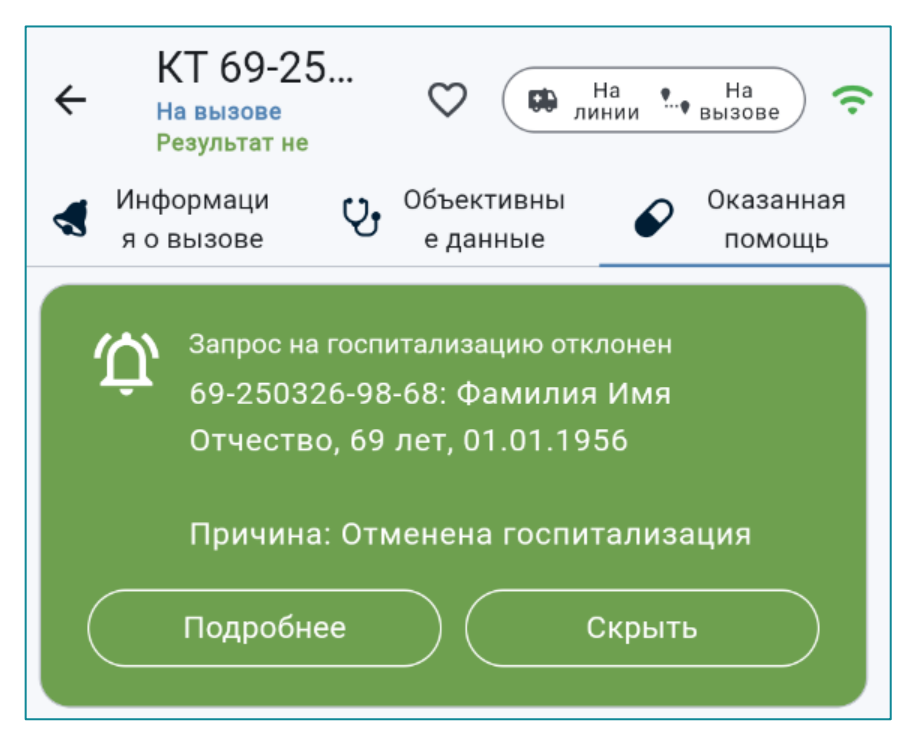

Рисунок 112 – Уведомление об отклонении запроса на госпитализацию

# 10.5.3 Доставка в травмпункт

При выборе значения «В травмпункт» для указания результата выезда отобразится кнопка «Доставка в травмпункт» и дополнительный экран с полями (Рисунок 113):

- «Основной диагноз» следует указать диагноз выбором значения из справочника МКБ10;
- «Способ доставки пациента в автомобиль СМП» выбирается нажатием кнопки с одним из указанных значений;
- «Травмпункт» выбирается из справочника травмпунктов с возможностью использования контекстного поиска;
- «Адрес травмпункта» и «Телефон травмпункта» заполнятся автоматически (при выборе наименования травмпункта из справочника).

|                                                                                    | 5<br>а 🗘 🥵 На На<br>вызове 🤝                            |  |  |  |  |  |  |  |
|------------------------------------------------------------------------------------|---------------------------------------------------------|--|--|--|--|--|--|--|
| Информаци<br>я о вызове                                                            | Сбъективны<br>е данные Оказанная<br>помощь              |  |  |  |  |  |  |  |
| Результат выезда                                                                   | Актив на поликлинику Смежные сл                         |  |  |  |  |  |  |  |
| Основной диагноз<br>S00.9, Поверхностная травма головы<br>неуточненной локализации |                                                         |  |  |  |  |  |  |  |
| Результат<br>Доставка:<br>травм. пун                                               | выезда<br>Доставлен в<br>кт                             |  |  |  |  |  |  |  |
| Способ дост                                                                        | авки пациента в автомобиль СМП                          |  |  |  |  |  |  |  |
| Другое                                                                             | На каталке На носилках                                  |  |  |  |  |  |  |  |
| На руках                                                                           | Передвигался самостоятельно                             |  |  |  |  |  |  |  |
| Травмпункт<br>ГБУЗ ТО "Каши<br><sup>Адрес</sup><br>р-н Кашинск<br>Кашин, ул        | нская ЦРБ"<br>(ий, г <sub>Телефон</sub><br>Не определен |  |  |  |  |  |  |  |
| Доставка в травмпункт                                                              |                                                         |  |  |  |  |  |  |  |

Рисунок 113 – Пример заполнения полей при результате выезда «Доставлен в травмпункт»

Далее следует изменить статусы вызова с «Доставка в травмпункт» на «Прибыл в травмпункт», а после передачи пациента дежурному медперсоналу - нажать кнопку «Завершить» (Рисунок 114).

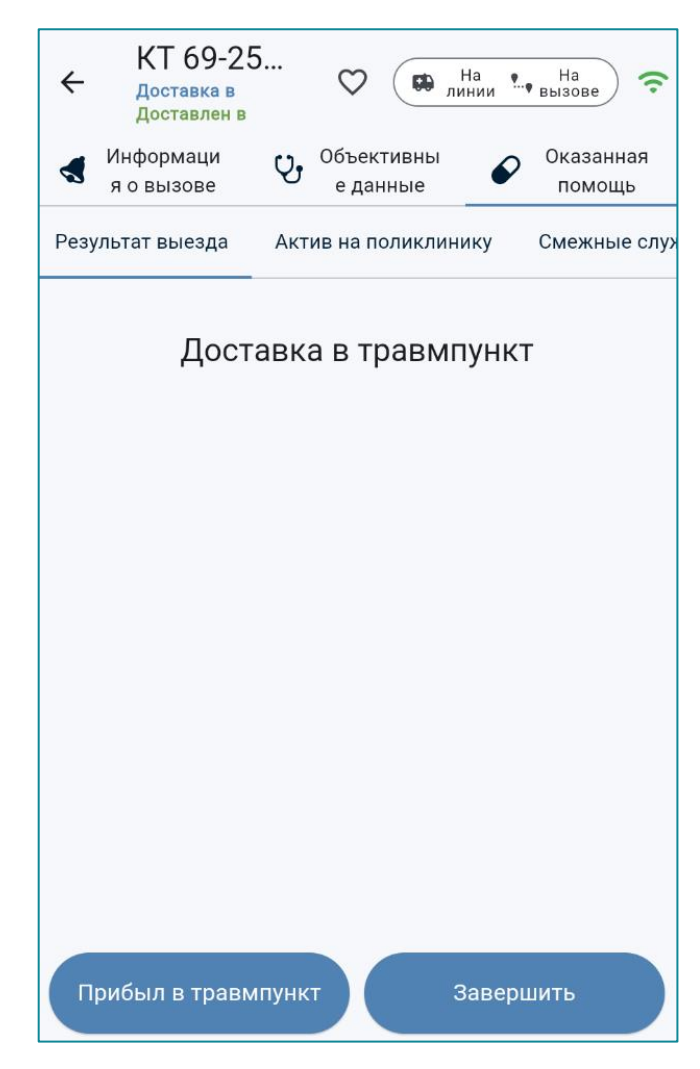

Рисунок 114 – Изменение статусов вызова при доставке в травмпункт

На панели инструментов отобразятся статус «Вызов завершен» и результат выезда «В травмпункт» (Рисунок 115).

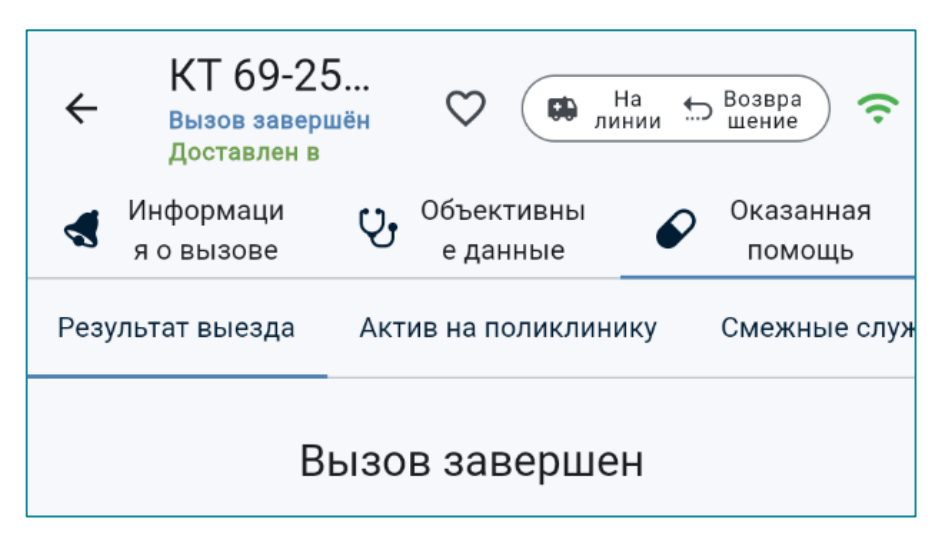

Рисунок 115 – Завершение вызова с результатом выезда «В травмпункт»

### 10.5.4 Заполнение результата выезда с летальным исходом

В группе «Смерть» раздела «Результат выезда» выбрать одно из значений (Рисунок 116):

- «В машине СМП»;
- «В присутствии бригады СМП»;
- «Выполнен выезд на констатацию»;
- «В присутствии бригады СМП».

| ÷   | КТ 69-25<br>Прибытие на<br>Результат не                                  | 🗘 😝 На 🕌 На 🗧 🗢                                                    |
|-----|--------------------------------------------------------------------------|--------------------------------------------------------------------|
|     | Информаци<br>я о вызове                                                  | Объективны<br>е данные       Объективны     Оказанная       помощь |
| Рез | ультат выезда                                                            | Актив на поликлинику Смежные служ                                  |
|     | Смерть<br>В машине СМГ<br>В присутствии<br>Выполнен вые<br>Смерть до при | 1<br>бригады СМП<br>зд на констатацию<br>езда бригады СМП          |

Рисунок 116 – Выбор результата выезда при летальном случае

При летальных случаях, после выбора соответствующего значения, откроется дополнительное поле для заполнения значения «Дата и время констатации смерти». Путем прокручивания значений даты и времени следует установить дату и время смерти (Рисунок 117).

| ÷    | КТ 69<br>Прибыти<br>Смерть ,  | 9-25<br>1е на<br>цо     | $\heartsuit$         |               | На<br>інии | На<br>вызове     | (;        |
|------|-------------------------------|-------------------------|----------------------|---------------|------------|------------------|-----------|
|      | Информац<br>я о вызов         | ч<br>Э                  | Объек<br>е дан       | тивны<br>іные | ø          | Оказанн<br>помош | іая<br>,ь |
| Резу | /льтат выез,                  | да Акт                  | ив на по             | оликлин       | ику        | Смежны           | е слу     |
|      | Результ<br>Смерть:<br>бригады | ат вые<br>Смерть<br>СМП | зда<br>• <b>до п</b> | риезд         |            | 1змени<br>ть     |           |
|      | дага и                        | время                   | конс                 | татац<br>17   |            | иерти            |           |
|      |                               | чт, 27                  | мар.                 | 18            | 22         |                  |           |
|      |                               | Сегс                    | дня                  | 19            | 23         |                  |           |
|      | _ овд —                       | сб, 29<br>вс, 30        | мар.                 | 20<br>21      | 24<br>25   |                  |           |
|      | Сотрудн                       | ик ОВД ——               |                      |               |            |                  |           |
|      |                               | 3                       | аверш                | ИТЬ           |            |                  |           |

Рисунок 117 – Дополнительное поле «Дата и время смерти»

После установки даты и времени констатации смерти следует нажать кнопку «Завершить». Статус вызова изменится с «Прибытие на вызов» на «Вызов завершен», а состояние бригады - на «Возвращение» (Рисунок 118).

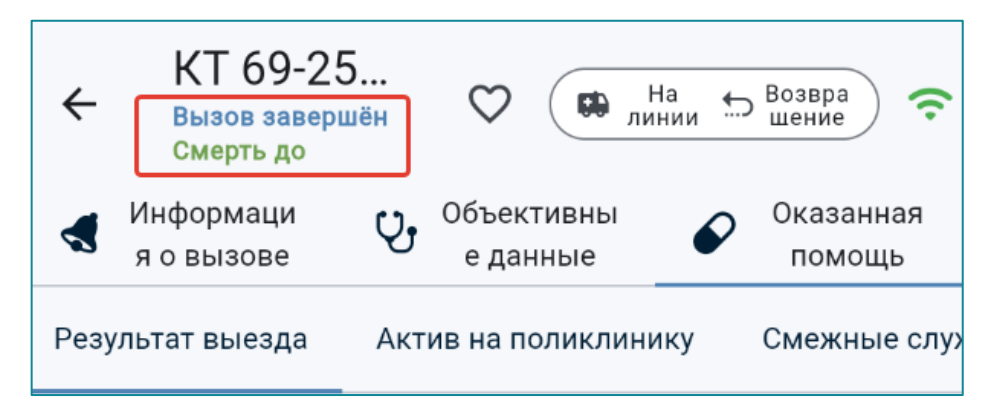

Рисунок 118 – Завершения вызова с результатом «Смерть в присутствии»

Для регистрации факта передачи информации об умерших в отделения МВД, в установленных случаях, предусмотрено поле «ОВД» (Рисунок 119).

| ÷    | КТ 69-25<br>Прибытие на<br>Смерть до                         | · 🗢            | л.              | На<br>1нии | На<br>вызове     | (ŗ      |  |  |  |
|------|--------------------------------------------------------------|----------------|-----------------|------------|------------------|---------|--|--|--|
|      | Информаци<br>я о вызове                                      | Уу Объе<br>еда | ктивны<br>анные | ø          | Оказанн<br>помощ | ая<br>ь |  |  |  |
| Резу | /льтат выезда                                                | Актив на і     | толиклин        | ику        | Смежны           | е слу   |  |  |  |
|      | Результат выезда<br>Смерть: Смерть до приезда<br>бригады СМП |                |                 |            |                  |         |  |  |  |
|      | Дата и вре                                                   | мя конс        | татац           | ии см      | иерти            |         |  |  |  |
|      | ЧΤ,                                                          | 27 мар         | . 18            | 22         |                  |         |  |  |  |
|      | С                                                            | егодня         | 19              | 23         |                  |         |  |  |  |
|      | сб,                                                          | 29 мар         | . 20            | 24         |                  |         |  |  |  |
|      | BC                                                           | , 30 мар       | 21              | 25         |                  |         |  |  |  |
|      | мо мвд "к                                                    | ашинский       | ñ"              |            | ×                |         |  |  |  |
|      | Сотрудник ОВД                                                | д ———          |                 |            |                  |         |  |  |  |
|      | Сотрудник                                                    | МВД            |                 |            | ×                |         |  |  |  |
|      | Завершить                                                    |                |                 |            |                  |         |  |  |  |

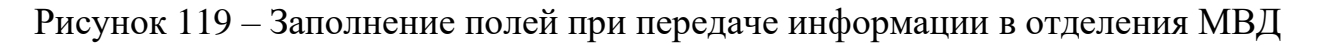

## 10.5.5 Обслуживание вызова типа «Медицинская эвакуация»

При поступлении вызова для выполнения межбольничной медицинской эвакуации в уведомлении о назначении на новый вызов и в карточке вызова в поле «Тип вызова» будет указано «Медицинская эвакуация» (Рисунок 120).

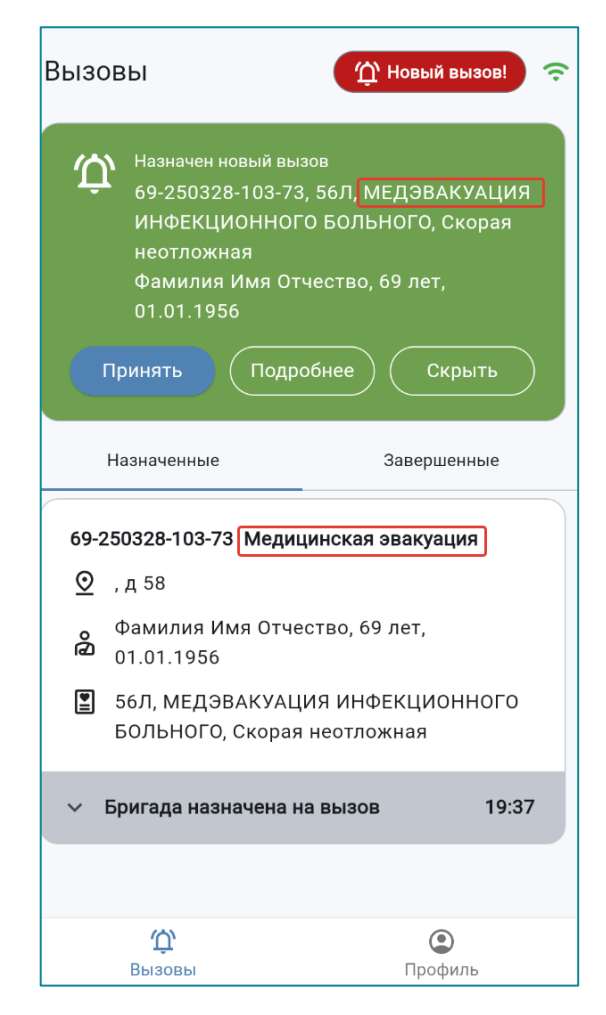

Рисунок 120 – Информация о назначенном вызове типа «Медицинская эвакуация»

При медицинской эвакуации в разделе «Результат выезда» следует нажать кнопку «В стационар» (Рисунок 121).

| ← КТ<br>⊓рис<br>Резу                | 69-25<br>бытие на<br>льтат не | 🗘 🔀 На на         | На 🛜                |  |  |  |  |
|-------------------------------------|-------------------------------|-------------------|---------------------|--|--|--|--|
| ◀ Инфорн<br>я о вы:                 | иаци 😲                        | Объективны 🖌 🖌    | Оказанная<br>помощь |  |  |  |  |
| Результат вы                        | незда Акти                    | ів на поликлинику | Смежные слу         |  |  |  |  |
| В99, Дру<br>болезни                 | ие и неуточ                   | ненные инфекцион  | ные                 |  |  |  |  |
| Встан                               | ционар Д                      | омой              |                     |  |  |  |  |
| Доставлен в травм. пункт            |                               |                   |                     |  |  |  |  |
| Транспортировка по месту назначения |                               |                   |                     |  |  |  |  |

Рисунок 121 – Выбора результата выезда «В стационар»

После установки значения «В стационар» отобразятся кнопка «Запрос на госпитализацию» и значения для выбора способа доставки пациента в автомобиль СМП (Рисунок 122).

| ÷               | КТ 69-25<br>Прибытие на<br>В стационар     | j                       | $\heartsuit$               |                             | На<br>инии     | На<br>•• вызове         | (;      |
|-----------------|--------------------------------------------|-------------------------|----------------------------|-----------------------------|----------------|-------------------------|---------|
|                 | Информаци<br>я о вызове                    | Ų,                      | Объек<br>е да              | тивны<br>нные               | ø              | Оказанн<br>помощ        | ая<br>ь |
| Резу.           | пьтат выезда                               | Акт                     | ив на п                    | оликлин                     | нику           | Смежны                  | е сл    |
| Осі<br>В9<br>бо | ювной диагноз —<br>9, Другие и не<br>лезни | еуточ                   | неннь                      | ые инф                      | екцис          | нные                    | •       |
| F               | Результат в<br><b>Іоставка: В</b>          | зые<br>  <b>ст</b> а    | зда<br>ацион               | нар                         | (              | Измени<br>ть            |         |
|                 | Способ достан<br>Другое н<br>На руках      | вки г<br>На кат<br>Пере | тациен<br>галке<br>едвигал | нта в ав<br>Нан<br>Пся само | втомо<br>юсилк | биль СМІ<br>ах<br>ельно | ٦       |
|                 | Тризнаки тяж                               | елог                    | о боли                     | ьного                       |                | $\bigcirc$              |         |
|                 | Стационар<br>Че выбрано                    |                         |                            |                             |                | •                       |         |

Рисунок 122 – Вкладка «Результат выезда» при типе вызова «Медицинская эвакуация»

При оформлении в Приложении межбольничной медэвакуации соблюдается последовательность этапов обслуживания вызова, аналогично вызову с результатом выезда «В Стационар».

#### 10.5.6 Вкладка «Актив на поликлинику»

Для формирования запроса в Систему в целях создания актива в поликлинику, в Приложении необходимо перейти на вкладку «Актив на поликлинику» и нажать кнопку «Оформить актив» (Рисунок 123).

| ÷              | КТ 69-2<br>Прибытие на<br>Результат не                                  | 5     | С на                   | На та вызове     |  |  |  |  |  |
|----------------|-------------------------------------------------------------------------|-------|------------------------|------------------|--|--|--|--|--|
|                | Информаци<br>я о вызове                                                 | Ŷ,    | Объективны<br>е данные | Оказанная помощь |  |  |  |  |  |
| езуль          | тат выезда                                                              | Актив | на поликлинику         | Смежные службь   |  |  |  |  |  |
|                | Основной диагноз<br>S00.7, Множественные поверхностные<br>травмы головы |       |                        |                  |  |  |  |  |  |
| Оформить актив |                                                                         |       |                        |                  |  |  |  |  |  |

Рисунок 123 – Кнопка «Оформить актив»

Выбор поликлиники для передачи актива доступен только в ручном режиме из общего списка территориальных поликлиник ОА. Для выбора доступен контекстный поиск.

Для формирования актива поле «Адрес» можно заполнить данными из КВ, выбрав либо «Подставить адрес места вызова» (если он совпадает с адресом регистрации), либо «Подставить адрес регистрации». Поле доступно для редактирования.

«Телефон вызывающего» - по умолчанию автоматически заполняется данными из КВ, с возможностью редактирования.

«Примечание» - при необходимости заполняется свободным вводом текста.

После заполнения и проверки полей следует нажать кнопку «Сохранить» (Рисунок 124).

| ← Новый актив на поликлинику<br>Поликлиника*<br>Поликлиника №1 при ГБУЗ ТО "КБСМП" | ▶   |
|------------------------------------------------------------------------------------|-----|
| Адрес вызова*                                                                      |     |
| Поле обязательно к заполнению                                                      |     |
| Подставить адрес места Подставить адр<br>вызова регистрации                        | pec |
| Телефон вызывающего*<br>+7 (888) 888-88-88                                         | ×   |
| Примечание                                                                         |     |
| * Обязательные поля                                                                |     |

Рисунок 124 – Поля для внесения информации в карточку нового актива в поликлинику

В разделе «Актив на поликлинику» сохраняется (без возможности редактирования) Карточка нового актива в поликлинику (Рисунок 125).

| ÷               | КТ 69-25<br>Прибытие на<br>Результат не                                                                                                    |
|-----------------|----------------------------------------------------------------------------------------------------|
| ₹ \$            | Информаци 😲 Объективны 🖌 Оказанная<br>я о вызове е данные помощь                                                                                          |
| езульта         | т выезда Актив на поликлинику Смежные служб                                                                                                    |
| Сос<br>SC<br>тр | новной диагноз<br>00.7, Множественные поверхностные<br>равмы головы                                                                                       |
|                 | Оформить актив                                                                                                    |
|                 | Поликлиника №1 при ГБУЗ ТО "КБСМП"<br>S00.7. Множественные поверхностные травмы<br>головы<br>Кашин, Кашинский муниципальный округ,<br>Советская улица, д4 |
| Q               | 26.03.2025, 18:46                                                                                                    |
|                 | (888) 888-88-88                                                                                                    |
|                 | Сформирован                                                                                                    |

Рисунок 125 – Карточка «Актива на поликлинику»

Информация для формирования актива в поликлинику из Приложения отправляется в Систему. Идентификация пациента, передача в РМИС Карточки актива в поликлинику выполняется ответственным должностным лицом ОА. Сформированные активы сохраняются в Системе в журнале активов на поликлинику.

#### 10.5.7 Вкладка «Смежные службы»

В случаях необходимости привлечения к обслуживанию вызова смежных служб или дополнительных сил, в Приложении возможно сформировать соответствующий запрос.

Для этого на вкладке «Смежные службы» следует нажать кнопку «Новый вызов смежной службы» (Рисунок 126).

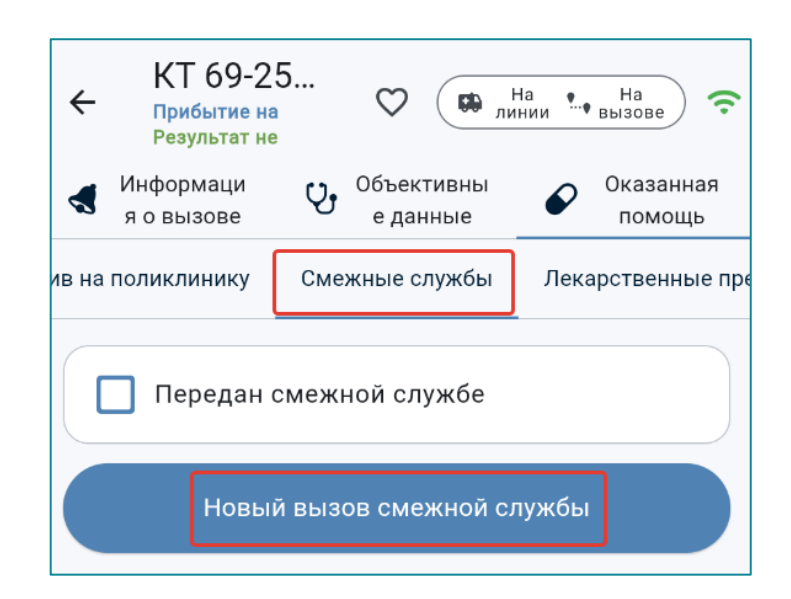

Рисунок 126 - Кнопка «Новый вызов смежной службы»

В открывшейся карточке запроса на вызов смежной службы (Рисунок 127) поля «Адрес вызова» и «Телефон вызывающего» заполняются автоматически данными КВ с возможностью редактирования.

Поля «Вызываемая служба» и «Название подразделения» заполняются выбором соответствующего значения из списков, отображающихся после нажатия на выделенную строку «Не выбрано».

Поле «Примечание» предусмотрено для ввода текста.

После заполнения полей карточки необходимо нажать кнопку «Сохранить».

Запрос на вызов смежной службы будет отправлен в Систему, а на экране планшета отобразится карточка вызова смежной службы (без возможности редактирования). При одновременном формировании запросов на вызов служб разной специализации («101», «102», ТЦМК, МЧС) создается несколько карточек вызова.

Если бригада остается на месте вызова до прибытия смежной службы, следует нажать кнопку «Ожидание смежных служб» (Рисунок 128).

| ← Новый вызов смежной службы                                                 |
|------------------------------------------------------------------------------|
| Вызываемая служба*                                                           |
| 02 Гибдд                                                                     |
| Государственный Эпидемиологический Надзор                                    |
| ЕДДС МЧС Минздрав МО Наркоконтроль                                           |
| Сэс ТЦМК                                                                     |
| Название подразделения                                                       |
| ТЦМК Тверской области                                                        |
| Адрес вызова<br>Кашин, Кашинский муниципальный округ,<br>Советская улица, д4 |
| Подставить адрес места Подставить адрес<br>вызова регистрации                |
| Телефон вызывающего<br>+7 (888) 888-88-88 Х                                  |
| Примечание                                                                   |
| * Обязательные поля                                                          |
| Отправить                                                                    |

Рисунок 127 – Поля для формирования запроса на вызов смежной службы

| ←      | КТ 69-2<br>Прибытие на<br>Результат не | 5                 | $\heartsuit$ |                 | На<br>инии …• | На<br>вызове     | (î      |
|--------|----------------------------------------|-------------------|--------------|-----------------|---------------|------------------|---------|
|        | Информаци<br>я о вызове                | Ŷ,                | Объе<br>е да | ктивны<br>анные | P             | Оказанн<br>помощ | ая<br>ь |
| в на г | толиклинику                            | Сме               | ежные        | службы          | Лека          | арственнь        | іе пр   |
|        | Передан о                              | смеж              | ной с        | лужбе           |               |                  |         |
|        | Новыі                                  | й выз             | ов см        | ежной с         | лужбы         |                  |         |
| 0      | тцмк                                   |                   |              |                 |               |                  |         |
| 0      | Кашин, Каши<br>Советская ул            | інскиї<br>іица, , | й муни<br>д4 | ципальнь        | ый окру       | г,               |         |
| C      | 26.03.2025, 1                          | 9:11              |              |                 |               |                  |         |
|        | S00.7. Множ<br>головы                  | естве             | нные г       | оверхнос        | тные тр       | равмы            |         |
| ٩      | (888) 888-88-                          | 88                |              |                 |               |                  |         |
| Ē      | Сформирова                             | н                 |              |                 |               |                  |         |
|        |                                        |                   |              |                 |               |                  |         |
|        | Ожи                                    | идани             | 1е сме       | жных сл         | іужб          |                  |         |

Рисунок 128 – Заполненная карточка вызова смежной службы и кнопка «Ожидание смежных служб»

После чего на панели инструментов отобразится статус «Ожидание смежных служб» (Рисунок 129).

Оформление действий бригады СМП по обслуживанию вызова или заполнению карт вызова в Приложении может быть продолжено в обычном режиме.

При передаче пациента смежной службе на вкладке проставляется соответствующая отметка (Рисунок 129).

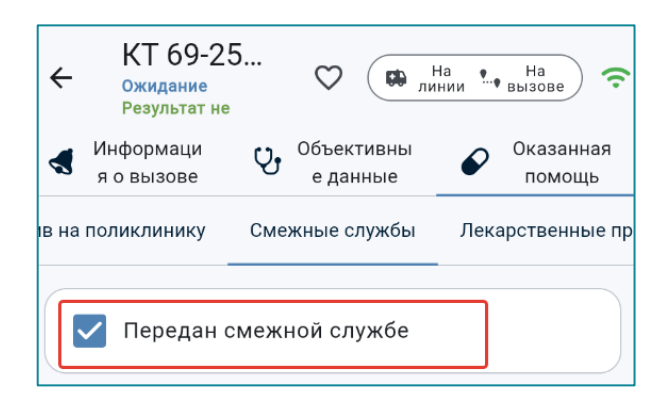

Рисунок 129 - Отметка «Пациент передан смежным службам»

Для завершения вызова следует нажать кнопку «Завершить». Также доступна отправка запроса на госпитализацию (Рисунок 130).

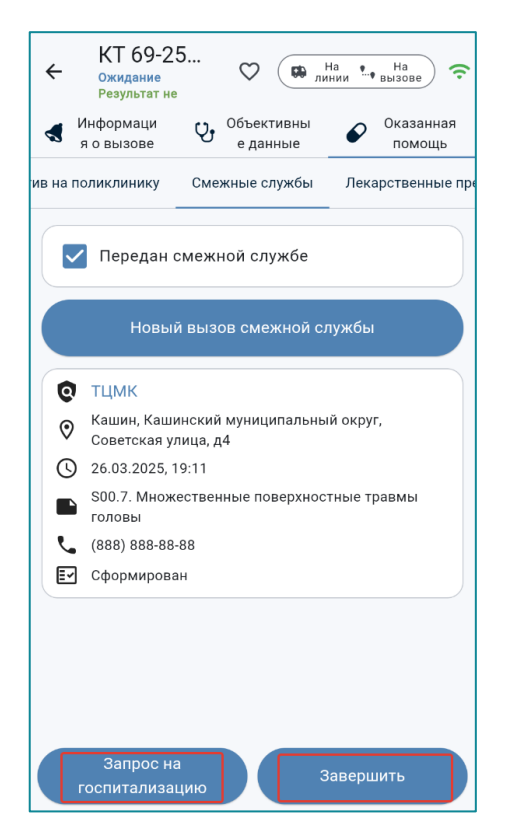

Рисунок 130 – Запрос на госпитализацию

Дальнейшее обслуживание вызова аналогично обслуживанию с результатом вызова «В стационар».

## 10.5.8 Вкладка «Лекарственные препараты»

На вкладке «Лекарственные препараты» - указываются лекарственные препараты, использованные на вызове (Рисунок 131).

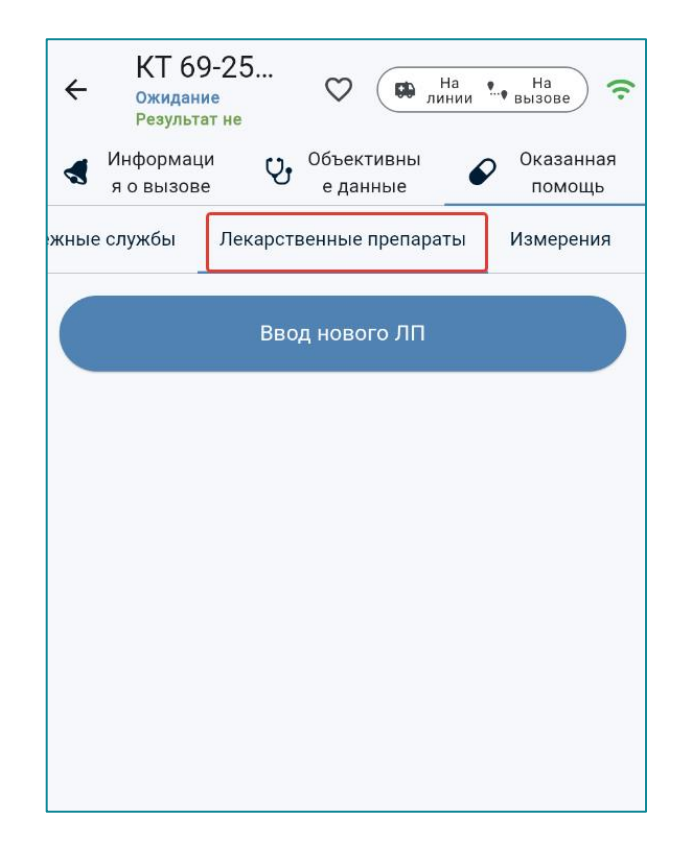

Рисунок 131 – Вкладка «Лекарственные препараты»

При вводе данных соблюдается последовательность выполнения манипуляций и/или введения лекарственных препаратов при оказании скорой медицинской помощи. Каждое назначение осуществляется через кнопку «Ввод нового ЛП».

Автоматически проставляется время ввода данных по каждому лекарственному препарату с возможностью корректировки на реальное время начала введения лекарственного препарата. При выборе лекарственного препарата необходимо в поле «Количество» указать фактически введенную разовую дозу. После заполнения всех данных нажать кнопку «Сохранить» (Рисунок 132).

| ← Ввод лекарственного препарата                   |
|---------------------------------------------------|
| Парацетамол 24 мг/мл - 100 мл Х                   |
| Способ и время введения *                         |
| Внутривенно Внутрикостно Внутримышечно            |
| Внутрь Ингаляционно Капельно                      |
| Капли в нос Местно Не выбрано                     |
| Подкожно Под язык Ректально Струйно               |
| Тест                                              |
| 177 <b>43</b><br>18 44                            |
| Сегодня 19 45                                     |
| 20 46<br>21 47                                    |
| Флакон Х                                          |
| Введённое количество* Единицы измерения 10 Х Мл Х |
| * Обязательные поля                               |
| Сохранить                                         |

Рисунок 132 – Заполнение данных по лекарственному препарату, использованному на вызове

При повторном введении одного и того же лекарственного препарата добавляются вторая и последующая записи (Рисунок 133).

| ÷                                                                                                | КТ 69-25<br>На вызове<br>Результат не                                                                                                    | 5                                              | $\heartsuit$                                                  | На лини                                                                                            | и •••                                      | На с                       |
|--------------------------------------------------------------------------------------------------|----------------------------------------------------------------------------------------------------|------------------------------------------------|---------------------------------------------------------------|----------------------------------------------------------------------------------------------------|--------------------------------------------|----------------------------|
|                                                                                                  | Информаци<br>я о вызове                                                                                                    | Ŷ                                              | Объект<br>е дан                                               | ивны                                                                                               | P                                          | Оказанная<br>помощь        |
| кные                                                                                             | эслужбы Ле<br>                                                                                                    | карств                                         | венные г                                                      | препараты                                                                                          | И                                          | змерения                   |
|                                                                                                  |                                                                                                    | Вво                                            | д новог                                                       | ⁻о ЛП                                                                                              |                                            |                            |
| H<br>H                                                                                           | Чаименование лек<br>Ацетилцистеи                                                                                                    | арстве<br>н (Фл                                | енного пр<br>І <b>УИМУЦИ</b>                                  | оепарата<br>1л) 20% -                                                                              | Тип у<br>Амп                               | паковки<br>ула             |
|                                                                                                  | 5 MJ                                                                                                    |                                                |                                                               |                                                                                                    |                                            |                            |
| Ļ                                                                                                | дата/Время ввода<br>26.03.2025.20                                                                                                    | ·10                                            | Cni                                                           | особ введе                                                                                         | ния                                        |                            |
| ,<br>2                                                                                           | дата/Время ввода<br>26.03.2025, 20                                                                                                    | :10                                            | Спе<br>Вн                                                     | особ введен<br>І <b>УТРЬ</b>                                                                       | ния                                        |                            |
| L<br>L<br>L<br>E                                                                                 | дата/Время ввода<br>26.03.2025, 20<br>Зведенное количе                                                                                                    | : <b>10</b><br>ство                            | Спе<br>Вн                                                     | особ введен<br>ІУТРЬ<br>иницы изме                                                                 | ния<br>ерения                              | -                          |
| :<br>2<br>E<br>E                                                                                 | дата/Время ввода<br>26.03.2025, 20<br>Зведенное количе<br>5                                                                                                    | :10<br>ство                                    | Спа<br>Вн<br>Еди<br>МЛ                                        | особ введен<br>ІУТРЬ<br>иницы изме<br>1                                                            | ния<br>ерения                              | Ō                          |
| L<br>L<br>L<br>L<br>L<br>L<br>L<br>L<br>L<br>L<br>L<br>L<br>L<br>L<br>L<br>L<br>L<br>L<br>L      | дата/Время ввода<br>26.03.2025, 20<br>Зведенное количе<br>5<br>Чаименование лек                                                                                                   | :10<br>ство                                    | Спа<br>Вн<br>Еди<br>мл                                        | особ введен<br>Iутрь<br>иницы изме<br>1<br>Фепарата                                                | ния<br>ерения<br>Тип у                     | Паковки                    |
| E E                                                                                              | ата/Время ввода<br>26.03.2025, 20<br>Зведенное количе<br>5<br>Чаименование лек<br>Анальгин 50%                                                                                    | :10<br>ство<br>арстве<br>Раст                  | Спи<br>Вн<br>Еди<br>МЛ<br>енного пр<br>вор Дл:                | особ введен<br>Іутрь<br>иницы изме<br>1<br>Фепарата<br>Я                                           | ния<br>ерения<br>Тип у<br>Амп              | Паковки<br>ула             |
| :<br>2<br>E<br>E<br>E<br>E<br>E                                                                  | 3 мл<br>Дата/Время ввода<br>26.03.2025, 20<br>Зведенное количе<br>5<br>Чаименование лек<br>4нальгин 50%<br>инъекций Амп                                                           | :10<br><sup>ство</sup><br>Раст<br>ула 2        | Спи<br>Вн<br>Еди<br>МЛ<br>енного пр<br>Вор ДЛ:<br>2 МЛ        | особ введен<br>нутрь<br>иницы изме<br>1<br>репарата<br>Я                                           | ния<br>ерения<br>Тип у<br>Амп              | П<br>паковки<br>ула        |
| L<br>L<br>L<br>L<br>L<br>L<br>L<br>L<br>L<br>L<br>L<br>L<br>L<br>L<br>L<br>L<br>L<br>L<br>L      | 3 мл<br>Дата/Время ввода<br>26.03.2025, 20<br>Зведенное количе<br>5<br>Чаименование лек<br>Анальгин 50%<br>инъекций Амп<br>Дата/Время ввода                                       | :10<br><sup>ство</sup><br>Раст<br>ула 2        | Спа<br>Вн<br>Еди<br>МЛ<br>енного пр<br>вор для<br>! МЛ        | особ введен<br>(утрь<br>иницы изме<br>1<br>репарата<br>Я                                           | ния<br>ерения<br>Тип у<br>Амп<br>ния       | Паковки<br>ула             |
| :<br>2<br>E<br>E<br>E<br>E<br>E<br>E<br>E<br>E<br>E<br>E<br>E<br>E<br>E<br>E<br>E<br>E<br>E<br>E | дата/Время ввода<br>26.03.2025, 20<br>Зведенное количе<br>5<br>Чаименование лек<br>Анальгин 50%<br>инъекций Амп<br>Дата/Время ввода<br>26.03.2025, 20                             | :10<br><sup>ство</sup><br>Раст<br>ула 2<br>:09 | Спи<br>Вн<br>Еди<br>мл<br>вор для<br>2 мл<br>Спи<br>Вн        | особ введен<br>нутрь<br>иницы изме<br>1<br>мепарата<br>я<br>особ введен<br>нутривенн               | ния<br>срения<br>Типу<br>Амп<br>ния<br>НО  | <b>П</b><br>паковки<br>ула |
| :<br>2<br>:<br>:<br>:<br>:<br>:<br>:<br>:<br>:<br>:<br>:<br>:<br>:<br>:<br>:<br>:<br>:<br>:<br>: | а мл<br>Дата/Время ввода<br>26.03.2025, 20<br>Зведенное количе<br>5<br>Чаименование лек<br>Анальгин 50%<br>инъекций Амп<br>Дата/Время ввода<br>26.03.2025, 20<br>Зведенное количе | :10<br>ство<br>Раст<br>ула 2<br>:09<br>ство    | Спи<br>Вн<br>Еди<br>МЛ<br>Вор для<br>2 МЛ<br>Спи<br>Вн<br>Еди | особ введен<br>нутрь<br>иницы изме<br>1<br>жепарата<br>Я<br>особ введен<br>нутривені<br>иницы изме | ния<br>тип у<br>Амп<br>ния<br>Но<br>ерения | <b>П</b> аковки<br>ула     |

Рисунок 133 – Лекарственные препараты, использованные на вызове

Для удаления записи следует нажать значок <sup>П</sup> в правом нижнем углу карточки и подтвердить действие (Рисунок 134).

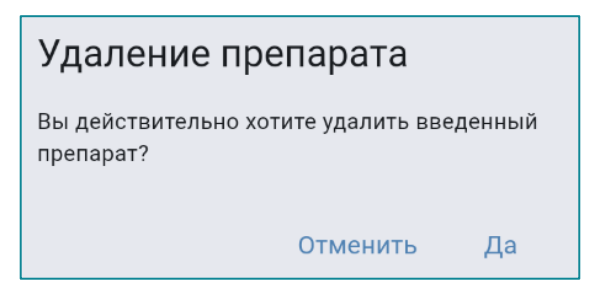

Рисунок 134 – Подтверждение удаления препарата

## 10.5.9 Вкладка «Измерения»

На вкладке «Измерения» заполняются данные физикальных показателей пациента при первичном осмотре и после оказания медицинской помощи. Поля вкладки «Измерения до терапии» аналогичны полям «Измерения после терапии» и заполняются путем свободного ввода (Рисунок 135):

- «Артериальное давление» ввод числового значения;
- «Пульс» ввод числового значения;
- «Частота сердечных сокращений» ввод числового значения;
- «Частота дыхания» ввод числового значения;
- «Температура» ввод числового значения;
- «Пульсоксиметрия» ввод числового значения;
- «Глюкометрия» ввод числового значения.

Доступно заполнение вкладки как вручную, так и значениями, полученными до терапии.

В верхней части вкладки расположен переключатель, позволяющий автоматически заполнять поля значениями, полученными до терапии (Рисунок 136).

|                                               |                        |                                    | _   |
|-----------------------------------------------|------------------------|------------------------------------|-----|
| КТ 69-25<br>Вызов завершён<br>Оказана помощь, | ♡ (                    | На Бозвра<br>линии Безвра<br>шение | (ı. |
| я о вызове 🖓                                  | Объективнь<br>е данные | і 🔗 Оказанная помощь               |     |
| рственные препараты                           | Измерения              | Медицинские мерог                  | ıpı |
| До терапии                                    | Э п                    | осле терапии                       |     |
| — Артериальное давление                       |                        | Артериальное давление,             |     |
| 170/70 X                                      |                        | 170/70 X                           |     |
| — Частота сердечных со…                       | ·                      | -<br>lастота сердечных со          |     |
| 70 X                                          | 9                      | 90 ×                               |     |
| — Пульс ————                                  |                        | Тульс ————                         |     |
| 95 X                                          | ģ                      | 96 X                               |     |
| — Частота дыхания ———                         |                        | астота дыхания                     |     |
| 16 X                                          | -                      | 17 X                               |     |
| — Температура —                               |                        | Гемпература ————                   |     |
| 39,8 °C 🗙                                     | 3                      | 38,0 °C 🗙                          |     |
| Пульсоксиметрия —                             |                        | Тульсоксиметрия                    |     |
| 90 % X                                        | ģ                      | 92 % X                             |     |
| — Глюкометрия —                               |                        | люкометрия —                       |     |
| 5 ммоль/л 🗙                                   |                        | 5 ммоль/л 🗙                        |     |
| экг                                           |                        | экг                                |     |

Рисунок 135 – Поля для заполнения данных физикальных показателей до и после терапии

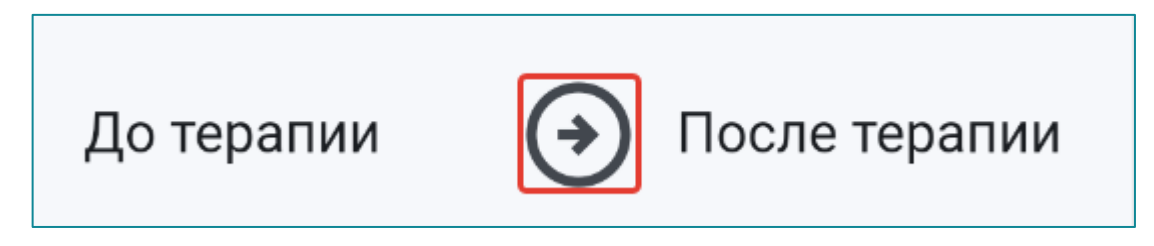

Рисунок 136 – Переключатель для заполнения полей первичными значениями физикальных показателей

Поля, заполненные данными до терапии доступны для редактирования.

Заполнить поля для описания ЭКГ возможно после нажатия кнопки экг, расположенной в нижней части формы. После этого откроются поля для ввода данных.

Поля заполняются следующим способом (Рисунок 137):

 «Ритм» – нажатием на выделенную строку «Не выбрано» для раскрытия выпадающего списка, в котором следует выбрать необходимое значение;

- «Р» ввод числового значения;
- «PQ» ввод числового значения;
- «QRS» ввод числового значения;
- «QT» ввод числового значения;
- «minRR» ввод числового значения;
- «maxRR» ввод числового значения;
- «Функциональный диагноз» свободным вводом;
- «Время» нажатием на значок и указанием часов и минут или вводом значения с клавиатуры;
- «Прочитано» свободным вводом.

После заполнения всех необходимых полей следует нажать кнопку «Закрыть». Данные сохранятся автоматически. Поля для описания ЭКГ после терапии заполняются аналогичным образом.

| ← ЭКГ до           | терапі    | ии           |   |
|--------------------|-----------|--------------|---|
| Синусовый          |           |              | × |
| 0,10               | ×         | PQ           | × |
| QRS<br>0,07        | ×         | QT           | × |
| - minRR            | ×         | maxRR        |   |
| — Функциональный д | иагноз —— | L            |   |
| Время              | ×         | Прочитано —— |   |
|                    |           |              |   |
|                    |           |              |   |
|                    | Зак       | рыть         |   |

Рисунок 137 – Поля для описания ЭКГ и интерпретации полученных результатов

### 10.5.10 Вкладка «Медицинские мероприятия»

На вкладке «Медицинские мероприятия» вносится информация о выполненных медицинских мероприятиях и манипуляциях, а также об оказанной медицинской помощи.

«Однократные мероприятия» - отмечаются все однократно выполненные манипуляции путем нажатия на кнопку с соответствующим значением (Рисунок 138).

«Многократные мероприятия» - количество выполненных медицинских мероприятий или манипуляций отмечается с указанием кратности их выполнения (вводом цифрового значения).

Поле «Оказанная помощь на месте и во время медицинской эвакуации» предназначено для свободного текстового ввода данных.

| ÷     | КТ 69-25<br>Вызов завершён<br>Оказана помощь,                   | ((.     |
|-------|-----------------------------------------------------------------|---------|
| 4     | Информаци У Объективны Оказанна<br>я о вызове е данные оказанна | ая<br>Б |
| ные г | репараты Измерения Медицинские мероприят                        | гия     |
| 0,    | цнократные мероприятия<br>Реанимация ИВЛ/ВВЛ Небулайзер         |         |
|       | Интубация / Ларинг Коникотомия                                  |         |
|       | Трахеотомия ЭИТ Тромболизис                                     |         |
|       | Катетер мочев. Таблетки                                         |         |
|       | Промывание желудка                                              |         |

Рисунок 138 – Однократные медицинские мероприятия

| 3                                                                                                    | аполнение раздела «Оказанная помощь»                                                                                                    |  |  |  |
|----------------------------------------------------------------------------------------------------|----------------------------------------------------------------------------------------------------|--|--|--|
| Наименование поля                                                                                    | Способы заполнения поля                                                                                                    |  |  |  |
|                                                                                                    | Вкладка «Результат выезда»                                                                                                    |  |  |  |
| Результат выезда                                                                                     | Для заполнения поля «Результат выезда» следует нажать на соответствующую кнопку.                                                                                                    |  |  |  |
| Получен отказ от<br>осмотра;<br>Получен отказ от<br>медпомощи;<br>Получен отказ от<br>госпитализации | В случае отказа от медицинской помощи установить отметку в соответствующем поле                                                                                                    |  |  |  |
| (раздел отображается                                                                                 | Вкладка «Сопроводительный лист»<br>1, если на вкладке «Результат выезда» выбрано значение «В<br>стационар»)                                                                              |  |  |  |
| Основной диагноз                                                                                     | Выбором значения из справочника МКБ-10                                                                                                    |  |  |  |
| Способ доставки<br>пациента в автомобиль<br>СМП                                                      | Устанавливается одно из значений нажатием на соответствующую кнопку                                                                                                    |  |  |  |
|                                                                                                    | Вкладка «Измерения»                                                                                                    |  |  |  |
| Артериальное давление                                                                                |                                                                                                    |  |  |  |
| Пульс                                                                                                |                                                                                                    |  |  |  |
| Частота сердечных<br>сокращений                                                                      | Все поля с выделенной рамкой заполняются свободным вводом числового значения и автоматически сохраняются. В случае                                                                       |  |  |  |
| Частота дыхания                                                                                      | необходимости поля доступны для редактирования заполненной информации                                                                                                    |  |  |  |
| Температура                                                                                          |                                                                                                    |  |  |  |
| Пульсоксиметрия                                                                                      |                                                                                                    |  |  |  |
| Глюкометрия                                                                                          |                                                                                                    |  |  |  |
| «ЭКГ до терапии», «ЭКГ после терапии»                                                                |                                                                                                    |  |  |  |
| Ритм                                                                                                 | Нажатием на выделенную строку «Не выбрано» для раскрытия выпадающего списка, в котором следует выбрать необходимое значение                                                              |  |  |  |
| P<br>PQ<br>QRS<br>QT<br>minRR<br>maxRR                                                               | Все поля с выделенной рамкой заполняются свободным вводом числового значения и автоматически сохраняются. В случае необходимости поля доступны для редактирования заполненной информации |  |  |  |

| Таблица 5 – Заполнение полей в разделе «Оказанная помощь |
|----------------------------------------------------------|
|----------------------------------------------------------|
| Функциональный диагноз                                                                                                    | Свободным вводом                                                                                                    |  |
|----------------------------------------------------------------------------------------------------|----------------------------------------------------------------------------------------------------|--|
| Время                                                                                                    | Нажатием на значок и указанием часов и минут или вводом значения с клавиатуры                                                                                                    |  |
| Прочитано                                                                                                    | Свободным вводом                                                                                                    |  |
| Вкладка «Медицинские мероприятия»                                                                                                    |                                                                                                    |  |
| Однократные мероприятия:<br>– реанимация;<br>– ИВЛ/ВВЛ;<br>– небулайзер;<br>– интубация/ларинг;<br>– коникотомия;<br>– трахеотомия;<br>– ЭИТ;<br>– тромболизис;<br>– катетер мочев.;<br>– таблетки;<br>– промывание желудка.                                                                             | В подразделе «Однократные мероприятия» устанавливается<br>одно или несколько значений из группы при выборе<br>соответствующих кнопок                                                            |  |
| Многократные<br>мероприятия:<br>– инфузия;<br>– катетер;<br>– ост.кров./обр.ран;<br>– повязка/п/ожог;<br>– иммобилизация;<br>– дефибрилляция;<br>– дефибрилляция;<br>– тампонада носа;<br>– ЭКН, монитор;<br>– инъекции;<br>– ингаляция 02;<br>– БСЖК, тропонин;<br>– глюкометрия;<br>– пульсоксиметрия. | Поля, заключенные в рамку, заполняются свободным вводом<br>числового значения и автоматически сохраняются. В случае<br>необходимости поля доступны для редактирования<br>заполненной информации |  |
| Оказанная помощь на месте<br>и во время медицинской<br>эвакуации                                                                                                    | Поле заполняется свободным вводом информации и автоматически сохраняется (до 255 символов для ввода). В случае необходимости поле доступно для редактирования заполненной информации            |  |
| Вкладка «Лекарственные препараты» поля, обязательные для заполнения отмечены знаком «*»                                                                                                    |                                                                                                    |  |
| Наименование ЛП                                                                                                    | Нажатием на выделенную строку «Не выбрано» для раскрытия выпадающего списка, в котором следует выбрать необходимое значение                                                                     |  |

|                         | Нажатием на выделенную строку «Не выбрано» для раскрытия   |  |
|-------------------------|------------------------------------------------------------|--|
|                         | выпадающего списка, в котором следует выбрать необходимое  |  |
|                         | значение. Если в поле «Наименование ЛП» было выбрано       |  |
| Способ и время ввеления | изделие медицинского назначения, то поле «Способ введения» |  |
|                         | не заполняется и отображается. Время автоматически         |  |
| 1                       | проставляется время ввода данных по каждому                |  |
|                         | лекарственному препарату с возможностью корректировки на   |  |
|                         | реальное время начала введения лекарственного препарата.   |  |
|                         | Заполняется при помощи прокрутки                           |  |
| Тип упаковки            | Автоматически заполняется при выборе ЛП                    |  |
| Введенное количество    | Числовое значение заполняется свободным вводом             |  |
| Единицы измерения       | Автоматически заполняется при выборе ЛП                    |  |
|                         |                                                            |  |

#### Вкладка «Смежные службы»

(поля для заполнения отображаются после нажатия кнопки «Новый вызов смежной службы» и сохраняются по кнопке «Отправить»; запрос формируется на вызов каждой службы в отдельности). Поля, обязательные для заполнения отмечены знаком «\*»

| Пациент передан смежной<br>службе | Установить или снять отметку рядом с выбранным значением                                                                                                    |  |
|-----------------------------------|----------------------------------------------------------------------------------------------------|--|
| Вызываемая служба                 | Нажатием соответствующей кнопки                                                                                                    |  |
| Название подразделения            | Нажатием соответствующей кнопки                                                                                                    |  |
| Адрес вызова                      | Автоматически данными КВ после нажатия кнопки<br>«Подставить адрес места вызова» или «Подставить адрес<br>регистрации» с возможностью редактирования                                                                                                    |  |
| Телефон вызывающего               | Автозаполнение полей данными из КВ с возможностью редактирования                                                                                                    |  |
| Примечание                        | Поле, выделенное рамкой, заполняется свободным вводом информации. После заполнения происходит автосохранение                                                                                                    |  |
| Кнопка «Отправить»                | После заполнения всех полей «Запроса на вызов смежной<br>службы» подтвердить действие нажатием кнопки<br>«Сохранить».<br>Карточка запроса на вызов смежной службы отобразится под<br>кнопкой «Новый вызов смежной службы». Редактирование<br>данных в сохраненной карточке не предусмотрено.<br>После подтверждения запроса на вызов смежных служб<br>появляется кнопка «Ожидание смежных служб» |  |
| ]                                 | Вкладка «Актив на поликлинику»                                                                                                    |  |
| (поля для заполнения отобра       | жаются после нажатия кнопки «Новый актив на поликлинику» и                                                                                                    |  |
| сохраняются при нажатии кно       | опки «Отправить») Поля, обязательные для заполнения отмечены                                                                                                    |  |
| знаком «*»                        |                                                                                                    |  |
| Поликлиника                       | По нажатию на выделенную строку «Не выбрано» выбрать название поликлиники (с возможностью контекстного поиска). Автосохранение выбранного значения                                                                                                    |  |
| Адрес вызова                      | Автозаполнение поля данными из КВ с возможностью редактирования                                                                                                    |  |
| Телефон вызывающего               | Поле автоматически заполняется данными из КВ с возможностью редактирования                                                                                                    |  |

110

| Примечание         | Поле, выделенное рамкой, заполняется свободным вводом данных. После заполнения выполняется автосохранение |
|--------------------|----------------------------------------------------------------------------------------------------|
| Кнопка «Отправить» | После заполнения всех полей подтвердить действие нажатием кнопки «Отправить»                              |

## 11 АВАРИЙНЫЕ СИТУАЦИИ

#### 11.1 Действия в случаях возникновения нештатных ситуаций

В случае возникновения нештатных ситуаций мобильное приложение сохраняет работоспособность, не допуская зависаний, и отобразит сообщения об ошибках, позволяющие идентифицировать проблему, и вести протоколирование возникающих ситуаций.

Мобильное приложение обеспечивает сохранность информации и восстановление своих функций при возникновении следующих внештатных ситуаций:

- сбои мобильного устройства, приводящие к перезагрузке ОС Аврора;
- перезагрузка ОС Аврора;
- аварийное выключение мобильного устройства;
- сбои в работе системного программного обеспечения (ОС, сторонние приложения или дополнительные приложения, используемые МП ВБ СМП ОС Аврора);
- нарушение целостности данных в локальном хранилище приложения (или их удаление);
- переустановка на устройстве дополнительных приложений, приложением МП ВБ СМП ОС Аврора, и их обновление.

### 11.2 Контроль входа и выхода пользователей

Приложение обеспечивает контроль сессий всех пользователей, имеющих права согласно назначенным ролям.

При входе в Приложение авторизованных пользователей соблюдаются следующие мероприятия:

- первая авторизация в Приложении после установки приложения на новом мобильном устройстве, возможна только в режиме онлайн и только после разрешения пользователем стационарной Системы;
- работа в мобильном приложении возможна только после авторизации по персональному логину и паролю пользователя, зарегистрированного в Системе и имеющего права для работы в МП ВБ СМП ОС Аврора;
- при работе в мобильном приложении пользователю доступны: данные о бригаде, в которой открыт наряд старшего бригады, и данные о вызовах, при обслуживании которых пользователь

является старшим бригады, а также данные, имеющие к пользователю непосредственное отношение;

- медиафайлы, созданные в мобильном приложении непосредственно из КВ, недоступны для просмотра пользователем в каталоге мобильного устройства;
- при выходе пользователя из приложения, данные, введенные в МП ВБ СМП ОС Аврора, передаются в Систему через сервис обмена и после их успешной отправки – удаляются из временного хранилища данных мобильного приложения;
- при простое (отсутствии активности пользователя в МП ВБ СМП ОС Аврора) в течение времени, период которого задан в настройках Системы, возобновление работы в приложении произойдет после ввода пароля авторизованного пользователя. При возвращении к работе в МП ВБ СМП ОС Аврора после простоя, приложение запрашивает ввод пароля пользователя, авторизованного до простоя.

#### 11.3 Предупреждение аварийных ситуаций

Для предупреждения возможных аварийных ситуаций МП ВБ СМП ОС Аврора необходимо выполнять следующие штатные действия:

- техническая и физическая защита мобильного устройства, используемого для работы с Приложение, и периодическое техническое обслуживание устройства реализуются силами заказчика;
- для штатной эксплуатации Приложения, используется мобильное устройство, соответствующее минимальным требованиям к устройству, указанным в подразделе 2.2 настоящего документа;
- при эксплуатации Приложения должны быть обеспечены условия, необходимые для корректного И бесперебойного функционирования используемого мобильного устройства. Периодическое техническое обслуживание используемого мобильного устройства должно проводиться в соответствии с требованиями технической документации изготовителей, но не реже одного раза в год;
- в процессе технического обслуживания должны проводиться внешний, внутренний осмотр и очистка мобильного устройства, проверка наличия связи требуемых стандартов, проверка параметров настроек работоспособности и тестирование их взаимодействия. На основании результатов тестирования должны

проводиться анализ причин возникновения обнаруженных дефектов и приниматься меры по их ликвидации;

- пользователи мобильного приложения должны соблюдать правила эксплуатации электронной вычислительной техники и мобильных устройств;
- недостатки или сбои в процессе работы, могут возникнуть по причине несоответствия характеристик мобильного устройства, операционной системы или установленного пользователем программного обеспечения требованиям, предъявляемым к характеристикам клиентского места.

## 12 РЕКОМЕНДАЦИИ ПО ОСВОЕНИЮ

Для успешного освоения Приложения необходимо иметь навыки работы с мобильными устройствами на ОС Аврора и изучить настоящий документ.

# ПЕРЕЧЕНЬ ИСПОЛЬЗУЕМЫХ ТЕРМИНОВ И СОКРАЩЕНИЙ

| Термин/<br>сокращение                                                  | Определение                                                                                                    |
|------------------------------------------------------------------------|----------------------------------------------------------------------------------------------------|
| 2G (GSM, GPRS,<br>EDGE), 3G (UMTS,<br>HSPA, HSPA+), 4G<br>(LTE, LTE-A) | Поколения стандартов сотовой связи                                                                                                    |
| GPS                                                                    | (от англ. Global Positioning System) – система глобального позиционирования США                                                                                                    |
| Wi-Fi 802.11 a/g/n 2.4/5<br>ГГц                                        | Технология беспроводной локальной сети с устройствами на основе стандартов IEEE 802.11.                                                                                                    |
| Аврора, ОС Аврора                                                      | Операционная система для мобильных устройств и планшетов,<br>в основе которой лежат разработки с открытым исходным кодом.<br>Развивается российской компанией «Открытая Мобильная<br>Платформа» как отечественный продукт, предназначенный для<br>корпоративных пользователей и государственных учреждений                             |
| Бригада                                                                | Выездная бригада скорой помощи – основная структурная<br>единица скорой медицинской помощи, непосредственно<br>осуществляющая лечебно-диагностический процесс                                                                                                    |
| БСЖК                                                                   | Белок, связывающий жирные кислоты                                                                                                    |
| ГЛОНАСС                                                                | Глобальная навигационная спутниковая система – спутниковая система, используемая для определения местоположения в любой точке земной поверхности с применением специальных навигационных или геодезических приемников                                                                                                    |
| Госпитализация                                                         | Процесс доставки пациента в стационар                                                                                                    |
| Диспетчер                                                              | Фельдшер (или медицинская сестра) по приему вызовов СМП и<br>передаче их выездным бригадам СМП оперативного отдела<br>станции СМП или Единой диспетчерской службы «103».<br>Основные должностные обязанности - обеспечение<br>круглосуточного приема вызовов, сортировка их по категории<br>срочности и маршрутизация для обслуживания |

| Термин/<br>сокращение | Определение                                                                                                    |
|-----------------------|----------------------------------------------------------------------------------------------------|
| Карта вызова, КВ      | Первичная медицинская документация, учетная форма № 110/у,<br>для внесения данных по обслуживанию вызова и результатов<br>обследования и лечения пациента, которая заполняется на<br>каждый случай выезда бригады скорой медицинской помощи. В<br>бумажном виде заполняется врачом (фельдшером СМП) из<br>состава выездной бригады, хранится в архиве со сроком<br>хранения – 1 год. В электронном виде существует,<br>редактируется, подлежит анализу и экспертизе, хранится в<br>автоматизированной информационной системе                                                                                                    |
| Система               | КИС ЕДЦ - Координационно-информационная система единого<br>диспетчерского центра – (Правообладатель ООО «РТ КИС».<br>Свидетельство о государственной регистрации программы для<br>ЭВМ № 2021667582 от 01.11.2021; запись в едином реестре<br>российских программ для электронных вычислительных машин<br>и баз данных № 12760 от 07.02.2022 произведена на основании<br>поручения Министерства цифрового развития, связи и массовых<br>коммуникаций Российской Федерации от 07.02.2022 по<br>протоколу заседания экспертного совета от 31.01.2022 № 131пр.)<br>КИС СМП - Координационно-информационная система скорой<br>медицинской помощи – (Правообладатель ООО «КИ<br>СИСТЕМЫ». Свидетельство о государственной регистрации<br>программы для ЭВМ № 2015662626 от 27 ноября 2015 г.; запись<br>в едином реестре российских программ для электронных<br>вычислительных машин и баз данных № 4091 от 11.12.2017<br>произведена на основании приказа Министерства цифрового |
|                       | развития, связи и массовых коммуникаций Российской<br>Федерации от 07.12.2017 №680                                                                                                    |

| Термин/<br>сокращение                                          | Определение                                                                                                    |
|----------------------------------------------------------------|----------------------------------------------------------------------------------------------------|
| Контрольный талон,<br>КТ                                       | Заполняется в бумажном или электронном варианте и содержит<br>необходимую для вызова СМП информация, получаемую, как<br>правило, по телефону фельдшером (медицинской сестрой) по<br>приему вызовов СМП от вызывающего абонента. В последствии<br>является неотъемлемой частью Карты вызова СМП (учетная<br>форма № 110/у – п.п. 1-17) и Журнала записи вызовов СМП<br>(учетная форма № 109/у).<br>Контрольный талон (карточка, наряд) включает сведения о месте<br>нахождения пациента, поводе вызова, ФИО пациента (при<br>наличии), дате рождения (возрасте) (при наличии), номерах<br>телефона вызывающего абонента (определенном и названном),<br>ФИО вызывающего абонента (при наличии), а также дату и<br>время приема вызова СМП.<br>Контрольный талон – электронный документ, заполняемый со<br>слов вызывающего; включает информацию о вызывающем и<br>пациенте |
| ЛП                                                             | Лекарственный препарат                                                                                                    |
| МКБ                                                            | Международный классификатор болезней                                                                                                    |
| Мобильное<br>приложение,<br>Приложение, МП ВБ<br>СМП ОС АВРОРА | Мобильное приложение выездной бригады скорой медицинской помощи для операционной системы Аврора                                                                                                    |
| НСИ                                                            | Нормативно-справочная информация                                                                                                    |
| ОА                                                             | Объект автоматизации                                                                                                    |
| ОМС                                                            | Обязательное медицинское страхование                                                                                                    |
| Онлайн                                                         | (от англ. – online) наличие возможности двустороннего общения/обмена в режиме реального времени                                                                                                    |
| OC                                                             | Операционная система                                                                                                    |
| Офлайн                                                         | (от англ. – offline) отсутствие возможности двустороннего общения/обмена в режиме реального времени                                                                                                    |
| ПО                                                             | Программное обеспечение                                                                                                    |

| Термин/<br>сокращение | Определение                                                                                                    |
|-----------------------|----------------------------------------------------------------------------------------------------|
| Пользователь          | Работник медицинской организации, оказывающей скорую медицинскую помощь, в том числе скорую специализированную медицинскую помощь использующий в своей работе Систему и Мобильное приложение |
| РФ                    | Российская Федерация                                                                                                    |
| СМП                   | Скорая медицинская помощь                                                                                                    |
| ТС                    | Транспортное средство                                                                                                    |
| ФИО                   | Фамилия, имя, отчество                                                                                                    |
| ЧДД                   | Частота дыхательных движений                                                                                                    |
| ЧС                    | Чрезвычайная ситуация                                                                                                    |
| ЧСС                   | Частота сердечных сокращений                                                                                                    |
| ЭИТ                   | Электроимпульсная терапия                                                                                                    |
| ЭКГ                   | Электрокардиограмма                                                                                                    |

r